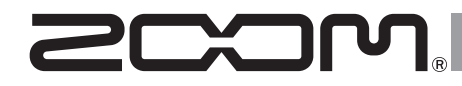

# MultiTrack Field Recorder

Manual de instrucciones

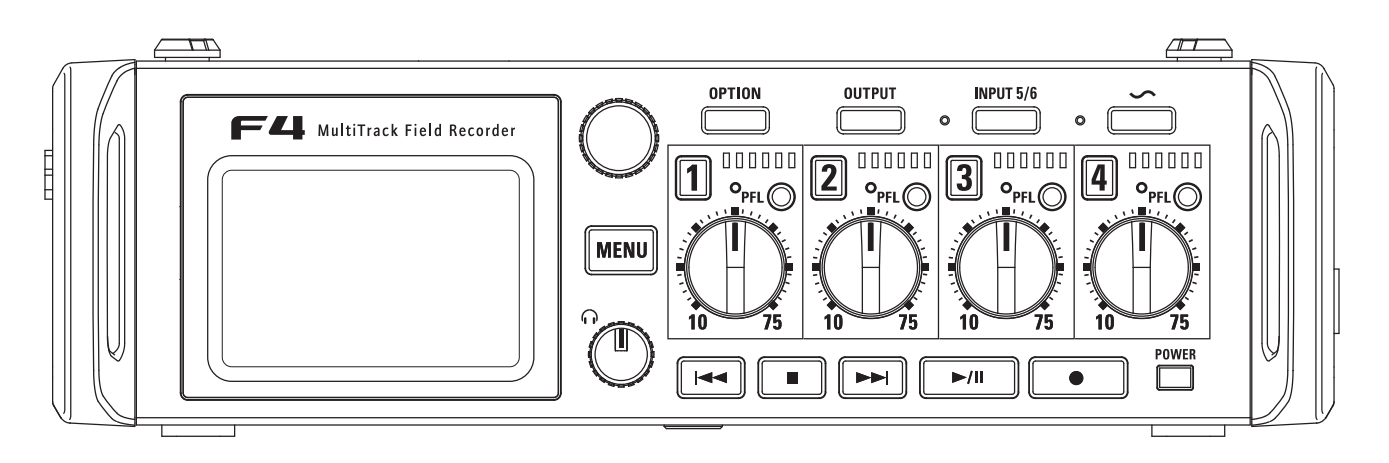

#### © 2016 ZOOM CORPORATION

Queda prohibida la copia o reproducción de este documento, tanto completa como parcial, sin el correspondiente permiso.

### Precauciones de seguridad y uso

#### Precauciones de seguridad

En este manual se usan símbolos para resaltar las advertencias y precauciones que ha de tener en cuenta para evitar accidentes. El significado de estos símbolos es el siguiente.

Algo que podría ocasionar daños Peligro graves o incluso la muerte

 $\wedge$ Algo que podría ocasionar daños Cuidado al aparato o a usted mismo

#### Otros símbolos

 $\bigcirc$ 

Acciones prohibidas

#### **∧** Cuidado

Acciones necesarias (obligatorias)

#### Uso con el adaptador CA

Use con esta unidad únicamente un adaptador 700M AD-19.

#### Uso con un adaptador externo

- Use un adaptador externo de 9-16 V.
- Lea cuidadosamente las instrucciones v advertencias del adaptador antes de usarlo.

#### Funcionamiento a pilas

- Use 8 pilas AA 1.5 voltios convencionales (alcalinas, de níquel-hidruro metálico o de litio).
- A Lea cuidadosamente las instrucciones v advertencias de las pilas antes de usarlas.
- 0 Cuando utilice esta unidad, el compartimento para las pilas siempre debe estar cerrado.

#### Modificaciones

🛇 No abra nunca la carcasa ni trate de modificar el producto.

#### A Precauciones

#### Maneio del producto

- No deie caer, golpee o aplique una fuerza excesiva sobre la unidad.
- Evite que cualquier objetos extraño o líquido penetre en la unidad.

#### Entorno

- Evite usarlo a temperaturas extremas.
- Ñ Evite usarlo cerca de estufas, hornos o fuentes de calor.
- $\bigcirc$ Evite usarlo con altos niveles de humedad o cerca de salpicaduras.
- $\bigcirc$ Evite usarlo en lugares con fuertes vibraciones o golpes.
- (n)Evite usarlo en lugares con exceso de polyo o suciedad

#### Manejo del adaptador de corriente

- Para desconectar el adaptador de corriente del enchufe, tire del adaptador y no del cable.
- A Durante las tormentas o cuando no vava a utilizar la unidad durante algún tiempo, desenchufe el adaptador de corriente.

#### Maneio de las pilas

- Instale las pilas con la polaridad +/correcta.
- O. Use únicamente las pilas especificadas. No mezcle pilas nuevas v vieias. No use pilas de distintas marcas o tipos.
- 0 Extraiga las pilas de la unidad cuando no la vaya a usar durante un periodo prolongado.
- En caso de una fuga, limpie con cuidado el compartimento y las terminales, para quitar cualquier resto de electrolito.

#### Maneio del micro

- Apague siempre la unidad antes de conectar un micro. Nunca aplique una fuerza excesiva al conectar el micro.
- Coloque la tapa protectora cuando no vava a conectar un micro durante un periodo prolongado.

#### Conexión de cables en entradas y salidas

- Antes de conectar y desconectar ningún cable, apaque siempre todos los equipos.
- 0 Antes de trasladar este aparato de un lugar a otro, apáquelo y desconecte todos los cables de conexión y el adaptador.

#### Volumen

No use demasiado tiempo el producto a un volumen muy elevado.

#### Precauciones de uso

#### Interferencias eléctricas

Por motivos de seguridad, el F4 ha sido diseñado para ofrecer la máxima protección contra las radiaciones electromagnéticas emitidas desde dentro de la unidad v ante interferencias exteriores. No obstante, no debe colocar cerca de esta unidad aparatos que sean susceptibles a las interferencias o que emitan ondas electromagnéticas potentes. Si esto ocurre, aleje el F4 del otro dispositivo el máximo posible.

Con cualquier tipo de unidad de control digital. incluyendo el **F4**, las interferencias electromagnéticas pueden producir errores v dañar o destruir los datos y causar daños inesperados. Actúe siempre con cautela.

#### Limpieza

Use un trapo suave v seco para limpiar los paneles de esta unidad si se ensucian. Si es necesario, humedezca ligeramente el trapo. No utilice nunca limpiadores abrasivos, ceras o disolventes (como el aguarrás o el alcohol de quemar).

#### Averías

En caso de una avería o rotura, desconecte inmediatamente el adaptador de corriente. apague la unidad y desconecte todos los cables. Póngase en contacto con el comercio en el que adquirió la unidad o con el servicio técnico ZOOM y facilite la siguiente información: modelo, número de serie y los síntomas concretos de la avería, junto con su nombre, dirección y número de teléfono.

#### Copyrights

Windows<sup>®</sup>, Windows<sup>®</sup> 8 v Windows<sup>®</sup> 7 son marcas comerciales o marcas registradas de Microsoft® Corporation.

 Macintosh v Mac OS son marcas. comerciales o marcas registradas de Apple Inc. Los logos SD, SDHC v SDXC son marcas comerciales. El uso de la tecnología de compresión audio MPEG Laver-3 se realiza baio licencia de Fraunhofer IIS v Sisvel S.p.A.

 El resto de marcas, nombres de productos v empresas que aparecen aquí son propiedad de sus respectivos propietarios.

Nota: Todas las marcas comerciales y marcas comerciales registradas se utilizan solo con fines ilustrativos por lo que no infringen los derechos de copyright de sus respectivos propietarios.

Queda prohibida la grabación de fuentes de señal que tengan derechos de autor, incluvendo CDs, vinilos, cintas, actuaciones en directo, vídeos y emisiones, sin permiso, expreso y por escrito del titular de dichos derechos, salvo para el disfrute personal del usuario.

Zoom Corporation no asumirá ninguna responsabilidad relacionada con las infracciones de los derechos de autor

#### Nota acerca de la función de apagado automático (ahorro de energía)

Esta unidad se apagará de forma automática si no la usa durante un periodo superior a 10 horas. Si quiere que esta función de ahorro de energía no se active, vea "Desactivación de la función de ahorro de energía" en P.17 v desactive la función.

#### Para países de la UE

Declaración de Conformidad

### Índice

| Precauciones de seguridad y uso 02                                 |
|--------------------------------------------------------------------|
| Índice04                                                           |
| Introducción 05                                                    |
| Nombre de las distintas partes                                     |
| Conexión de micros/otros dispositivos a las entradas 1–6 08        |
| Pantalla LCD                                                       |
| Alimentación 14                                                    |
| Carga de tarietas SD 16                                            |
| Encendido y apagado                                                |
| Ajuste de la fecha y la hora (Date/Time (RTC)) 18                  |
| Ajuste de la fuente de alimentación (Power Source) 20              |
| Grabación                                                          |
| Proceso de grabación 22                                            |
| Aiuste de la tarieta SD a usar v formato de fichero de grabación23 |
| Selección de entradas                                              |
| Ajuste de los niveles de entrada y balance de monitorización 27    |
| Grabación                                                          |
| Ajuste de la frecuencia de muestreo (Sample Rate) 30               |
| Ajuste de la profundidad de bits del fichero WAV (WAV              |
| Bit Depth) 31                                                      |
| Ajuste de la velocidad de bits del fichero MP3 (MP3 Bit Rate) 32   |
| Grabación de dos pistas a distintos niveles (Dual Channel Rec) 33  |
| Aiusto dol tamaño máximo dol fichoro (Filo Max Sizo) 26            |
| Estructura de carpetas y ficheros                                  |
| Traslado de la toma previamente grabada a la carpeta               |
| FALSETAKE                                                          |
| Ajustes de la toma grabada                                         |
| Cambio de la nota para la siguiente toma grabada (Note)40          |
| Ajuste de nombre y numeración de las escenas grabadas (Scene)42    |
| Ajuste de condición de reset de toma y formato de                  |
| numeración (Take)                                                  |
| Cambio del nombre de pista de la siguiente toma                    |
| grabada (Irack Name)                                               |
| Reproduccion                                                       |
| Reproducción de grabaciones                                        |
| Mezcla de tomas                                                    |
| Cambio del modo de reproducción (Play Mode) 51                     |
| Operaciones de toma y carpeta                                      |
| Operaciones de toma y carpeta (Finder)                             |
| Resumen de los metadatos de toma almacenados en ficheros 59        |

| vernicación y edición de los metadatos de toma                                                                                                    |
|----------------------------------------------------------------------------------------------------|
| (Metadata Edit)60                                                                                                    |
| Registro de un reporte de sonido (Create Sound Report)67                                                                                                    |
| Ajustes de entrada                                                                                                    |
| Flujo de señal de entrada y salida 70   Ajuste del volumen de pista I/D 71   Monitorización de las señales de entrada de 71   determinadas pistas (PFL/SOLO) 72   Ajuste del volumen de monitorización en la pantalla PFL 71   (PFL Mode) 73   Supresión del ruido de bajas frecuencias (HPF) 74   Limitador de entrada 75   Inversión de la fase de entrada (Phase Invert) 79   Cambio de ajustes de alimentación fantasma (Phantom) 80   Cambio de ajustes de plugin power (Plugin Power) 83                |
| Adición de retardo a las señales de entrada (Input Delay). 84<br>Conversión de entrada centro-lateral en stereo<br>(Stereo Link Mode)                                                                                                    |
| Ajuste de varios niveles de entrada de pista juntos (Trim Link) 87<br>Uso de toma Input 5/6 como una entrada de retorno (RTN)88                                                                                                    |
| Ajuste del nivel de micro lateral de una cápsula de micro                                                                                                    |
| centro-lateral (Side Mic Level)                                                                                                    |
| Ajustes de salida                                                                                                    |
| Ajuste de señales enviadas a las tomas de salida (Routing)90   Desactivación de salidas (Output On/Off)                                                                                                    |
| Hesumen del código de tiempo (Timecode) 103   Ajustes de código de tiempo. 105   Ajuste de la velocidad de secuencias para el código de 109   Sincronización del código de tiempo interno (Jam) 109   Sincronización del código de tiempo interno (Jam) 110   Reinicio del código de tiempo interno con un valor 111   Ajuste del retardo de grabación automático de código de 112   Ajuste del los bits de usuario para el código de tiempo 112   Ajuste de los bits de usuario para el código de tiempo 113 |

Martteau Marta all'Arabata and anna all'Arabata

Ajuste de la forma de inicialización del código de tiempo durante el arrangue (Start Timecode)...... 115 Tonos Slate o de aviso 

#### Uso de las funciones USB

| Intercambio de datos con un ordenador (SD Card Reader) 119 |
|------------------------------------------------------------|
| Uso como un interface audio (Audio Interface) 120          |
| Diagramas de bloques de interface audio 122                |
| Ajustes de interface audio 124                             |
|                                                            |

#### Uso de un FRC-8

|   | Uso de un FRC-B como un controlador (Connect)            | 125 |
|---|----------------------------------------------------------|-----|
|   | Ajuste del tipo de teclado conectado al FRC-8            |     |
|   | (Keyboard type)                                          | 126 |
|   | Ajuste de las teclas de usuario para el FRC-B (User Key) | 127 |
|   | Ajuste de la fuente de alimentación del FRC-8            |     |
|   | (Power Source)                                           | 128 |
|   | Uso del <b>FRC-B</b> con alimentación por bus USB        |     |
|   | (USB Bus Power)                                          | 129 |
|   | Ajuste del brillo de pilotos del FRC-8 (LED              |     |
|   | Brightness)                                              | 130 |
|   | Actualización del firmware del <b>FRC-B</b>              | 131 |
| Δ | iustes diversos                                          |     |

#### Ajustes diversos

| 0 | tras funcionas                                              |       |
|---|-------------------------------------------------------------|-------|
|   | (PLAY Key Option)                                           | 139   |
|   | Ajuste de la forma de adición manual de marcas              |       |
|   | Ajuste del brillo de los LED (LED Brightness)               | 138   |
|   | Ajustes de la pantalla (LCD)                                | 136   |
|   | Ajuste de la indicación del medidor de nivel (Level Meter). | . 133 |

#### Otras funciones

| Verificación de información de tarjeta SD (Information)141   |
|--------------------------------------------------------------|
| Prueba de rendimiento de tarjeta SD (Performance Test)142    |
| Formateo de tarjetas SD (Format) 144                         |
| Verificación del listado de atajos del F4 (Shortcut List)145 |
| Restauración a los valores de fábrica (Factory Reset). 146   |
| Verificación de versión de firmware (Firmware Version) 147   |
| Actualización del firmware 148                               |
|                                                              |

#### Apéndices

| Resolución de problemas               | 149 |
|---------------------------------------|-----|
| Detalle de los diagramas del producto | 150 |
| Listado de metadatos                  | 152 |
| Listado de atajos                     | 156 |
| Especificaciones técnicas             | 157 |

Índice

### Introducción

Felicidades y gracias por su compra del ZOOM **F4** Multitrack Field Recorder. El **F4** le ofrece las características siguientes.

#### • 4 canales de entrada analógica con previos de máxima calidad

Los dos grupos de tomas combo XLR/TRS con enganche, le ofrecen una entrada analógica de alta calidad con EIN de –127dBu o inferior, ganancia de entrada máxima de +75dB y aceptan entrada de +4dB.

#### • Grabación PCM con resolución de hasta 192kHz/24 bits

#### • Grabación simultánea de hasta 8 pistas

Puede grabar a la vez las entradas 1–6 y una mezcla stereo con pistas izquierda y derecha, para un máximo de 8 pistas de grabación simultáneas totales (incluso a frecuencia de muestreo de 192kHz).

## • Grabación de canal dual para grabación simultánea de un segundo fichero a un nivel inferior (entradas 1–2)

Al reducir el nivel de entrada en el canal dual, puede crear copias de seguridad para usarlas en caso de que aparezcan ruidos inesperados que puedan producir distorsión en la grabación normal, por ejemplo.

#### • Limitador con nuevo diseño que elimina la distorsión

10 dB de margen o headroom evitan la distorsión incluso más que con un limitador ordinario. Puede fijar un umbral para mantener la señal por debajo de ese nivel.

#### • Admite entrada y salida de código de tiempo SMPTE

El **F4** usa un oscilador de alta precisión que permite la generación de código de tiempo muy preciso, con discrepancias inferiores a las 0.5 secuencias cada 24 horas.

# • Las salidas incluyen una potente toma de auriculares de 100mW+100mW y tomas MAIN OUT 1/2 y SUB OUT 1/2

MAIN OUT 1/2 son conectores XLR. Estas tomas le permiten enviar señales audio a una cámara de vídeo u otro dispositivo mientras monitoriza la señal con auriculares.

#### • Admite entrada de retorno (RTN)

Monitorice la salida de una cámara DSLR sin grabarla con el **F4**.

# • Gracias a su flexible ruteo de señal es posible usarlo como mezclador

Las señales pre y post-fader de las entradas 1–6 pueden ser rutadas o dirigidas a las salidas libremente.

#### • Dispone de alimentación fantasma (+24V/+48V)

Puede activarla de forma independiente para cada entrada.

#### • Puede usar dos tipos de fuentes de alimentación

Puede usar tanto pilas AA como un adaptador de corriente 9-16 V.

#### • Dos ranuras para tarjetas SDXC

Puede grabar en 2 tarjetas SD a la vez. Además, puede usar tarjetas SDXC para grabaciones aún más largas. Incluso puede usarlo como un lector de tarjetas conectándolo a un ordenador vía USB.

# • Puede usarlo como un interface audio USB de hasta 6 entradas y 4 salidas

Puede usar el **F**4 no solo como un interface audio 2/2 (entradas/ salidas), sino también como uno 6/4 (driver necesario en Windows).

#### • Funciones de gran utilidad

Entre sus muchas funciones se incluye tono slate útil para confirmar un nivel concreto, retardo que puede ajustar de forma independiente para cada entrar y pre-grabación de hasta 6 segundos.

#### • Puede conectar cápsulas de micro ZOOM

Puede usar una cápsula de micro ZOOM para la toma Input 5/6.

Lea completamente este manual para entender cómo actúa cada función del **F-4** y así sacarle el máximo partido durante años. Después de leer este manual, consérvelo junto con la garantía en un lugar seguro.

### Nombre de las distintas partes

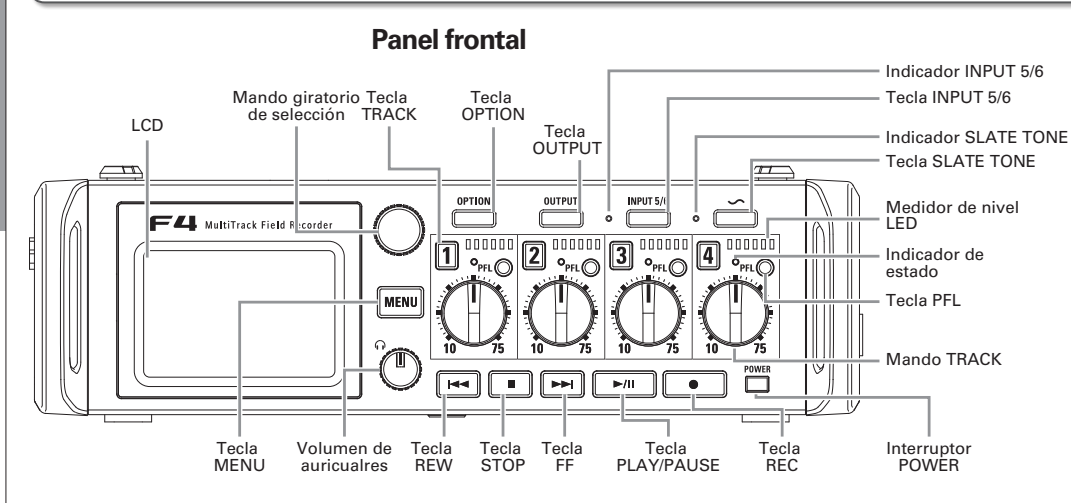

Medidor de nivel LED

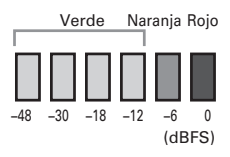

**Panel trasero** 

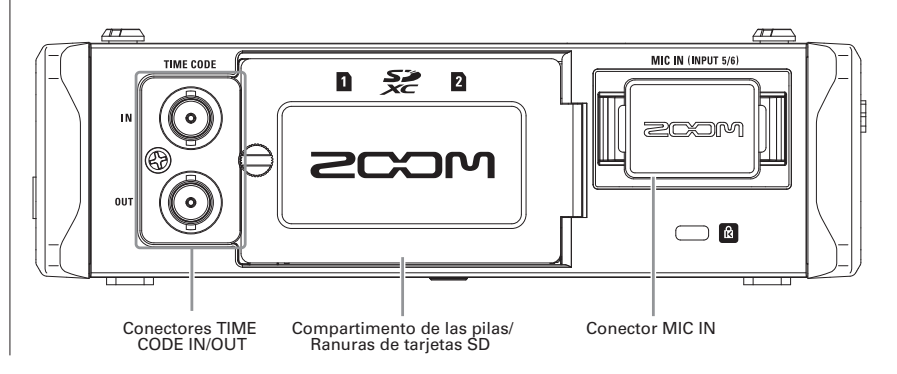

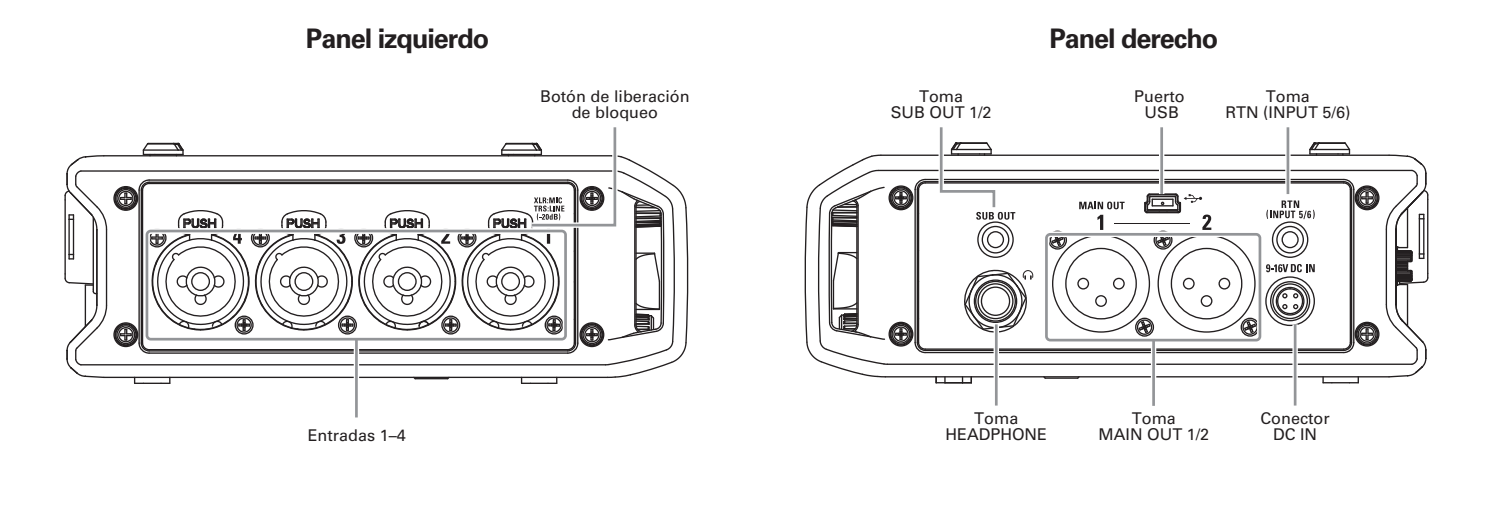

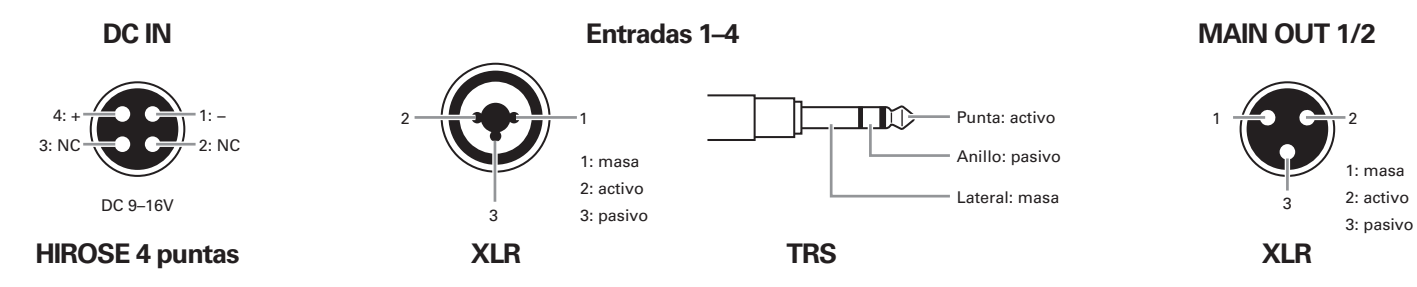

### Conexión de micros/otros dispositivos a las entradas 1-6

El **F4** puede grabar 6 pistas individuales que se corresponden con las entradas 1–6 y una mezcla stereo de dichas entradas con pistas izquierda y derecha, para un total de 8 pistas.

Por ejemplo, puede conectar micros, así como las salidas de equipos audiovisuales, a las entradas 1–6 y grabar sus señales en las pistas 1–6. Además, la toma Input 5/6 admite también la entrada de un micro conectado a la toma MIC IN.

#### Conexión de micros

Conecte micros dinámicos y condensadores a las tomas XLR de las entradas 1–4.

Puede activar alimentación fantasma (+24V/+48V) para los micros condensadores. ( $\rightarrow$  P.80)

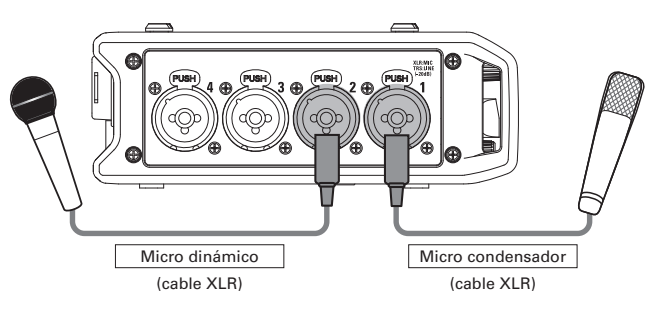

Conexión de micros/otros dispositivos a las entradas 1–6

NOTA

A la hora de desconectar un micro, tire de la clavija XLR mientras pulsa el botón de liberación de bloqueo de la toma.

#### Conexión de dispositivos de nivel de línea

Conecte las salidas TRS de teclados y mesas de mezclas directamente a las entradas 1–4.

Esta unidad no admite la entrada directa de guitarras y bajos pasivos. Conecte estos instrumentos a través de una mesa de mezclas o unidad de efectos.

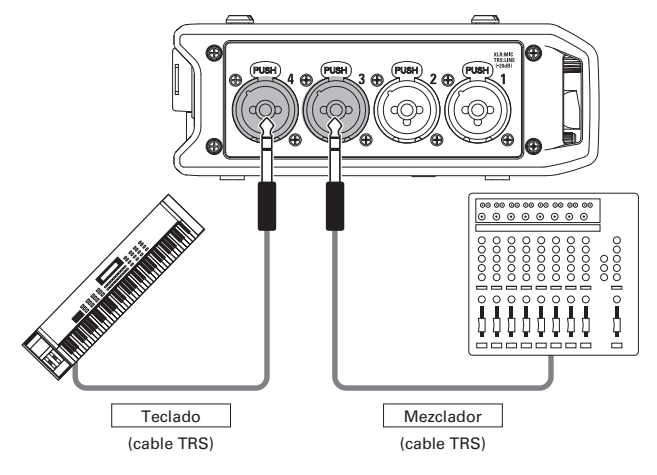

#### Conexión de la salida de una cámara

Use la toma Input 5/6 para la conexión de la salida de una cámara. Puede usar esta toma como una entrada de retorno (RTN), que hará que la salida de la cámara sea monitorizada a través del  $\mathbf{F}$  4 sin que sea grabada ( $\rightarrow$  P.88).

#### Conexión de cápsulas de micro

Puede conectar una cápsula de micro a la toma MIC IN del panel trasero del **F4**.

#### ΝΟΤΑ

- La cápsula de micro es asignada a las pistas 5/6.
- Cuando tenga conectada una cápsula de micro, no podrá usar la toma RTN (INPUT 5/6).

#### Conexión y desconexión de cápsulas de micro

**1.** Retire los tapones protectores del **F4** y de la

cápsula de micro o cable alargador.

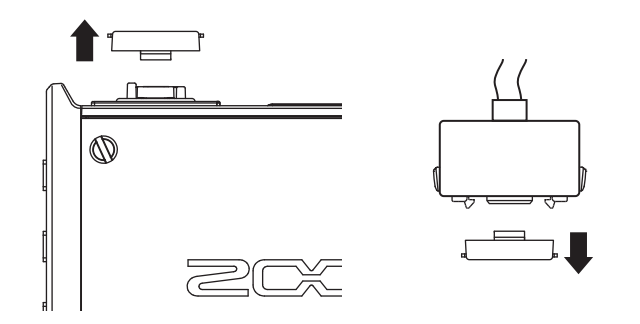

**2.** Mientras pulsa los botones de los laterales de la

cápsula o cable alargador, conéctelo a la unidad principal, insertándolo por completo.

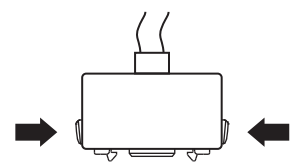

### **3.** Para desconectar la cápsula o el alargador, tire del

#### conector mientras pulsa los botones de los laterales.

#### ΝΟΤΑ

- No aplique una fuerza excesiva durante la desconexión. El hacerlo podría dañar tanto la cápsula/alargador como la unidad principal.
- Coloque el tapón protector cuando no vaya a usar una cápsula de micro durante un tiempo prolongado.

#### Entrada stereo

Al activar el enlace stereo para las pistas 1/2 ó 3/4, podrá usar las entradas correspondientes (1/2 ó 3/4) como un par stereo. ( $\rightarrow$  P.26)

Durante el enlace, la entrada 1 ó 3 serán el canal izquierdo y la entrada 2 ó 4 será el derecho.

### Conexión de micros/otros dispositivos a las entradas 1-6 (sigue)

#### Ejemplos de conexión

Es posible la grabación en una amplia gama de situaciones, como pueden ser las siguientes.

#### Filmación de películas/vídeos

- Entrada 1: micro de cañón para el sujeto principal (XLR)
- Entradas 2–3: micros lavalier para actores (TRS)
- Entrada 4: micro para el sonido ambiente (XLR)
- RTN (toma Input 5/6): entrada de línea para la salida de la cámara (conexión mini stereo)

#### Grabación de concierto en directo

- Entradas 1-2: micros para intérpretes en escenario (XLR)
- Entradas 3-4: Entradas de línea para las salidas del mezclador (TRS)
- Tomas Input 5/6: cápsula de micro ZOOM para el sonido del público (conectado a MIC IN)

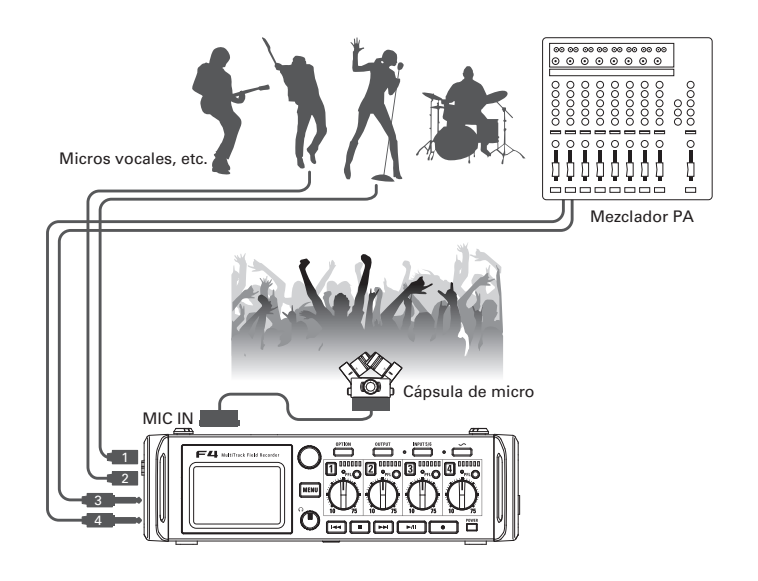

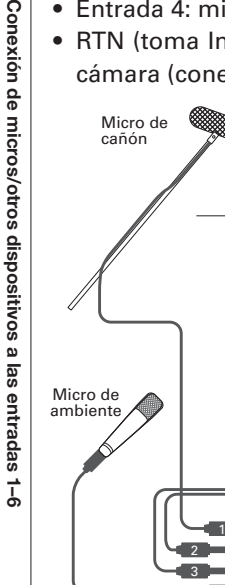

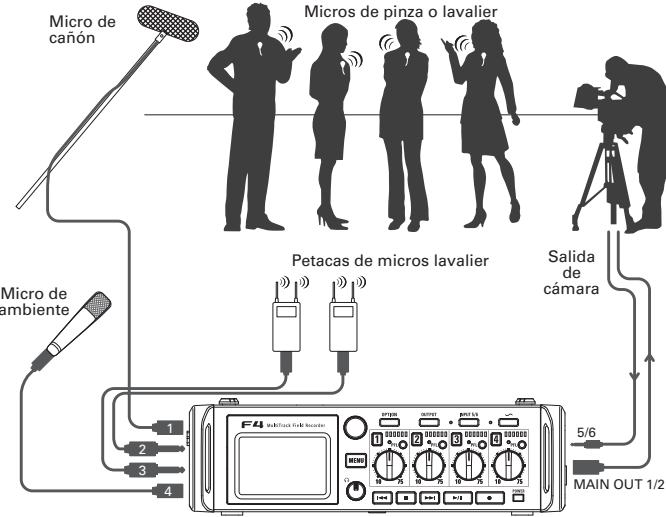

### Pantalla LCD

### Pantalla inicial

#### Mezclador

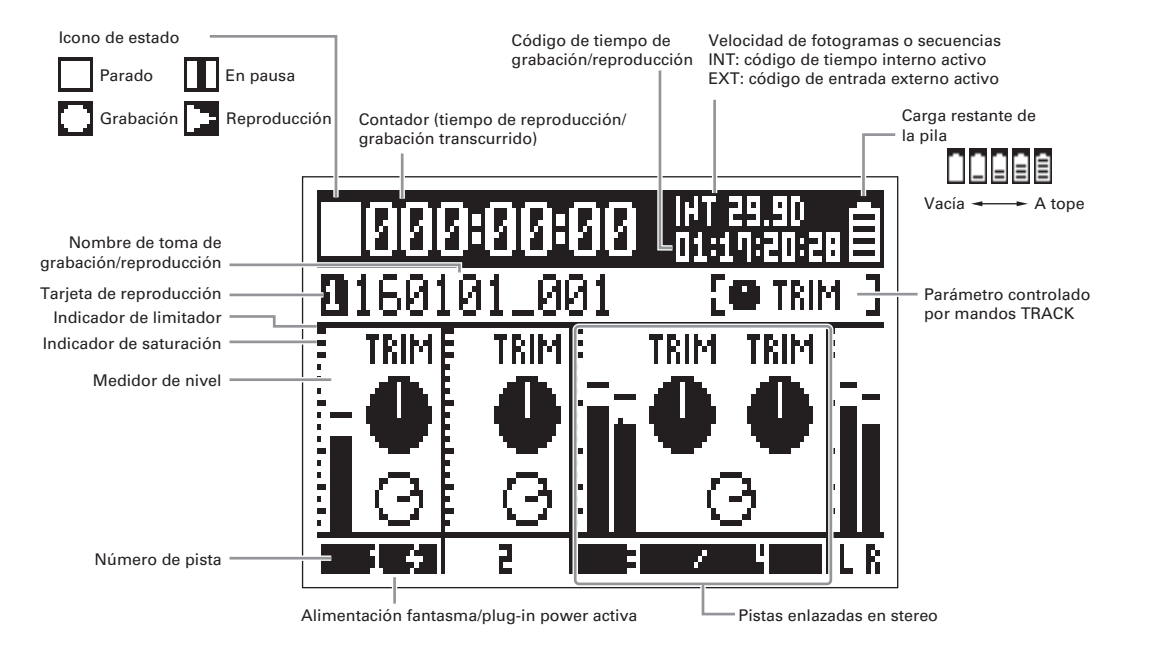

#### **AVISO**

- Las pistas enlazadas en stereo aparecen juntas como "3/4".
- Cuando no esté activa la pantalla inicial, mantenga pulsado menu para volver a ella.

### Pantalla LCD (sigue)

#### Medidores de nivel

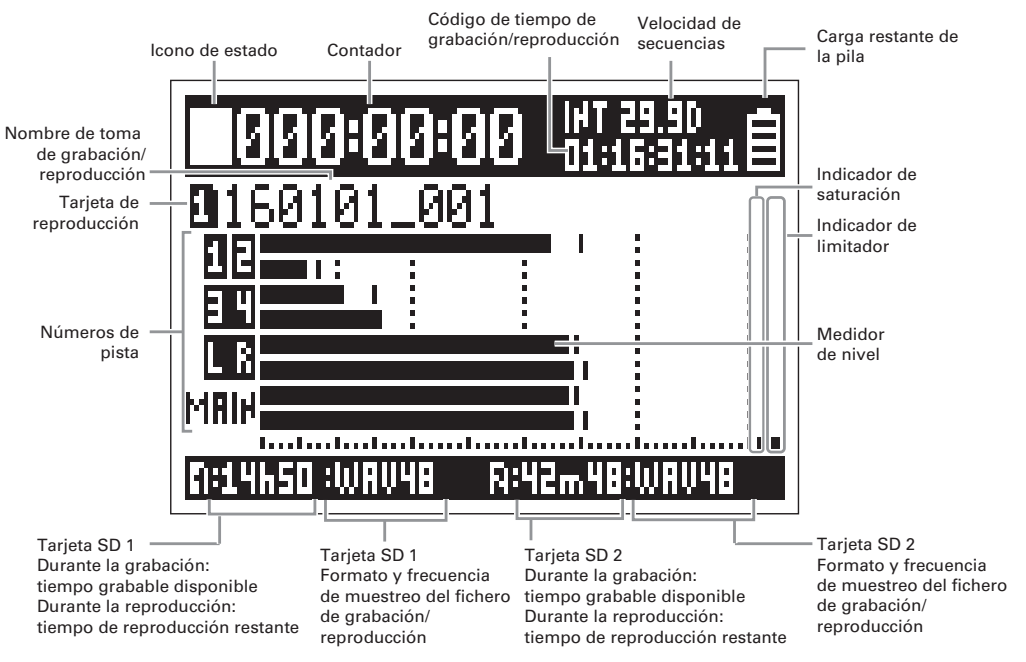

#### ΝΟΤΑ

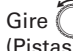

para cambiar entre visualizar en la pantalla el mezclador (Pistas 1–4) y la vista 1–4 del medidor de nivel ( $\rightarrow$  P.135).

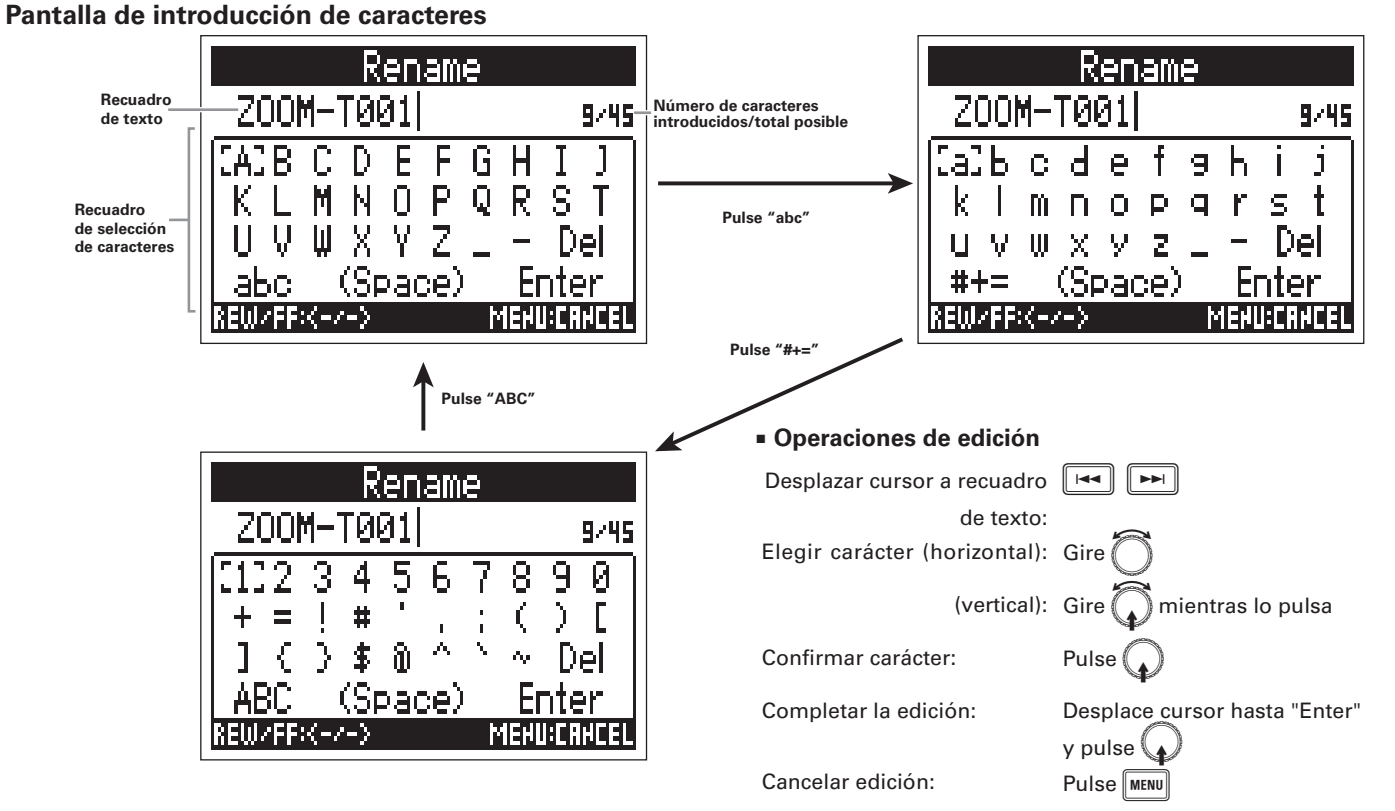

#### ΝΟΤΑ

- Puede usar los siguientes caracteres en los nombres de proyectos.
- (espacio) ! # \$ ' () + , 0 1 2 3 4 5 6 7 8 9 ; = @ A B C D E F G H I J K L M N O P

Q R ST U V W X Y Z [ ] ^ \_ ` a b c d e f g h i j k l m n o p q r s t u v w x y z { } ~

| A | VISO                                                |
|---|-----------------------------------------------------|
| • | Pulse 🔳 + 🖼 para eliminar el carácter anterior.     |
| • | Pulse 🔳 + 🗪 para desplazar el cursor hasta "Enter". |
| • | Pulse + para desplazar el cursor hasta Enter .      |

### Alimentación

#### Uso de pilas AA

- Apague la unidad y suelte el tornillo que sujeta la tapa del compartimento de las pilas.
- **2.** Extraiga el receptáculo de las pilas de la ranura donde
  - está introducido.

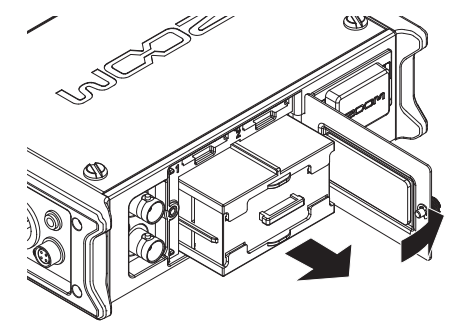

3. Abra la tapa del receptáculo de las pilas.

**4.** Instale las pilas.

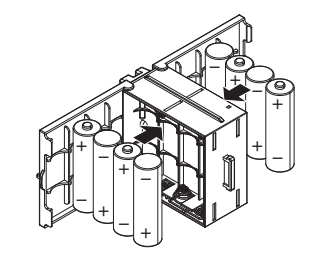

- **5.** Cierre la tapa del receptáculo.
- **6.** Vuelva a introducir el receptáculo en la ranura.

#### NOTA

Observe que la línea saliente quede hacia arriba.

7. Cierre la tapa del compartimento y vuelva a colocar el

#### tornillo.

#### NOTA

- Tenga en cuenta que si no aprieta suficientemente el tornillo, es posible que el receptáculo de las pilas se salga de la ranura inesperadamente.
- Use un único tipo de pilas (alcalinas, NiMH o litio) a la vez.
- Después de introducir las pilas, ajuste "Power Source" al tipo de pilas correcto. (→ P.20)
- Si el indicador de carga restante de pila se vacía, apague la unidad inmediatamente e instale unas nuevas.

#### Uso de un adaptador o fuente de alimentación

**1.** Conecte el adaptador de corriente o fuente de

#### alimentación externa a la toma [DC IN].

Conecte un adaptador de corriente/fuente de alimentación externa de 9-16 V.

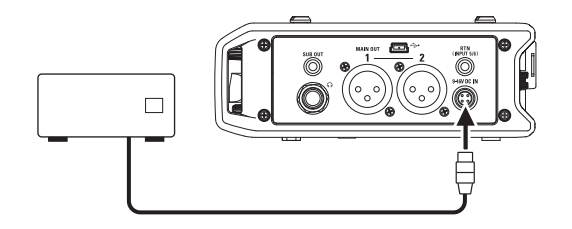

**2.** Si está usando un adaptador de corriente, conéctelo

después a la salida de corriente alterna.

#### ΝΟΤΑ

 Cuando use una fuente de alimentación externa, asegúrese de realizar primero los ajustes correspondientes. (→ P.20)

### Carga de tarjetas SD

Apague la unidad y abra la tapa de las ranuras de

tarjetas SD.

### **2.** Introduzca la tarjeta SD en la ranura SD CARD 1 ó 2.

#### Para expulsar una tarjeta SD:

Empuje ligeramente la tarjeta un poco más hacia dentro en la ranura para que un resorte interno la liberte y expulse ligeramente hacia fuera. Después de eso, tire de ella hasta extraerla completamente.

#### NOTA

• Apague siempre la unidad antes de introducir o extraer una tarjeta SD.

La inserción o extracción de una tarjeta con la unidad encendida puede producir una pérdida de datos.

- A la hora de insertar una tarjeta SD, asegúrese de hacerlo en la orientación correcta (tal como puede ver en la ilustración de la derecha).
- Si no hay una tarjeta SD cargada en la unidad, no será posible la grabación ni la reproducción.
- Para formatear una tarjeta SD, vea P.144.

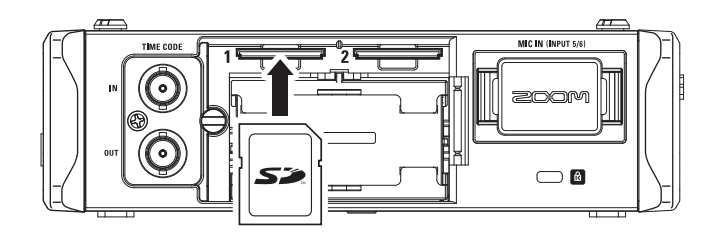

### Encendido y apagado

#### Encendido

**1.** Mantenga pulsado brevemente.

El piloto 🔤 se iluminará.

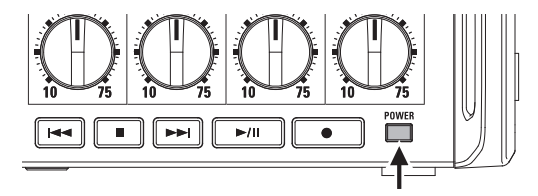

#### NOTA

- La primera vez que encienda la unidad, deberá ajustar la fecha/hora (→ P.18). También podrá cambiar estos valores posteriormente.
- Si en pantalla aparece "No Card!", compruebe que hay una tarjeta SD correctamente introducido.
- Si en pantalla aparece "Protected!", eso indicará que la tarjeta SD está protegida contra la grabación. Mueva la pestaña anti-grabación de la tarjeta SD para desprotegerla.
- Si en pantalla aparece "Invalid Card!", la tarjeta no habrá sido correctamente formateada. Formatee la tarjeta o use otra diferente. Para formatear una tarjeta SD, vea P.144.

### Apagado

**1.** Mantenga pulsado merente.

#### NOTA

Siga pulsado el botón hasta que en la pantalla aparezca el logo ZOOM.

### Desactivación de la función de ahorro de energía

Si no utiliza el **F4** durante un periodo de 10 horas, se apagará automáticamente. Si no quiere que pase esto, desactive esta función de ahorro de energía.

**1.** Pulse MENU.

2. Use para elegir SYSTEM

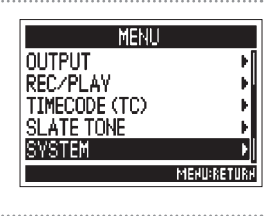

**3.** Use para elegir Auto

Power Off y pulse

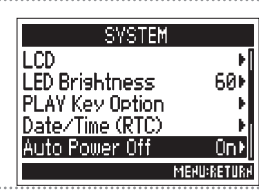

**4.** Use para elegir Off y pulse .

Auto Power Off ✓ Off On ΜΕΝŪÆΕΤŪRM Encendido y apagado

### Ajuste de la fecha y la hora (Date/Time (RTC))

La fecha y la hora ajustadas en el **F4** se usan con los ficheros de ficheros, por ejemplo. Puede ajustar el formato de la fecha (orden de los valores año, mes y día).

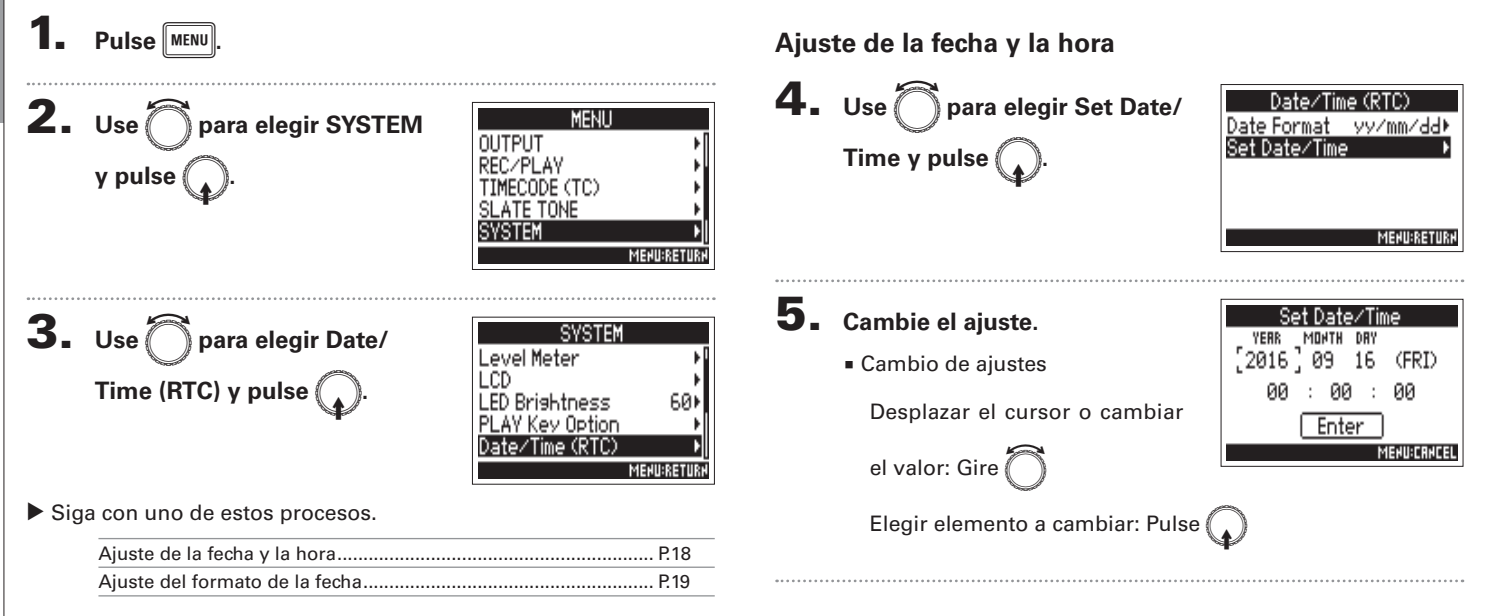

Nota: La primera vez que encienda la unidad, deberá ajustar esta fecha/hora.

Ajuste de la fecha y la hora (Date/Time (RTC))

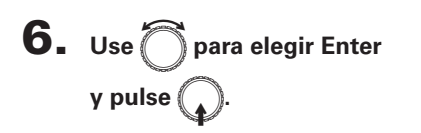

Esto finaliza el ajuste de la fecha y la hora.

| Set Date∕Time |    |     |     |       |
|---------------|----|-----|-----|-------|
| YERR          | MD | HTH | DRY |       |
| 2016          | 0  | 9   | 16  | (FRI) |
| 00            | :  | 00  | ) : | 00    |
| Enter         |    |     |     |       |
| MEHU:CRHCEL   |    |     |     |       |

#### Ajuste del formato de la fecha

yy/mm/dd

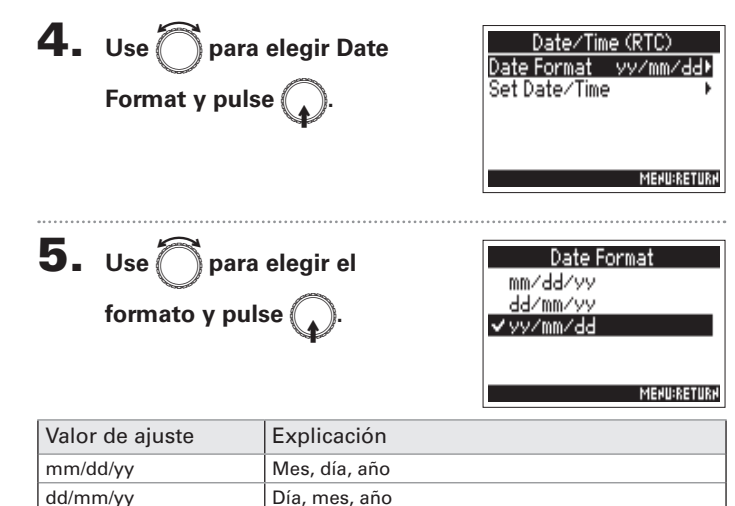

Año, mes, día

### Ajuste de la fuente de alimentación (Power Source)

MENU

SYSTEM

MENU:RE'

60)

MENU:RETURN

TIMECODE (TC) SLATE TONE

Power Source

LED Brightness

PLAY Key Option

Level Meter

LCD

OUTPUT REC/PLAY

SVSTEM

Ajuste el voltaje de apagado de la fuente de alimentación, voltaje nominal y tipo de pilas de forma que pueda visualizar con precisión la carga restante de la fuente de alimentación activa.

En esta página de menú, podrá comprobar el voltaje de cada fuente de alimentación y la carga restante de las pilas.

# Ajuste del voltaje de apagado de la fuente de alimentación (DC IN)

Si el voltaje queda por debajo del valor ajustado aquí cuando use una fuente de alimentación externa, el **F4** detendrá la grabación y se apagará automáticamente.

No obstante, si tiene instaladas unas pilas AA (Int AA), la fuente de alimentación cambiará a ellas y la unidad seguirá funcionando.

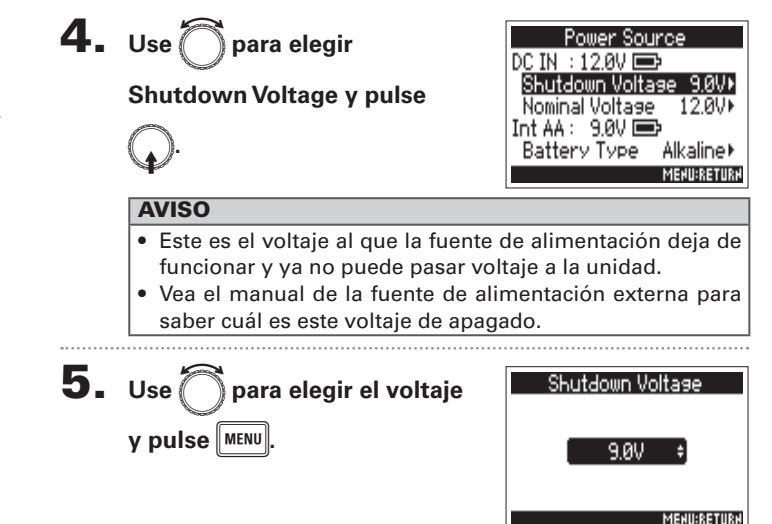

**2.** Use

v pulse

▶ Siga con uno de estos procesos.

**3.** Use para elegir Power

Source y pulse

para elegir SYSTEM

| Ajuste del voltaje de apagado de la fuente |      |
|--------------------------------------------|------|
| de alimentación (DC IN)                    | P.20 |
| Ajuste del voltaje nominal de la fuente    |      |
| de alimentación (DC IN)                    | P.21 |
| Ajuste del tipo de pilas AA (Int AA)       | P.21 |

Ajuste de la fuente de alimentación (Power Source)

# Ajuste del voltaje nominal de la fuente de alimentación (DC IN)

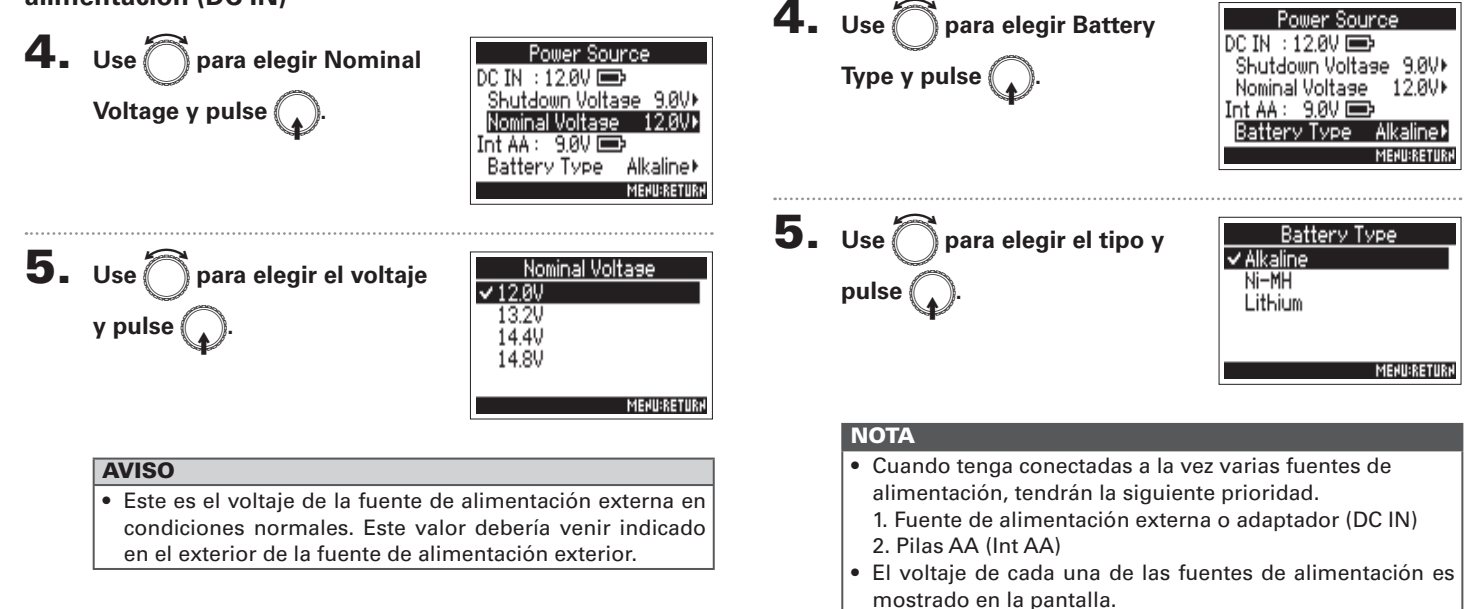

Ajuste del tipo de pilas AA (Int AA)

21

### Proceso de grabación

Siga estos pasos para grabar con el **F4**.

A los datos registrados con cada proceso de grabación se les conoce como una "toma".

enlazarlas como una pista stereo.

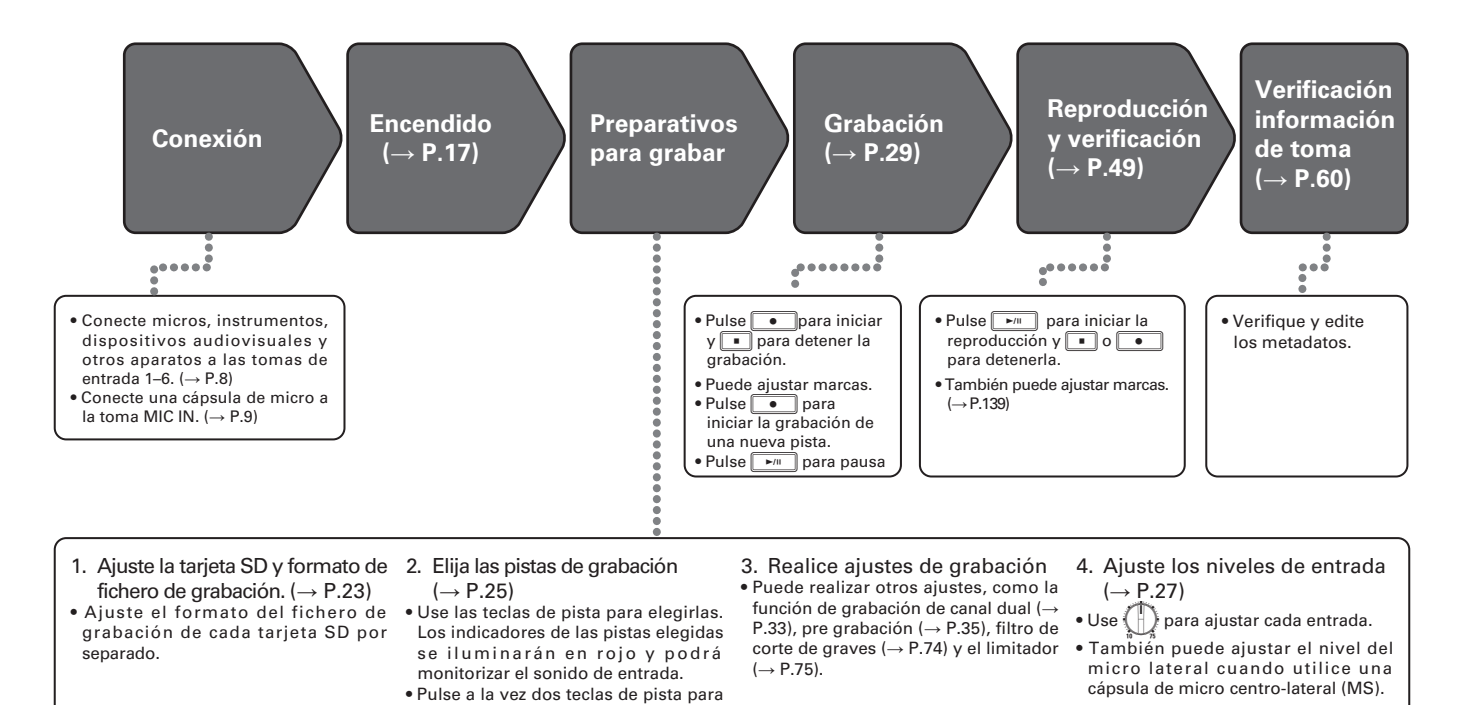

### Ajuste de la tarjeta SD a usar y formato de fichero de grabación

Puede ajustar el formato del fichero de grabación de forma independiente para las ranuras de tarjeta SD 1 y 2.

#### **AVISO**

- Si usa los mismos ajustes para ambas ranuras de tarjeta, podrá grabar el mismo contenido en dos tarjetas. Puede usar esta función para crear una copia de seguridad para el caso de fallo de una tarjeta, por ejemplo.
- También puede grabar las pistas 1–6 independiente (sin mezclar) en una tarjeta SD, y grabar la mezcla de todas ellas como datos MP3 con pistas izquierda y derecha en la otra tarjeta SD.

**1.** Pulse MENU.

| 2. | Use 觉 para elegir REC/ |
|----|------------------------|
|    | PLAY y pulse 😱.        |

| MENU                 |      |
|----------------------|------|
| FINDER               | ×    |
| METADATA (Next Take) | эł   |
| INPUT                | - •  |
| OUTPUT               | ≁    |
| REC/PLAY             | Þ    |
| MEHU:RE              | TURH |
|                      |      |

**3.** Use para elegir Rec to

SD1 o Rec to SD2 y pulse

| REC/PLAY      |              |  |  |
|---------------|--------------|--|--|
| Rec to SD1    | Tr1-6 (Po 🕨  |  |  |
| Rec to SD2    | Tr1-6 (Po…)⊧ |  |  |
| Sample Rate   | 48kHz∙       |  |  |
| WAV Bit Depth | 24           |  |  |
| MP3 Bit Rate  | 320kbps⊧     |  |  |
|               | MEHU:RETURH  |  |  |

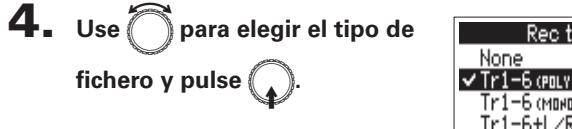

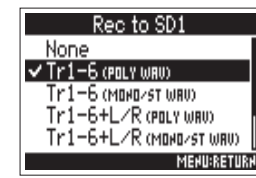

| Valor de ajuste              | Pistas<br>grabadas                   | Explicación                                                                                                    |
|------------------------------|--------------------------------------|----------------------------------------------------------------------------------------------------|
| None                         | -                                    | No será grabado nada en las<br>tarjetas SD.                                                                             |
| Tr1-6<br>(POLY WAV)          | Pistas 1-6<br>seleccionadas          | Será creado un único fichero<br>polifónico que contendrá audio de<br>varias pistas.                                     |
| Tr1-6<br>(MONO/ST WAV)       |                                      | Será creado un único fichero mono<br>para cada pista mono pista y un<br>único fichero stereo para cada<br>pista stereo. |
| Tr1-6 + L/R<br>(POLY WAV)    | Todas las<br>pistas<br>seleccionadas | Será creado un único fichero<br>polifónico que contendrá audio de<br>varias pistas.                                     |
| Tr1-6 + L/R<br>(MONO/ST WAV) |                                      | Será creado un único fichero mono<br>para cada pista mono pista y un<br>único fichero stereo para cada<br>pista stereo. |
| L/R (STEREO WAV)             | Pistas I/D                           | Será creado un fichero stereo                                                                                           |
| L/R (STEREO MP3)             |                                      | mezclador interno.                                                                                                    |

Grabación

### Ajuste de la tarjeta SD a usar y formato de fichero de grabación (sigue)

#### NOTA

- Cuando grabe con el ajuste MONO/ST WAV, los ficheros audio serán almacenados en una carpeta creada en ese momento. (→ P.37)
- Cuando grabe simultáneamente en 2 tarjetas, los ficheros serán almacenados en la misma carpeta de la tarjeta ajustada para la grabación y reproducción. Serán creadas carpetas de forma automática si no existían ya.
- Si la grabación debe detenerse en una tarjeta SD porque ya no haya más espacio, por ejemplo, la grabación seguirá en la otra tarjeta SD. En esos casos, no extraiga de la ranura la tarjeta que haya dejado de grabar. El hacer eso podría dañar la tarjeta o los datos que contuviese.

24

### Selección de entradas

Puede elegir qué entrada usar entre las entradas 1-6.

Las entradas serán grabadas en las pistas correspondientes a su número. Por ejemplo, la entrada 1 será grabada en la pista 1 y la entrada 2 será grabada en la pista 2.

### Selección de entradas

 Pulse la tecla de pista del mismo número que la entrada a grabar, para hacer que el piloto de la pista se ilumine.

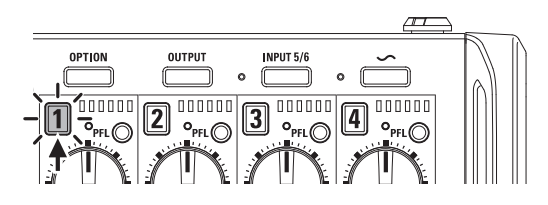

#### ΝΟΤΑ

Las señales de las entradas seleccionadas de esta forma serán enviadas a las pistas I/D.

#### Selección de toma Input 5/6

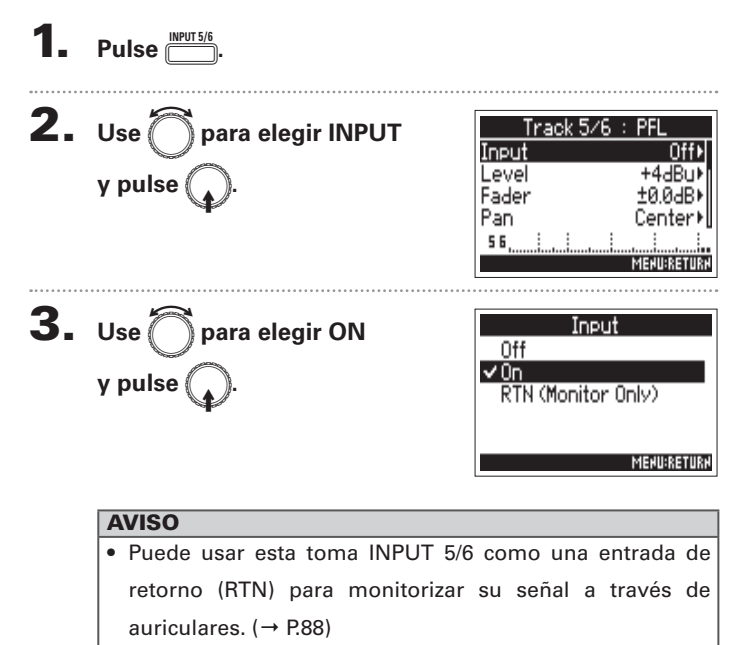

 También puede mantener pulsado el botón [INPUT 5/6] para activar o desactivar esta toma.

### Selección de entradas (sigue)

#### Enlace de entradas como un par stereo

**1.** Mientras pulsa la tecla de pista **1**, pulse la tecla de

pista **2**.

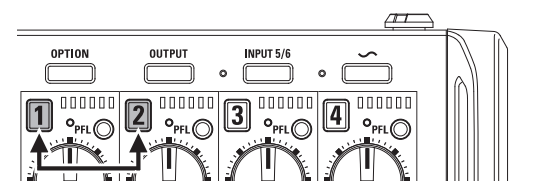

Las pistas 1 y 2 serán agrupadas o enlazadas como una pista stereo (stereo link).

Repita este mismo proceso para desactivar el enlace.

#### AVISO

- El par de pistas 3/4 también puede ser enlazado en stereo de la misma forma.
- Cuando conecte una cápsula de micro que permite la selección independiente de entrada I y D, también podrá activar y desactivar el enlace stereo para sus pistas.
- Las pistas 5 y 6 siempre están enlazadas en stereo.

### Ajuste de los niveles de entrada y balance de monitorización

Puede ajustar los niveles de entrada (TRIM) y de monitorización (FADER) de cada pista.

1. Acceda al mezclador en la

pantalla inicial. (→ P.11)

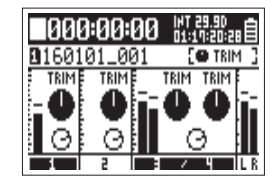

**2.** Pulse

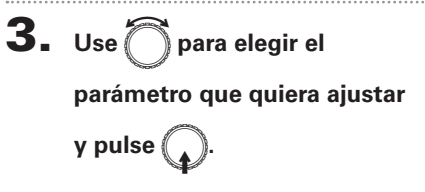

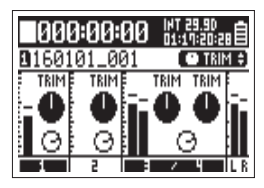

AVISO

Puede elegirTRIM o FADER.

**4.** Use () de la pista a ajustar

para cambiar el valor del

#### parámetro.

El valor de parámetro elegido cambiará de acuerdo al uso de  $\left( \prod \right)$ .

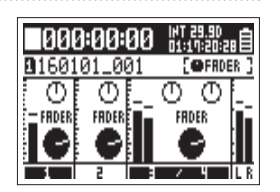

#### AVISO

La posición del mando en pantalla siempre reflejará el valor activo.

#### NOTA

Después de cambiar el parámetro a ajustar, por ejemplo, si las posiciones de y del mando en pantalla son distintas, el mover no afectará al ajuste.

En ese caso, si ajusta ( ) para hacerlo coincidir con la posición del mando de la pantalla, dicho mando y ( ) serán re-enlazados y podrá usarlo de nuevo para el ajuste del valor.

| Parámetro | Rango de ajuste                                                                         | Explicación                             |
|-----------|-----------------------------------------------------------------------------------------|-----------------------------------------|
| TRIM      | Entrada conectada usando toma<br>XLR (Mic): +10-+75 dB<br>Entrada conectada usando toma | Esto ajusta el nivel<br>de entrada.     |
|           | TRS (Line): –10–+55 dB                                                                  |                                         |
| FADER     | Mute, –48.0 – +12.0 dB                                                                  | Esto ajusta el nivel de monitorización. |

#### NOTA

- Estos ajustes de nivel de monitorización solo afectan a las señales de salida, no a los datos grabados.
- Los ajustes de nivel de monitorización son almacenados de forma independiente con cada toma. Puede cambiarlos durante la reproducción. (→ P.50)
- Los ajustes de mezcla no son almacenados con la toma si el formato del fichero de grabación es MP3.

### Ajuste de los niveles de entrada y balance de monitorización (sigue)

#### AVISO

- Si el sonido distorsiona incluso al reducir el nivel de entrada, pruebe a cambiar la posición del micro y ajustar los niveles de salida de los dispositivos conectados.
- Puede ajustar de antemano el nivel de entrada standard para INPUT (5/6).
- Pulse + PrLO (Pista 1) para desactivar el ajuste de los niveles de entrada girando () en todas las pistas.
- Pulse de nuevo + PFLO (Pista 1) para cancelar esa acción.
- Ajuste los valores de PAN (panorama) en la pantalla PFL.

### Grabación

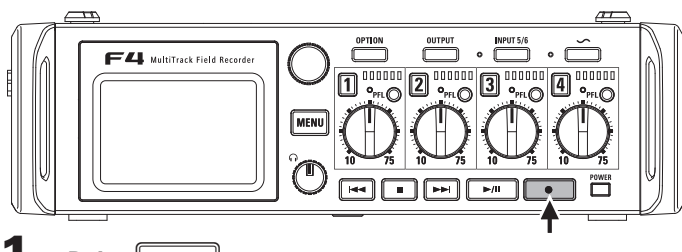

### Pulse •.

Esto pondrá en marcha la grabación.

#### **AVISO**

Si está activa la función de código de tiempo, la grabación empezará desde la secuencia 00 (00 ó 02 cuando use la secuencia drop o volcada) y la longitud del fichero será siempre un valor de segundos completo. Esto hará que después sea mucho más fácil la sincronización durante la edición.

### **2.** Pulse 💽 para iniciar una nueva toma durante la

#### grabación.

Esto finalizará la toma activa e iniciará una nueva toma sobre la marcha sin interrumpir la grabación.

#### NOTA

El pulsar 💽 durante la grabación solo funcionará cuando

haya grabado como mínimo un segundo.

#### NOTA

- La pausa se producirá realmente en pasos de un segundo entero.
- Cuando la grabación esté en pausa, será añadida una marca en ese punto.
  - Pulse para continuar con la grabación.
- Puede añadir un máximo de 99 en cada toma.

#### AVISO

- Durante la reproducción, podrá usar es y pasar directamente a puntos en los que haya marcas.
- También puede añadir marcas durante la pausa. (→ P.139)

### **4.** Pulse **•** para detener la unidad.

#### NOTA

- Si durante la grabación es superado el tamaño máximo de fichero (→ P.36), la grabación seguirá en una nueva toma con un número superior. No se producirán cortes o huecos en el sonido entre las dos tomas en este caso.
- Durante la grabación simultánea en dos tarjetas SD, si la grabación debe detenerse en una de ellas porque ya no quede más espacio, la grabación seguirá en la otra tarjeta SD sin interrupción.

#### **AVISO**

- Mantenga pulsado 💽 con la pantalla inicial activa para comprobar el nombre y pista de la siguiente toma.
- Los ficheros son almacenados de forma automática y periódica durante la grabación. Incluso aunque la unidad se apague o se produzca otro problema durante la grabación, podrá recuperar un fichero dañado si lo reproduce con el F4.

para

### Ajuste de la frecuencia de muestreo (Sample Rate)

Puede ajustar la frecuencia de muestreo usada para grabar los ficheros.

Pulse MENU. **2.** Use para elegir REC/ MENU FINDER PLAY y pulse METADATA (Next Take) INPUT OUTPUT REC/PLAY MEHU:RETURH **3.** Use para elegir Sample Rec to SD1 Tr1-6 (Po...) Rec to SD2 Tr1-6 (Po. Rate y pulse e Rate Bit Depth 241 MP3 Bit Rate 320kbps) MEHU:RETUR **4.** Use para elegir la Sample Rate 44.1kHz 47.952kHz frecuencia de muestreo y 47.952kHz (F) ✓ 48kHz pulse ( 48.048kHz

| Valor de ajuste                           | Explicación                                                                                                    |  |
|-------------------------------------------|----------------------------------------------------------------------------------------------------|--|
| 44.1kHz, 48kHz,<br>88.2kHz, 96kHz, 192kHz | Frecuencias de muestreo standard.                                                                                                    |  |
| 47.952kHz                                 | Elija esto al grabar vídeo a 23.976 secuencias o fotogramas por segundos (FPS) si quiere editarlo después a 24 FPS.                                                                                                    |  |
| 48.048kHz                                 | Elija esto al grabar vídeo a 24 secuencias por<br>segundos (FPS) si quiere editarlo después a NTSC<br>29.97 ó 23.98 HD.                                                                                                    |  |
| 47.952kHz(F),<br>48.048kHz(F)             | Estas frecuencias actúan igual que las dos<br>anteriores, pero los metadatos de la frecuencia de<br>muestreo serán grabados como 48kHz para<br><file_sample_rate>.<br/>Esto permite la reproducción y edición con<br/>dispositivos y software que no admitan ficheros<br/>WAV 47.952kHz y 48.048kHz. No obstante, la<br/>reproducción, se producirá a una velocidad ±0.1%<br/>a la que fueron grabados los ficheros.</file_sample_rate> |  |

#### NOTA

MEHU:RETURH

- Cuando el formato de fichero de grabación sea MP3, solo podrá elegir los valores 44.1kHz y 48kHz.
- Cuando elija 192kHz, el retardo de entrada y el de salida quedarán desactivados.

### Ajuste de la profundidad de bits del fichero WAV (WAV Bit Depth)

Puede ajustar la profundidad de bits de los ficheros WAV.

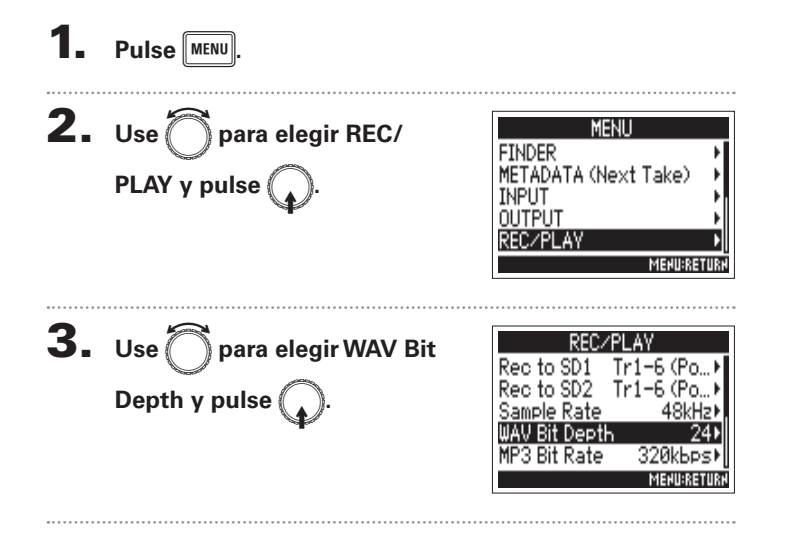

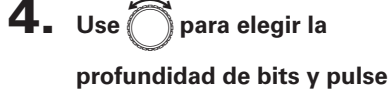

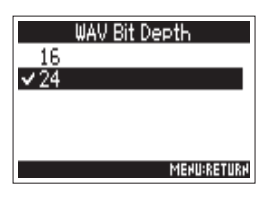

#### **AVISO**

Puede ajustar esto a 16 bits o 24 bits.

Grabación

### Ajuste de la velocidad de bits del fichero MP3 (MP3 Bit Rate)

Puede ajustar la velocidad de bits de los ficheros MP3 grabados.

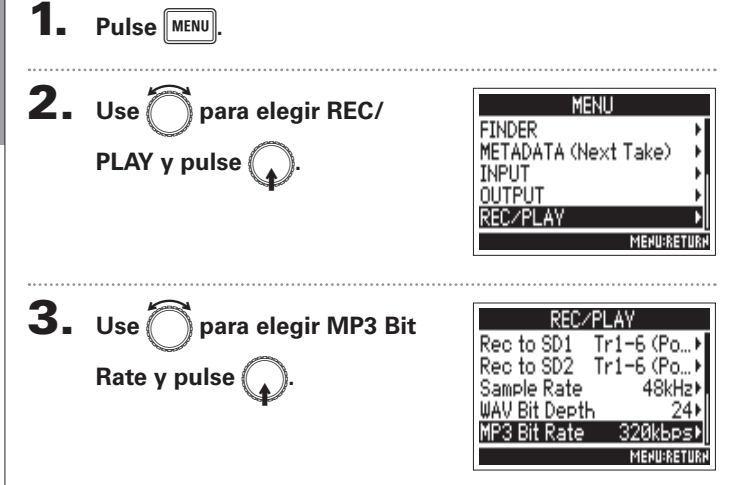

**4.** Use para elegir la

velocidad de bits y pulse 😱

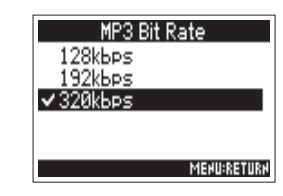

#### AVISO

Puede ajustar esto a 128 kbps, 192 kbps o 320 kbps.

### Grabación de dos pistas a distintos niveles (Dual Channel Rec)

Además de la grabación habitual, el F4 puede almacenar otra grabación ajustada a un nivel de entrada diferentes (grabación de canal dual).

Por ejemplo, al usar esta grabación de canal dual para grabar con un nivel de entrada 12 dB inferior al habitual, puede preparar un fichero de recambio por si la grabación normal distorsiona por un aumento excesivo del nivel de la pista.

Puede usar esta grabación de canal dual con las pistas 1-2.

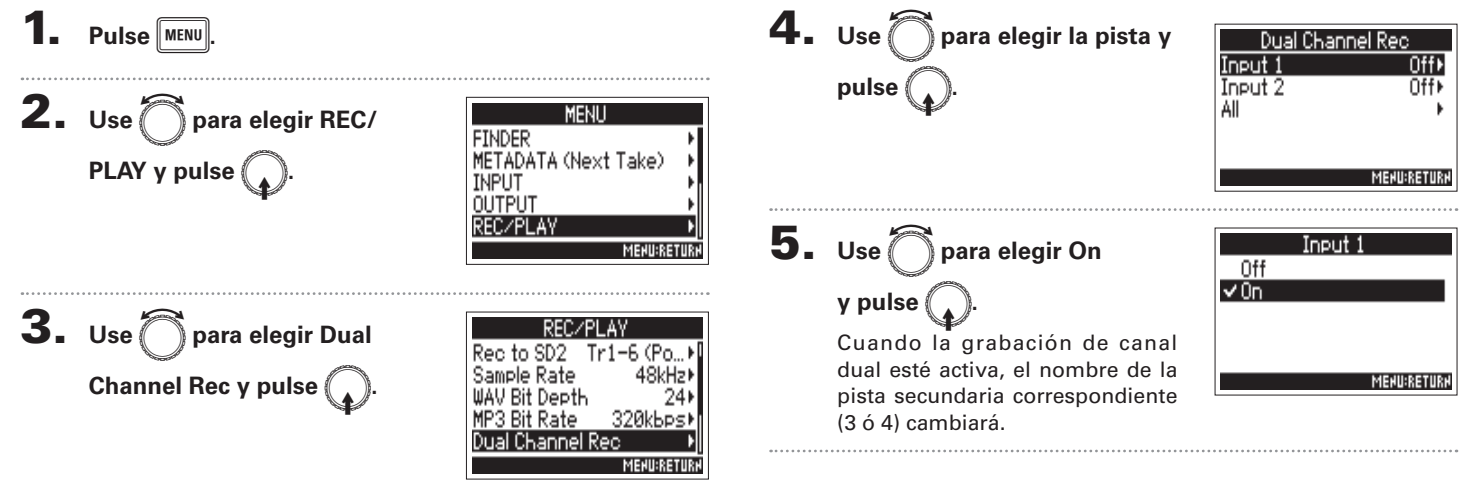

Grabación

### Grabación de dos pistas a distintos niveles (Dual Channel Rec) (sigue)

### 6. Gire () para la pista de grabación de canal dual para

#### ajustar el nivel de entrada.

Vea "Ajuste de los niveles de entrada y balance de monitorización" ( $\rightarrow$  P.27) para más detalles sobre el ajuste de niveles de entrada.

Cuando haya elegido la pista 1, use D para el ajuste de la pista 3.

#### AVISO

La grabación de canal dual aumente la cantidad de espacio utilizado en las tarjetas SD.

#### ΝΟΤΑ

- Cuando use este tipo de grabación, la pista superior en 2 a la pista original será usada para la grabación secundaria. Por ejemplo, será usada la pista 3 como canal de grabación dual para la pista 1 y la pista 4 para la pista 2. Las pistas de grabación de canal dual no pueden ser usadas de forma independiente.
- Cuando esté activa la grabación de canal dual, si en enlace stereo está activo (o desactivado) para las 1/2, ese mismo ajuste será aplicado a las pistas 3/4.
- El limitador, filtro pasa-altos y otras funciones pueden ser ajustados de forma independiente para las pistas de grabación normal y dual.

### Captura de audio antes de que empiece la grabación (Pre Rec)

MEHU:RETURH

La señal de entrada siempre es mantenida en una memoria temporal (buffer) durante un determinado tiempo, por lo que puede capturar hasta los 6 segundos previos a la pulsación de 💶 (pre-grabación). Esto resulta muy útil para aquellos casos en los que pulse tarde **•**, por eiemplo.

> El tiempo máximo de pre-grabación dependerá del tipo de formato del fichero v la frecuencia de muestreo.

| Formato de fichero | Frecuencia de muestreo | Tiempo de pre-grabación<br>máximo |
|--------------------|------------------------|-----------------------------------|
|                    | 44.1kHz                | 6 segundos                        |
|                    | 47.952kHz              | 6 segundos                        |
|                    | 47.952kHz(F)           | 6 segundos                        |
|                    | 48kHz                  | 6 segundos                        |
| WAV                | 48.048kHz              | 6 segundos                        |
|                    | 48.048kHz(F)           | 6 segundos                        |
|                    | 88.2kHz                | 3 segundos                        |
|                    | 96kHz                  | 3 segundos                        |
|                    | 192kHz                 | 1 segundo                         |
| MP3                | 44.1kHz                | 6 segundos                        |
|                    | 48kHz                  | 6 segundos                        |

Grabación

**2.** Use para elegir REC/ MENU FINDER METADATA (Next Take) PLAY y pulse INPUT OUTPUT RECZPLAY **3.** Use ) para elegir Pre Rec y :/PLAY 48kHz⊁ Sample Rate WAV Bit Depth 24 pulse 320kbps MP3 Bit Rate Dual Channel Rec Pre Reci MEHU:RETURI 4. Use para elegir On Pre Reci Off y pulse 🗸 ()n (6sec)

Pulse MENU

### Ajuste del tamaño máximo del fichero (File Max Size)

Puede ajustar el tamaño máximo de los ficheros de grabación. Si un fichero de grabación supera este tamaño máximo, la grabación seguirá en una nueva toma con un número superior en uno a la anterior. Cuando pase esto, no se producirá ningún corte o hueco en el sonido entre las dos tomas.

**AVISO** 

De cara a realizar copias de seguridad de los ficheros en CD.

es recomendable usar tamaños máximos entre 640 y 512 MB.

Pulse MENU. **2.** Use para elegir REC/ MENU FINDER METADATA (Next Take) PLAY y pulse INPUT OUTPUT RECZPLAY **3.** Use mara elegir Fichero ECZPLAY 24) WAV Bit Depth Bit Rate 320kbps1 Max Size y pulse Dual Channel Rec Pre Rec File Max Size MEHU:RETUR 4 Use ( para elegir el File Max Size 512MB 640MB tamaño máximo de los 1GB ✓ 2GB ficheros de grabación y pulse MEHU:RETURH
### Estructura de carpetas y ficheros

Con la grabación en el **F4**, son creadas carpetas y ficheros en las tarjetas SD de la siguiente forma.

Las carpetas y ficheros del **F4** son usadas de forma general para la gestión de escenas y tomas.

La estructura de carpeta y fichero varía dependiendo del formato de fichero de grabación. Además, los nombres de las carpetas y ficheros también dependen del formato en el que les sean asignados nombres a las escenas.

### **AVISO**

Toma: Unidad de datos creada para una grabación sencilla. Escena: Unidad que contiene varios ficheros y tomas que forman una única escena.

### NOTA

- Ajuste de la tarjeta SD a usar y formato de fichero de grabación (→ P.23)
- Ajuste de la forma de asignar nombres a las escenas (mode) (→ P.42)

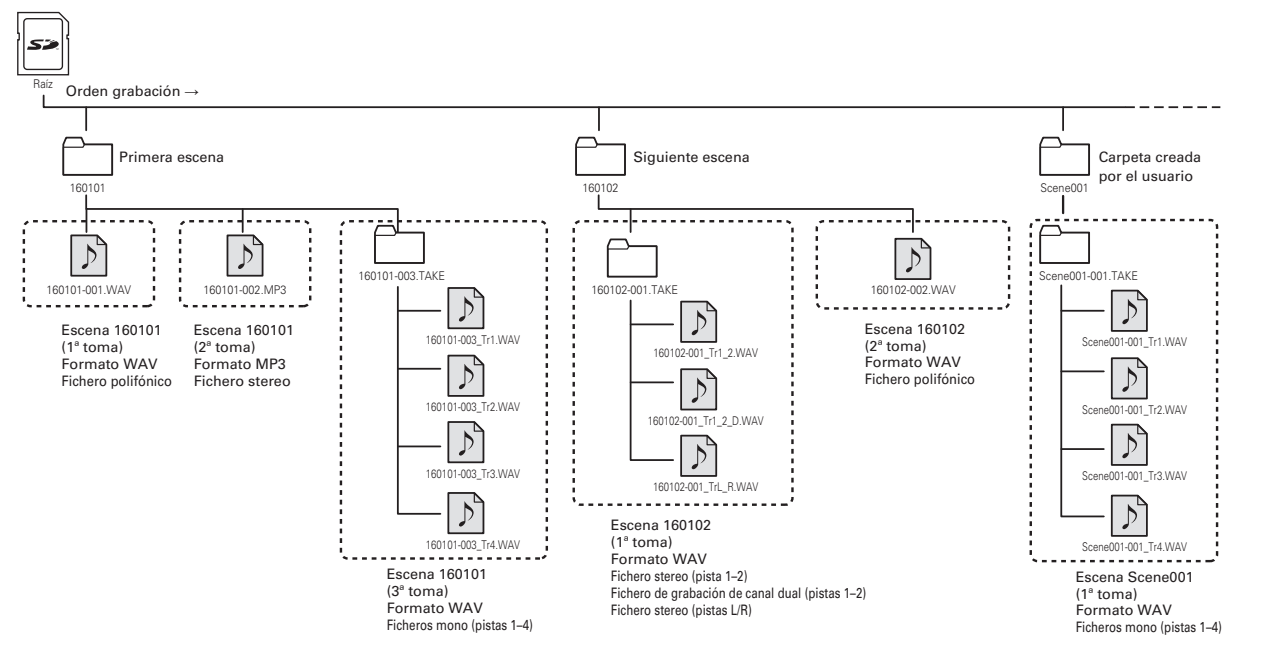

### Estructura de carpetas y ficheros (sigue)

### Nombre de las tomas

| Estructura                                                                              | Explicación                                                                                                    |  |
|-----------------------------------------------------------------------------------------|----------------------------------------------------------------------------------------------------|--|
| Scene1_001<br>N° de toma<br>(001–999)<br>N° de escena<br>(1-999)<br>Nombre de<br>escena | Nombre de escena: Elija entre<br>none (ninguno), el nombre de<br>la carpeta, la fecha o un nombre<br>introducido por el usuario (→ P.42).<br>Número de escena: Pulse • +<br>• para aumentar este número<br>en uno.<br>Número de toma: Este número<br>aumenta en 1 con cada nueva<br>grabación realizada con el mismo<br>nombre y número de escena. |  |

### Nombre de fichero audio

Los nombres de fichero asignados por el **F4** varían dependiendo de los formatos de fichero polifónico, mono y stereo. Los números de pista y otros datos son añadidos a estos nombres de fichero.

### Nombres de fichero

Los nombres son asignados de acuerdo a esta estructura.

| Tipo                                        | Estructura                                                                                          | Explicación                                                                                                    |  |  |
|---------------------------------------------|----------------------------------------------------------------------------------------------------|----------------------------------------------------------------------------------------------------|--|--|
| Fichero<br>Poly                             | Scene1_001.wav                                                                                      | Fichero creado<br>por una grabación<br>polifónica.<br>El audio de varias<br>pistas es grabado en<br>un único fichero. |  |  |
| Fichero<br>Mono                             | Scene1_001_Tr1.wav<br>N° de pista<br>Nombre de toma                                                 | Fichero creado<br>por una grabación<br>monofónica.                                                                    |  |  |
| Fichero<br>Stereo                           | Scene1_001_Tr1_2.wav<br>N° de pista<br>Nombre de toma                                               | Fichero creado por<br>una grabación stereo.                                                                           |  |  |
| Fichero de<br>grabación<br>de canal<br>dual | Scene1_001_Tr1_D.wav<br>Letra añadida<br>al fichero de<br>Nº de pista<br>Srabación de<br>canal dual | Fichero creado por<br>una grabación de<br>canal dual.                                                                 |  |  |

### **AVISO**

Al grabar con un ajuste MONO/ST WAV, los ficheros audio será almacenados en una carpeta de toma que será creada al efecto.

### Traslado de la toma previamente grabada a la carpeta FALSE TAKE

Si la toma que acaba de realizar ha resultado fallida, puede usar un atajo para trasladar esa grabación a la carpeta FALSE TAKE.

**1.** Vaya a la pantalla inicial.

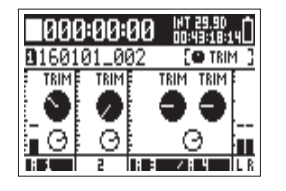

### 2. Mantenga pulsado 💻

### **AVISO**

- El traslado de una toma a la carpeta FALSE TAKE reducirá el número de toma en uno.
- Puede trasladar la toma que acaba de grabar a la carpeta FALSETAKE incluso durante la grabación.

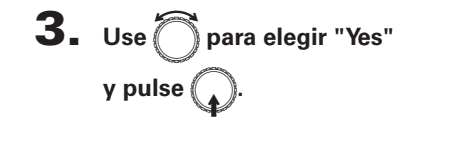

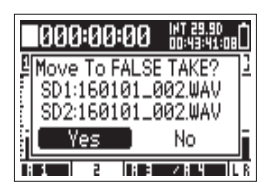

## Ajustes de la toma grabada

### Cambio de la nota para la siguiente toma grabada (Note)

Puede introducir una cadena de caracteres en formato de nota para usarlos como metadatos en el fichero.

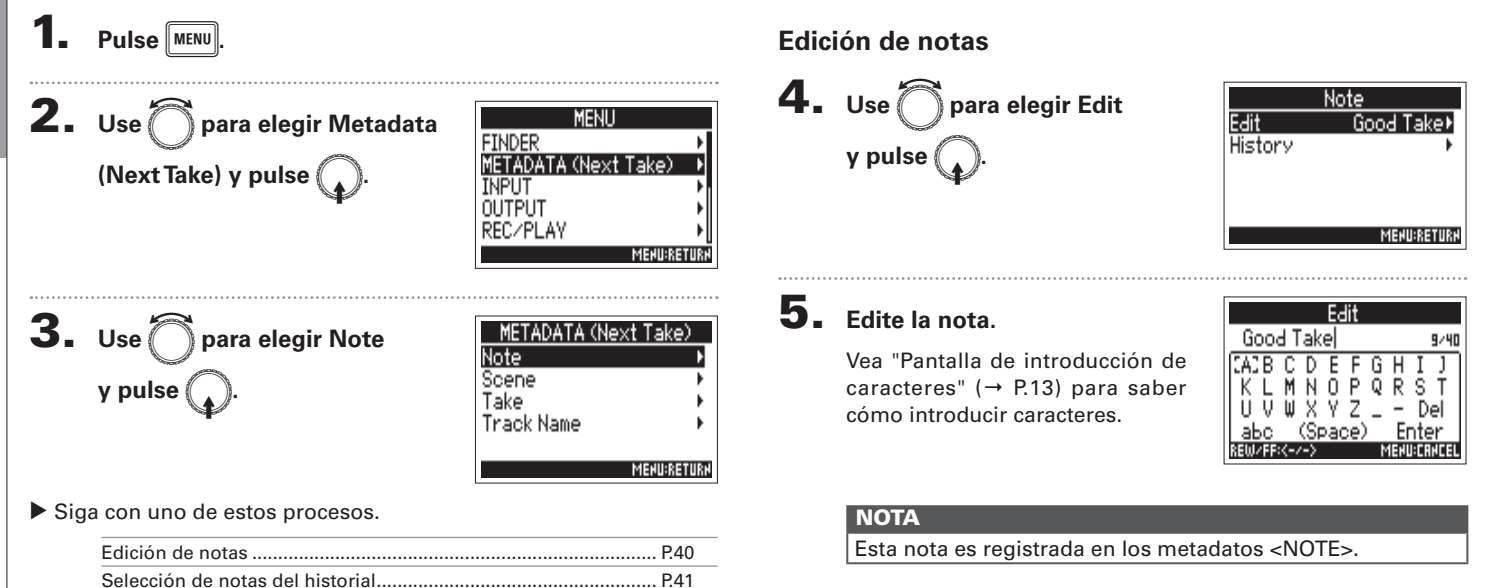

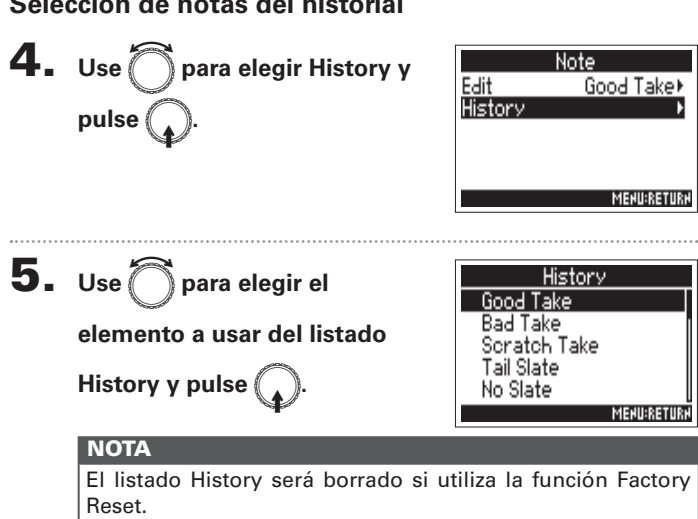

### Selección de notas del historial

### Ajuste de nombre y numeración de las escenas grabadas (Scene)

Puede ajustar la forma en la que le serán asignados los nombres a las escenas (name mode), el nombre base de las mismas y cómo avanzarán sus números.

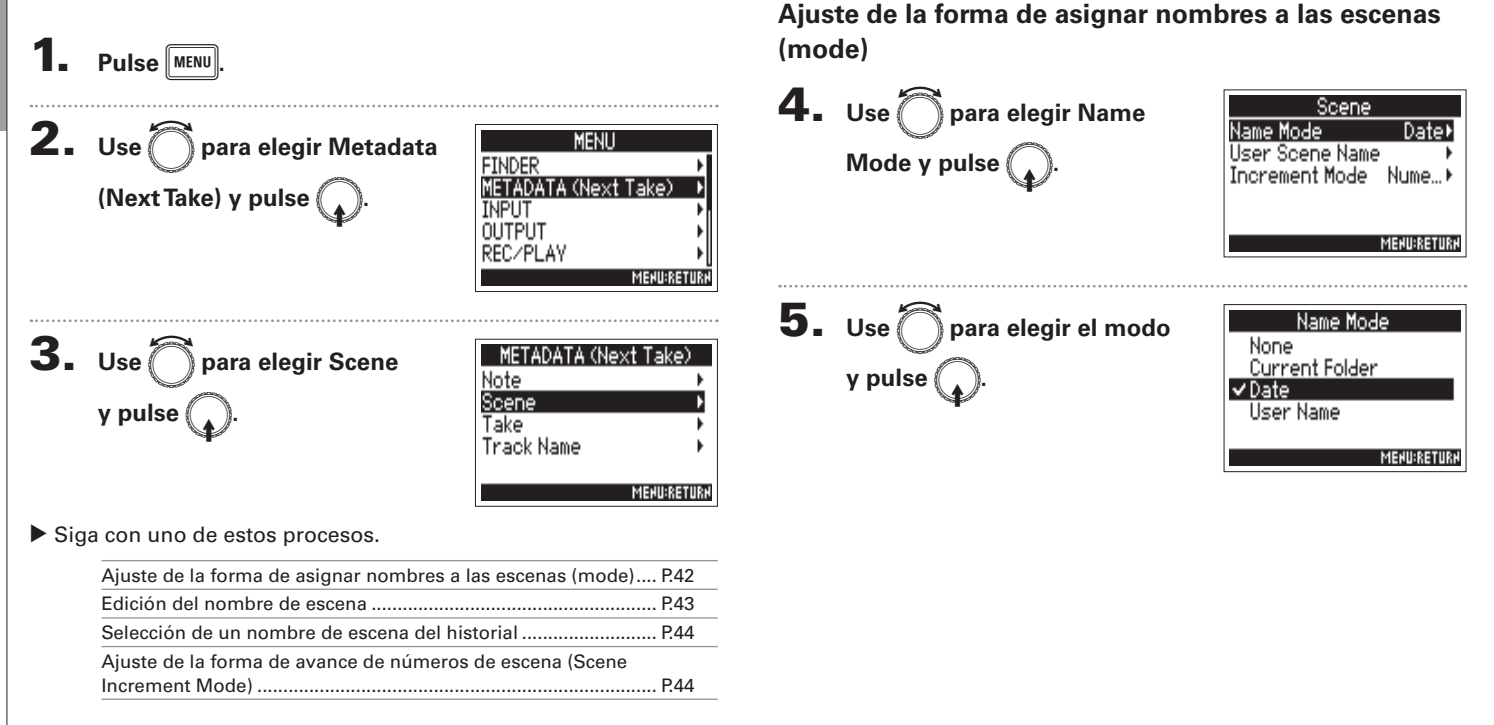

Ajuste de nombre y numeración de las escenas grabadas (Scene

será

| Ajuste de nombre y |
|--------------------|
| numeración         |
| del                |
| as                 |
| escenas            |
| grabadas           |
| (Scene)            |

| Valor de ajuste | Explicación                                                                                                    | Edición del nombre de escena                                                                                             |                                                                                         |
|-----------------|----------------------------------------------------------------------------------------------------|----------------------------------------------------------------------------------------------------|-----------------------------------------------------------------------------------------|
| None            | El nombre y el número de escena no son usados.<br>Cuando son creados los ficheros de grabación, su<br>nombre será asignado solo con el número de<br>toma, "001", "002", "003", etc.<br>No puede usar • + • para aumentar el<br>número de escena en uno.<br>Eiemplo: 001.way                                                   | Si ajuste Scene Name Mode a User<br>usado como nombre para la escena el<br>4. Use para elegir User<br>Scene Name y pulse | r Name (→ P.42), será<br>editado aquí.<br>Scene<br>Name Mode Date⊁<br>User Scene Name   |
| Current Folder  | El nombre de la carpeta activa se usa como<br>nombre de escena.<br>Puede usar • + • para aumentar el número<br>de escena en uno. Tras aumentar el número de<br>escena en 1, la carpeta correspondiente será<br>usada como destino de la grabación. Si no existe<br>ya esa carpeta, será creada.<br>Ejemplo: Folder001_001.wav | <b>5.</b> Use para elegir Edit                                                                                           | User Scene Name<br>Edit Scene001+<br>History +                                          |
| Date            | La fecha será usada como nombre de escena.<br>No puede usar • + • para aumentar el<br>número de escena en uno.<br>Si la grabación se produce después de que la<br>fecha cambie, será creada una carpeta de escena<br>con la fecha.<br>Ejemplo: 20160101 001.wav                                                               | 6. Modifique los nombres de                                                                                              | MERUPRETURN<br>Edit<br>Scene001 8/40                                                    |
| User Name       | Será usado como nombre de escena uno<br>introducido por el usuario.<br>Puede usar • + • para aumentar el número<br>de escena en uno.<br>En este caso no será creada ninguna carpeta.<br>Ejemplo: MYSCENE001_001.wav                                                                                                    | escena<br>Vea "Pantalla de introducción de<br>caracteres" (→ P.13) para saber<br>cómo introducir caracteres.             | CACBCDEFGHIJ<br>KLMNOPQRST<br>UVWXYZDel<br>abc (Space) Enter<br>REDURFR<->> MEDUBGINGEL |

El nombre de la escena queda registrado en los metadatos <SCENE>.

No puede colocar un espacio o un símbolo @ delante del nombre.

### Ajuste de nombre y numeración de las escenas grabadas (Scene) (sigue)

Ajuste de la forma de avance de números de escena

→ Scene1Z → Scene1AA → Scene1AB → …

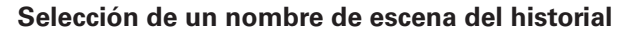

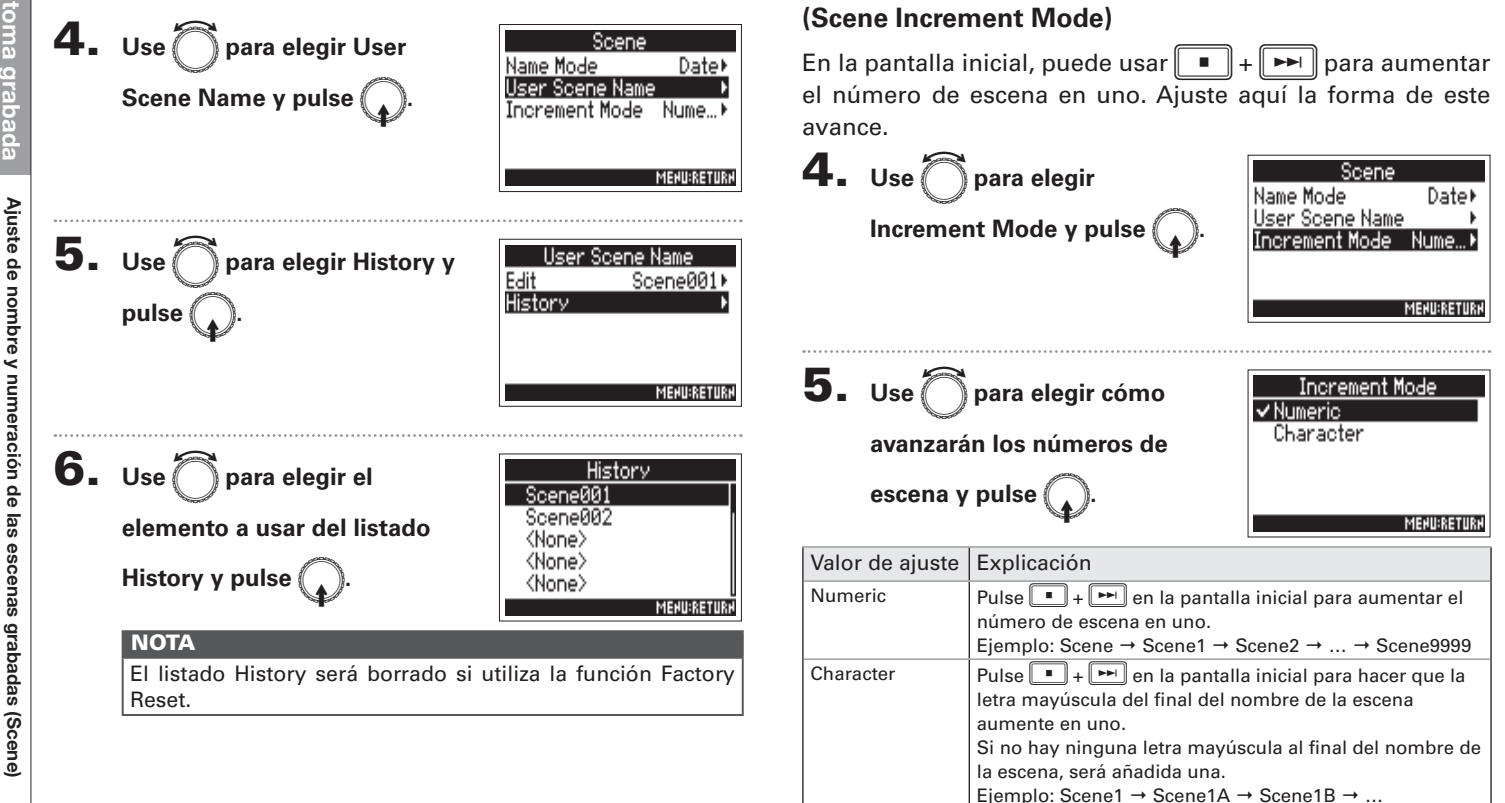

### Ajuste de condición de reset de toma y formato de numeración (Take)

Puede ajustar la condición de reset del número de toma y el formato de número de toma usado durante la grabación.

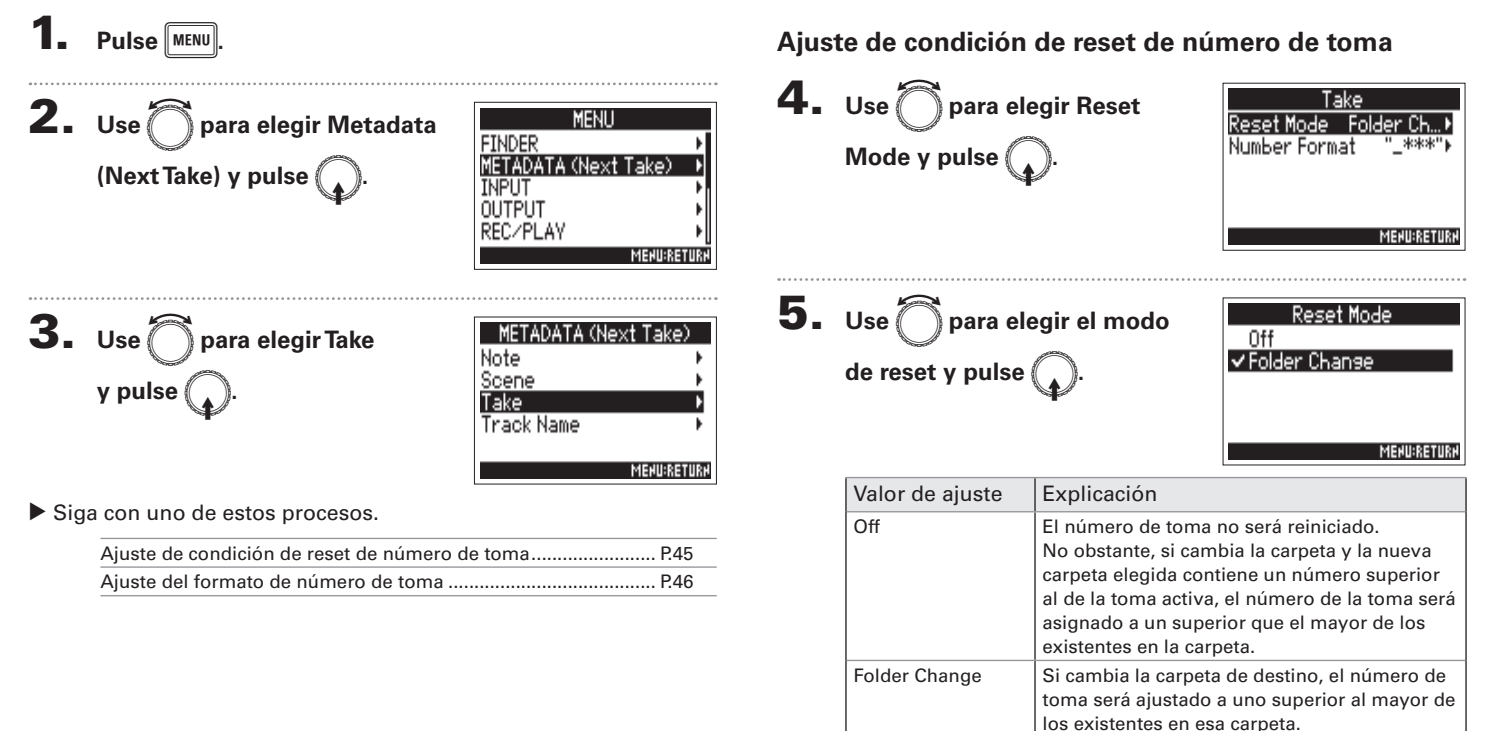

### Ajuste de condición de reset de toma y formato de numeración (Take) (sigue)

### Ajuste del formato de número de toma

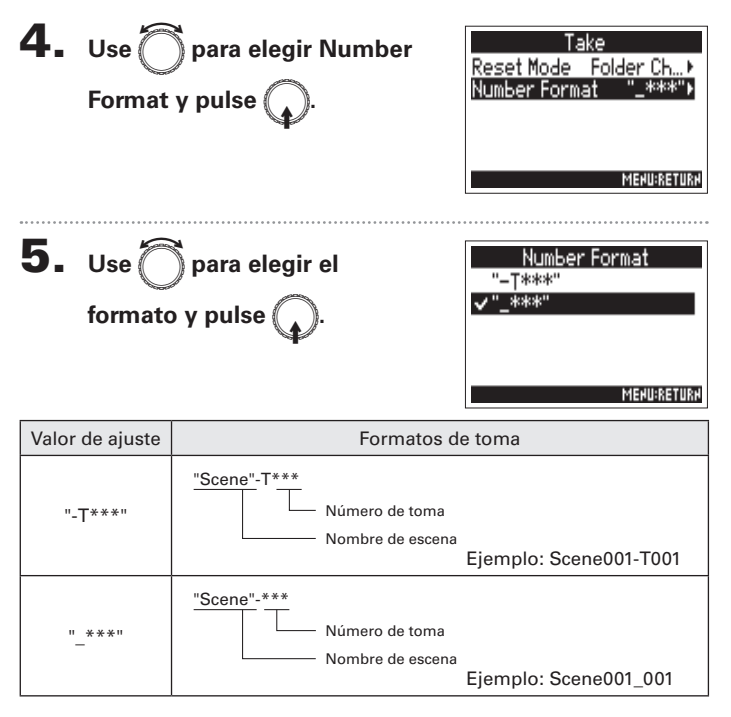

### Cambio del nombre de pista de la siguiente toma grabada (Track Name)

El nombre de pista asignado con los pasos siguientes será asignado a la siguiente pista grabada.

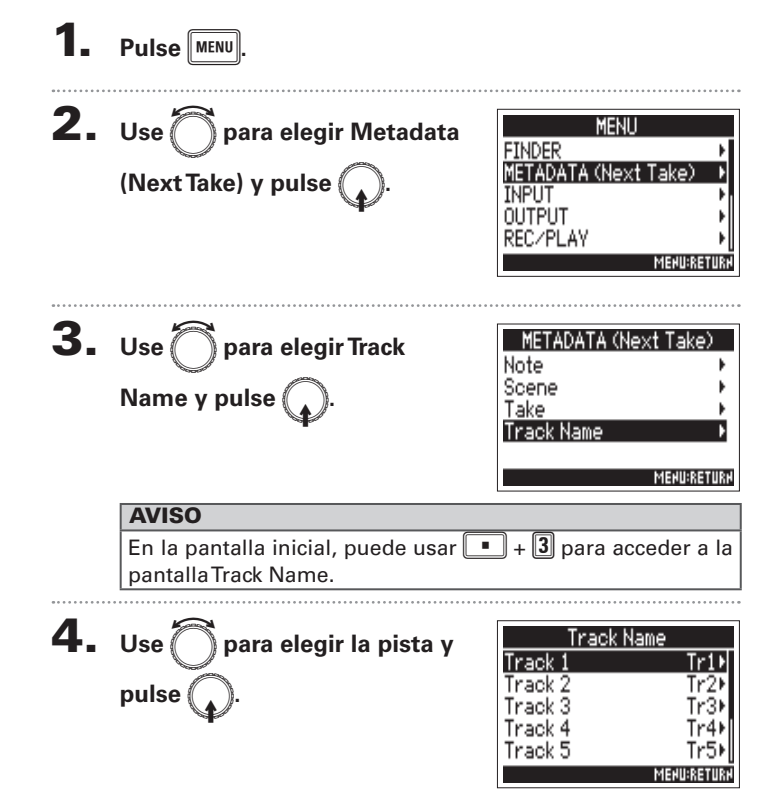

Siga con uno de estos procesos.

| Edición del nombre de la pista                | P.48 |
|-----------------------------------------------|------|
| Selección de un nombre de pista del historial | P.48 |

### Cambio del nombre de pista de la siguiente toma grabada (Track Name) (sigue)

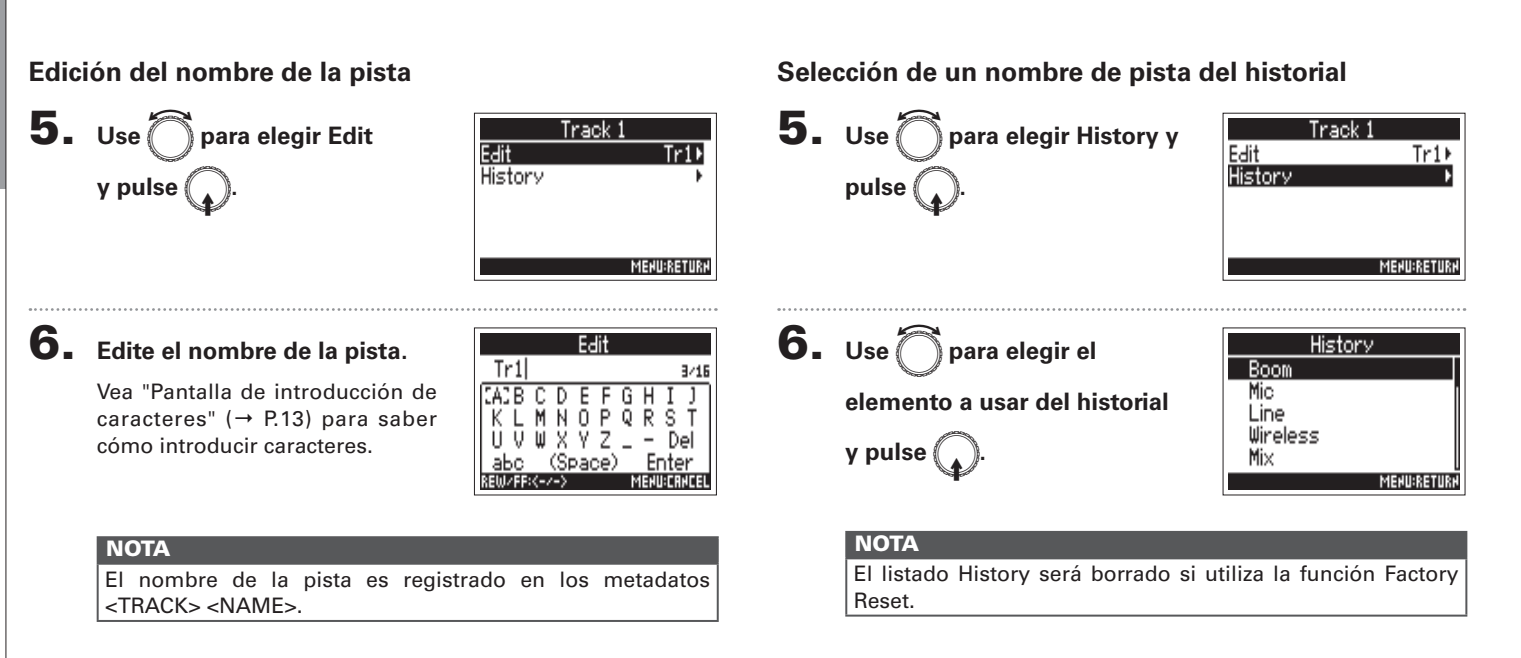

### **Reproducción de grabaciones**

|                                                       |                      | AVISO                                                                                                    |
|-------------------------------------------------------|----------------------|----------------------------------------------------------------------------------------------------|
| F <sup>2</sup> 4 MultiTrack Field Recorder            |                      | <ul> <li>Cuanto más tiempo mantenga pulsado e o será la velocidad del rebobinado/avance rápido</li> <li>Durante la reproducción, pulse las teclas de cambiar entre reproducción (iluminada en anulada o "muted" (apagada).</li> </ul> |
| <b>1.</b> Pulse ►/II.                                 |                      | <ul> <li>Aparecerá en pantalla un mensaje "Invalid To<br/>toma elegida no es válida.</li> </ul>                                                                                                    |
| Selección de toma de                                  |                      | <ul> <li>Aparecerá en pantalla un mensaje "No Toma!" :<br/>ninguna toma reproducible.</li> </ul>                                                                                                    |
| reproducción o salto a<br>marca:<br>Rebobinado/avance | Pulse e o            | <ul> <li>Durante la reproducción, puede pulsar<br/>una marca que podrá usar como referencia pa<br/>ella cuando lo necesite. (→ P.140)</li> </ul>                                                                                      |
| rápido:<br>Pausa/continuación de<br>reproducción:     | Mantenga pulsado 🖼 🍽 | <b>2.</b> Pulse <b>•</b> para volver a la pantalla inicial.                                                                                                    |
|                                                       |                      |                                                                                                    |

### NOTA

- Si una pista no tiene fichero de reproducción, no será mostrado número de pista.
- Si 1-6 y L/R tienen pistas de reproducción, las pistas I/D no serán reproducidas.

- 🛏, mayor
- pista para verde) y
- oma!" si la
- si no existe
- bara añadir ıra saltar a

Reproducción de grabaciones

### Mezcla de tomas

Puede cambiar el volumen y ajuste de panorama de cada una de las pistas durante la reproducción.

Acceda al mezclador en la

### pantalla inicial. (→ P.11)

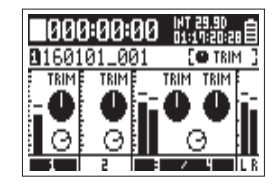

**2.** Pulse para iniciar la

### reproducción.

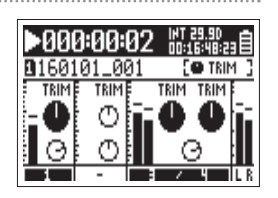

### **3.** Ajuste los valores de los parámetros.

Vea "Ajuste de los niveles de entrada y balance de monitorización" (→ P.27) para saber cómo cambiar esos ajustes.

### NOTA

- Los ajustes son almacenados de forma independiente para cada toma y son usados durante la reproducción.
- Los ajustes de mezcla no son almacenados con la toma cuando el formato sea MP3.

### Cambio del modo de reproducción (Play Mode)

Puede cambiar el modo de reproducción.

### 1. Pulse MENU. **2.** Use para elegir REC/ PLAY y pulse .

|    | PLAY y pulse                              | METADATA (Next Take)<br>INPUT<br>OUTPUT<br>RECZPLAY<br>MENUR                     |
|----|-------------------------------------------|----------------------------------------------------------------------------------|
| 3. | Use ሸ para elegir Play<br>Mode y pulse 🎧. | REC/PLAV<br>MP3 Bit Rate 320kb<br>Dual Channel Rec<br>Pre Rec<br>File Max Size 2 |

Play Mode

ETUDED.

**4.** Use para elegir el modo de reproducción y pulse .

| Play Mode   |
|-------------|
| Play One    |
| ✓ Play All  |
| Repeat One  |
| Repeat All  |
|             |
| MEHU:RETURH |

psl

MEHU:RETU

MENU

| Valor de ajuste                  | Explicación                                                                                   |
|----------------------------------|-----------------------------------------------------------------------------------------------|
| Play One<br>(reproducción única) | Sólo será reproducida la pista elegida.                                                       |
| Play All<br>(reproducción total) | Las pistas serán reproducidas de forma<br>continua desde la pista elegida hasta la<br>última. |
| Repeat One<br>(repetición única) | La pista seleccionada será reproducida de forma repetida.                                     |
| Repeat All<br>(repetición total) | Todas las tomas de la carpeta elegida serán reproducidas de forma repetida.                   |

Cambio del modo de reproducción (Play Mode)

### **Operaciones de toma y carpeta (Finder)**

El Finder le permite visualizar el contenido de tarjetas SD, tomas y carpetas, así como crear nuevas carpetas. También le permite configurar y eliminar carpetas de grabación/reproducción y visualizar su información, por ejemplo.

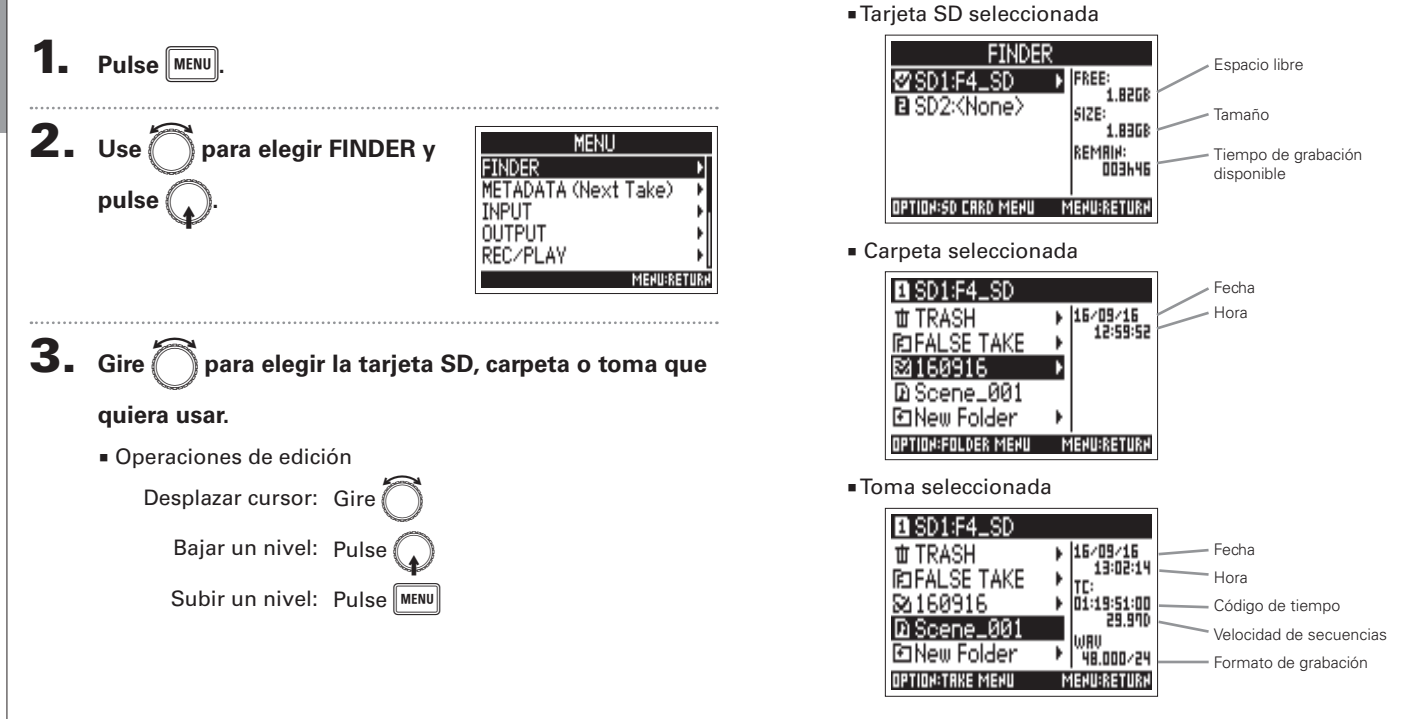

Operaciones de

toma y

carpeta (Finder)

### NOTA

- Cuando el cursor esté en una toma, puede pulsar para reproducir dicha toma. También puede usar y
- Aparecerá una marca de comprobación en la toma de reproducción y en la carpeta de grabación/reproducción.

### Siga con uno de estos procesos.

| Creación de carpetas                                      | P.53 |
|-----------------------------------------------------------|------|
| Selección de la carpeta de toma de grabación/reproducción | P.54 |
| Modificación de nombre de carpeta y toma                  | P.54 |
| Verificación de información de toma                       | P.55 |
| Verificación de marcas de toma y su uso para reproducción | P.55 |
| Copia de tomas a otras tarjetas y carpetas                | P.56 |
| Borrado de carpetas y tomas                               | P.57 |
| Vaciado de la carpeta TRASH/FALSE TAKE                    | P.58 |

### Creación de carpetas

Puede crear carpetas dentro de la tarjeta SD/carpeta activa en ese momento.

**1.** Use para elegir New Folder y pulse .

| 1 | SD1:F4_SI  | )                              |             |
|---|------------|--------------------------------|-------------|
| t | I TRASH    | •                              | //          |
| R | FALSE TA   | <e th="" ►<=""><th>::</th></e> | ::          |
| 8 | 160916     | •                              |             |
|   | Scene_00   | 31                             |             |
| E | ⊐New Folde | n 🕨                            |             |
|   |            | ٢                              | IEHU:RETURH |

### **2.** Edite el nombre de la carpeta.

Vea "Pantalla de introducción de caracteres" ( $\rightarrow$  P.13) para saber cómo introducir caracteres.

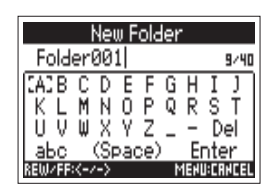

### NOTA

- La carpeta recién creada será configurada como la carpeta de grabación.
- El nombre de la carpeta recién creada será registrado en los metadatos <PROJECT> o <SCENE> de la toma grabada.
- No puede colocar un espacio o un símbolo @ delante del nombre.

Operaciones de toma y carpeta (Finder

### Operaciones de toma y carpeta (Finder) (sigue)

### Selección de la carpeta de toma de grabación/ reproducción

Use estos pasos para elegir la carpeta que contenga la toma a ser reproducida o la carpeta a usar para las tomas de grabación y retorno en la pantalla inicial.

| 4. |                                          |                                                                                                 |
|----|------------------------------------------|-------------------------------------------------------------------------------------------------|
| 5. | Use တ para elegir "Select"<br>y pulse 😱. | D Scene_001<br>Select →<br>Metadata Edit →<br>Rename Scene_001↓<br>Information →<br>Mark List → |
| 6. | Use 🗑 para elegir "Yes"                  | Select                                                                                          |
|    | y pulse 😱.                               | Are you sure?                                                                                   |
|    |                                          | Yes No<br>Menu:Return                                                                           |
|    | NOTA                                     |                                                                                                 |
|    | La primera toma dentro de la tarjet      | a SD o carpeta elegida                                                                          |

será ajustada como la toma de reproducción.

### Modificación de nombre de carpeta y toma

4. Pulse **5.** Use para elegir Rename D Scene\_001 Select Metadata Edit y pulse ?ename

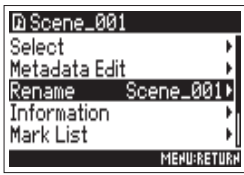

### 6. Modifique el nombre de la

### carpeta o toma.

Vea "Pantalla de introducción de caracteres" (→ P.13) para saber cómo introducir caracteres.

| Rename         |        |     |     |   |      |        |      |
|----------------|--------|-----|-----|---|------|--------|------|
| Scene_001 s/4s |        |     |     |   |      |        |      |
| CACE           | СD     | Ε   | F   | G | Н    | Ι      | J    |
| KL             | ΜN     | 0   | Р   | Q | R    | S      | Τ    |
| U V U          | WΧ     | Y   | Ζ   | _ | -    | D      | el   |
| аЬс            | (S     | pa( | ce) | ) | Er   | nte    | er   |
| REW/FF         | :<-/-> |     |     | 1 | 1EHI | J: C R | HCEL |

### NOTA

- El nombre editado de la carpeta/toma será registrado en los metadatos <PROJECT> o <SCENE>.
- No puede colocar un espacio o un símbolo @ delante del nombre.

54

# Operaciones de toma y carpeta

Operaciones de toma y carpeta (Finder)

### Verificación de información de toma

**4.** Pulse .

SideMicLevel

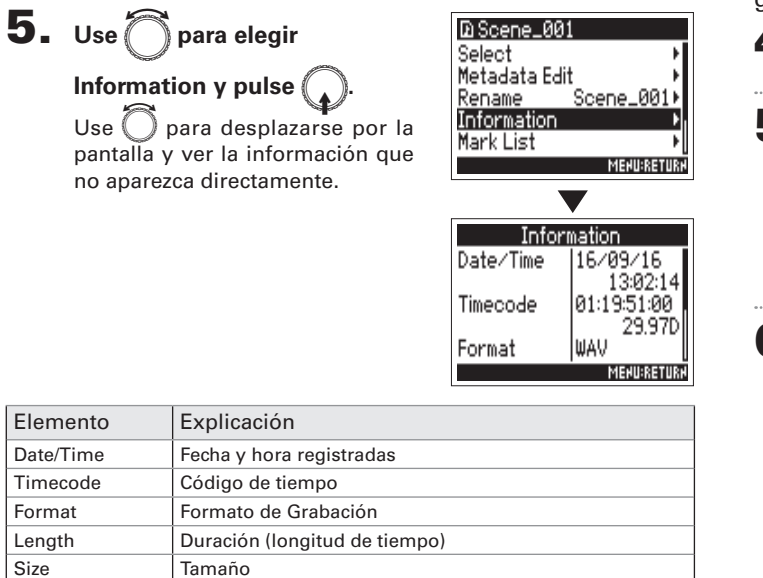

Nivel de micro lateral de micrófono centro-lateral (MS)

### Verificación de marcas de toma y su uso para reproducción

Puede ver un listado de las marcas existentes en una toma grabada.

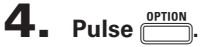

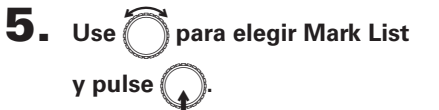

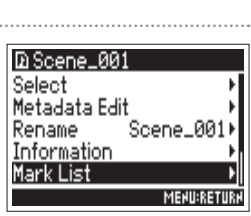

Mark Select

No

MENU:RETURN

6. Use 🗑 para elegir una marca y pulse 😱

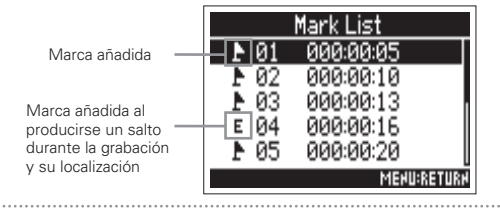

Use para elegir "Yes" v pulse .

7.

r "Yes"

Volverá a aparecer la pantalla inicial y la reproducción comenzará desde la marca elegida.

### **Operaciones de toma y carpeta (Finder)** (sigue)

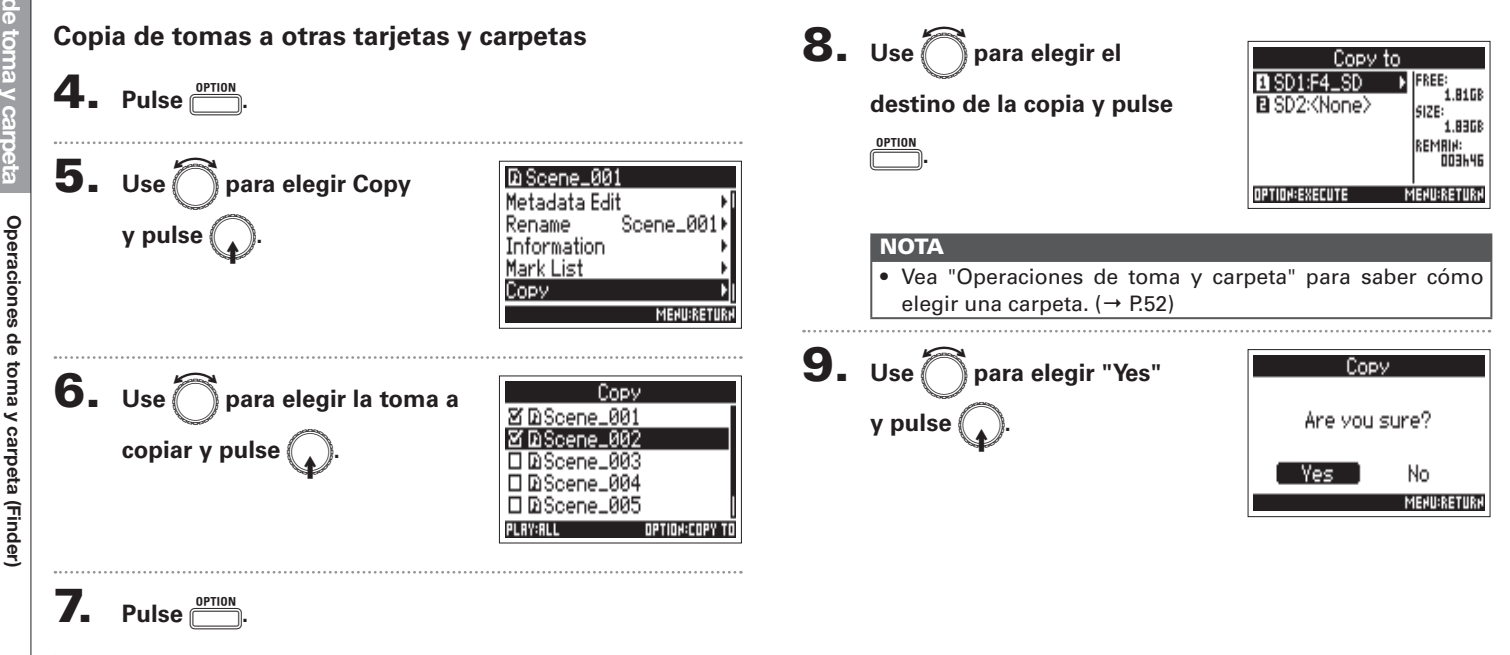

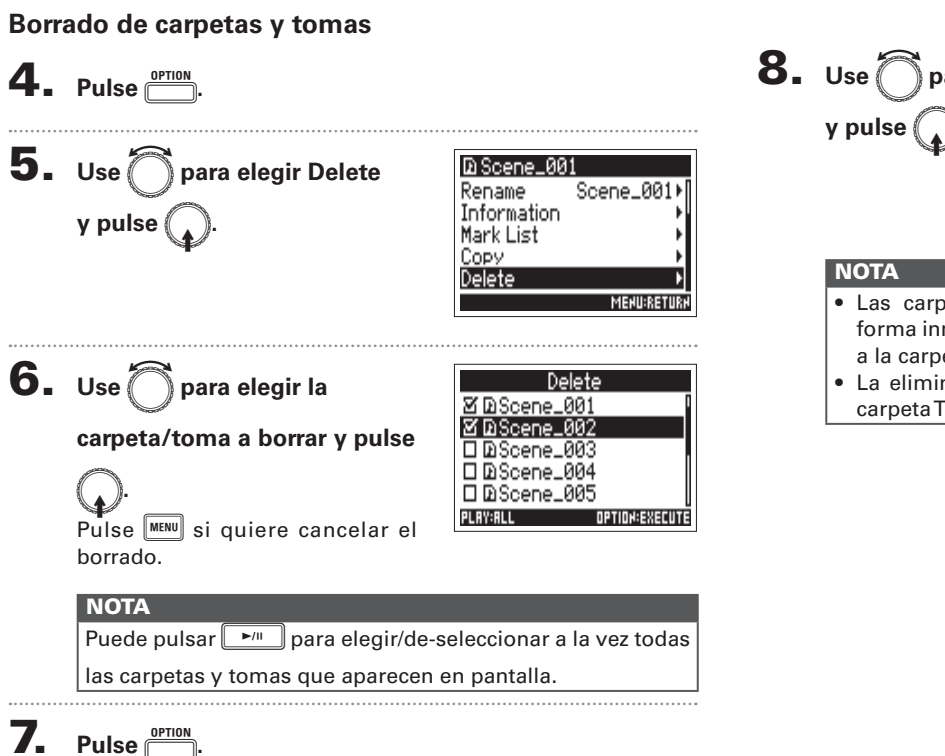

8. Use para elegir "Yes"

| Dele    | te         |
|---------|------------|
| Are you | sure?      |
| Yes     | No         |
|         | MENU:RETUR |

- Las carpetas y tomas borradas no son eliminadas de forma inmediata de la tarjeta SD, sino que son trasladadas a la carpeta TRASH.
- La eliminación o borrado de las carpetas y tomas de la carpeta TRASH eliminará completamente sus datos.

Operaciones de toma y carpeta (Finder)

### Operaciones de toma y carpeta (Finder) (sigue)

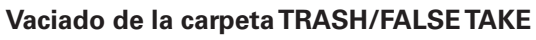

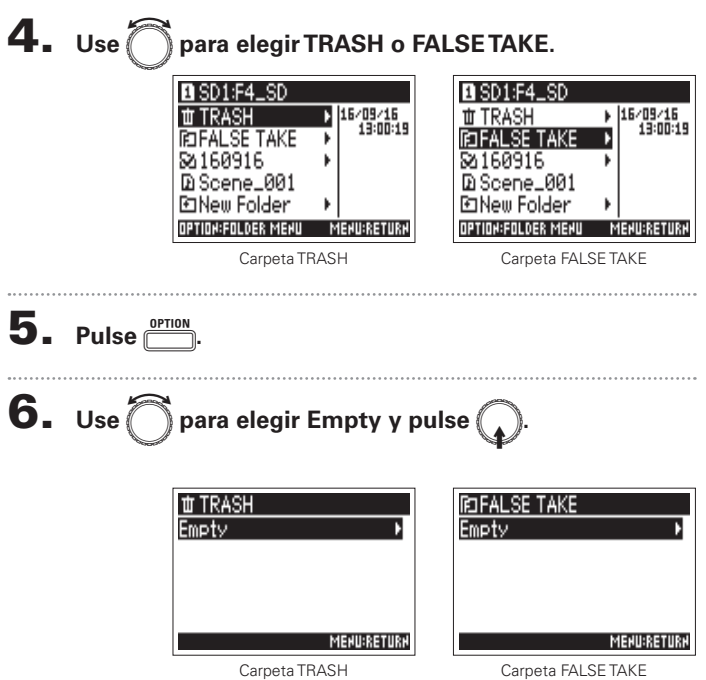

| 7. | Use 🔘 para elegir "Yes"                                                                                                    | Empty                                              |  |  |
|----|----------------------------------------------------------------------------------------------------|----------------------------------------------------|--|--|
|    | y pulse 😱.                                                                                                    | Are you sure?                                      |  |  |
|    |                                                                                                    | Ves No<br>Menu:Return                              |  |  |
|    | NOTA                                                                                                    |                                                    |  |  |
|    | <ul> <li>El vaciado de la carpeta TRASH el<br/>los datos que contenga.</li> <li>El vaciado de la carpeta FALSETA</li> </ul> | liminará completamente<br>KE carpeta no borrar sus |  |  |

 El vaciado de la carpeta FALSETAKE carpeta no borrar sus datos de forma inmediata de la tarjeta SD, sino que son trasladados a la carpeta TRASH.

### Resumen de los metadatos de toma almacenados en ficheros

El **F4** registra una amplia gama de información (metadatos) en ficheros durante la grabación.

Cuando estos ficheros son leídos por una aplicación que admita metadatos, podrá verificar y usar esa información almacenada.

### **AVISO**

- Los metadatos son datos que contienen información relacionada con otros datos. El F4 almacena nombres de escenas y números de toma, por ejemplo, como metadatos en los ficheros audio.
- Un paquete es una unidad que contiene varios datos en un único bloque.
- Para usar paquetes de metadatos BEXT y iXML, es necesaria una aplicación que admita ambos tipos de formatos de datos.

### Metadatos de fichero WAV

Los metadatos almacenados en ficheros grabados por el Los metadatos almacenados en ficheros grabados por el BEXT (Broadcast Audio Extension) y iXML.

Para más detalles acerca de los metadatos almacenados en esos paquetes, vea "Metadatos contenidos en paquetes BEXT en ficheros WAV" ( $\rightarrow$  P.152), "Metadatos contenidos en paquetes iXML en ficheros WAV" ( $\rightarrow$  P.153).

### Metadatos de fichero MP3

Los metadatos almacenados en ficheros grabados por el **F4** en el formato MP3 son grabados como etiquetas ID3v1. Para más detalles acerca de los campos y formatos ID3 almacenados como metadatos, vea "Metadatos y campos ID3 contenidos en ficheros MP3" ( $\rightarrow$  P.155).

### AVISO

- Los ficheros MP3 del F4 cumplen con el standard MPEG-1 Layer III.
- Los metadatos MP3 no pueden ser editados.

### Verificación y edición de los metadatos de toma (Metadata Edit)

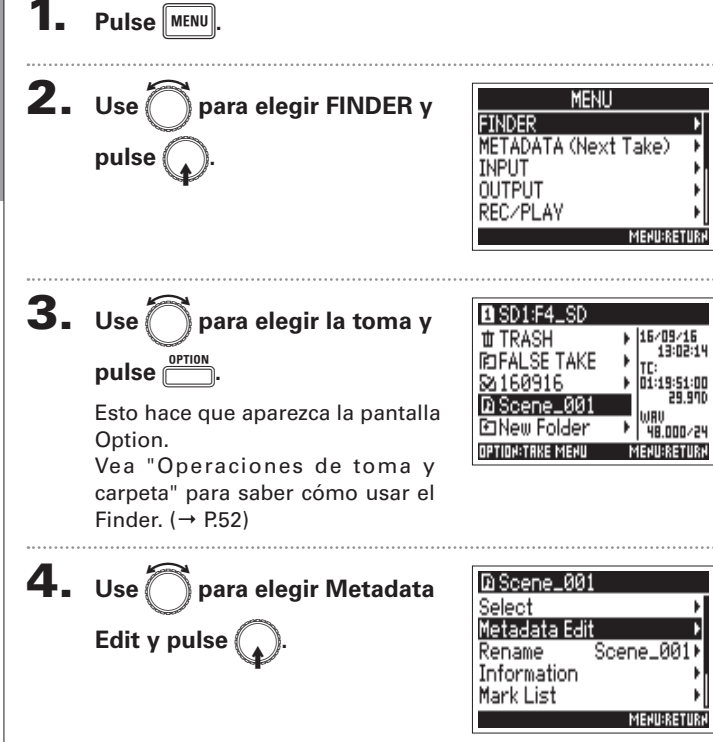

### Siga con uno de estos procesos.

| Verificación y edición de notas                | P.61 |
|------------------------------------------------|------|
| Selección de notas del historial               | P.61 |
| Verificación y edición de nombres de escena    | P.62 |
| Selección de un nombre de escena del historial | P.62 |
| Verificación y edición de números de toma      | P.63 |
| Resalte de tomas                               | P.63 |
| Cambio de nombres de carpeta (Tape)            | P.64 |
| Cambio de nombres de proyecto                  | P.64 |
| Verificación y cambio de nombres de pista      | P.65 |
| Selección de un nombre de pista del historial  | P.66 |

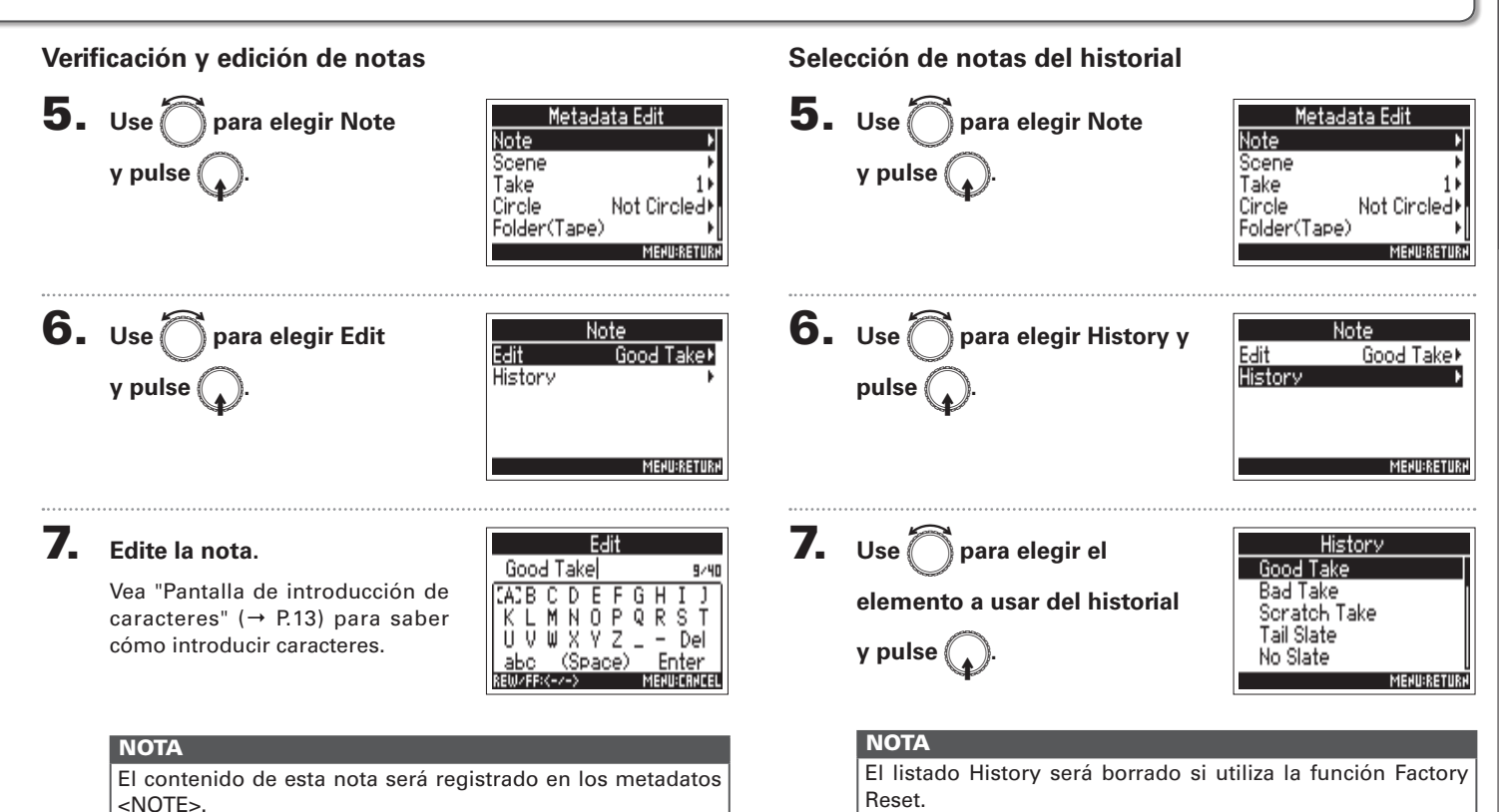

### Verificación y edición de los metadatos de toma (Metadata Edit) (sigue)

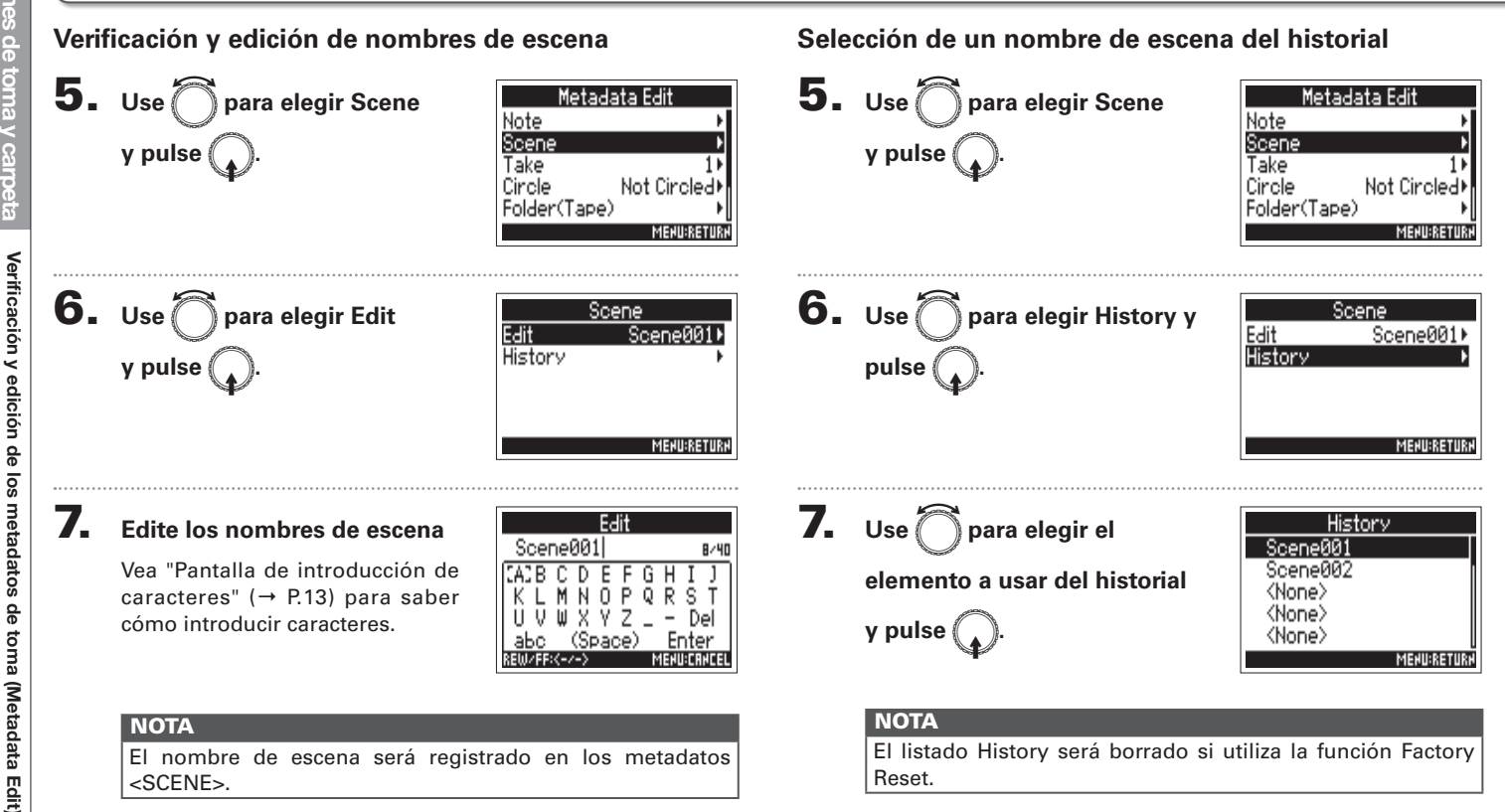

<SCENE>.

Metadata Edit

Circle

Not Circl

MENU:RETUR

MENU:RETURN

Note

Scene

Take

Folder(Tape)

Not Circled

🗸 Circled

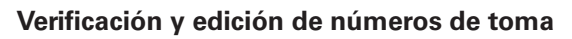

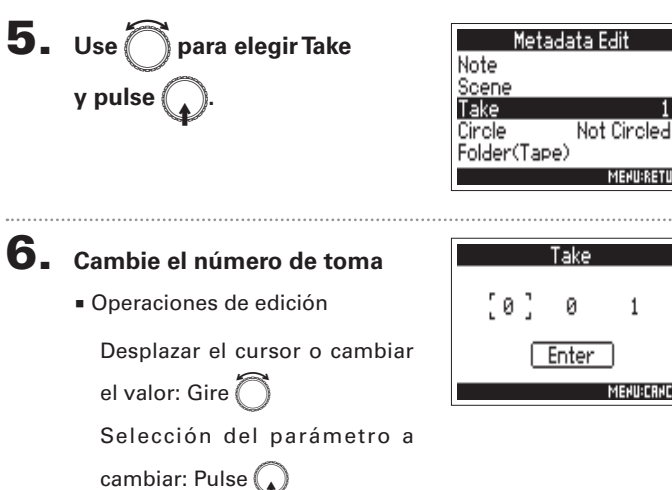

### **AVISO**

Puede ajustar esto entre 1 y 999.

### NOTA

El número de toma será registrado en los metadatos <TAKE>.

7. Cuando haya terminado con la edición, use () para elegir Enter y pulse

「ake 2 Enter MEHU:CRHCEL

### **Resalte de tomas**

y pulse

**5.** Use

MENU:RETURI

MENU:CRHCEL

Use esta función para añadir una marca @ al principio del nombre de la mejor toma para resaltarla. Esa será una "toma resaltada".

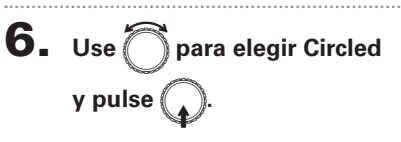

) para elegir Circle

### ΝΟΤΑ

- Para eliminar esta señal, elija Not Circled y pulse (
- Este estado de resalte será registrado en los metadatos <CIRCLE>.

### Verificación y edición de los metadatos de toma (Metadata Edit) (sigue)

### Cambio de nombres de carpeta (Tape)

**5.** Use para elegir Folder (Tape) y pulse 🚺

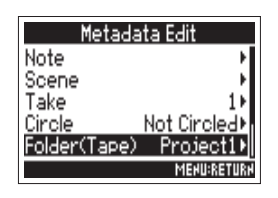

Folder(Tape)

Del

Project1

### **6.** Edite el nombre de la carpeta

### (tape).

Vea "Pantalla de introducción de caracteres" (→ P.13) para saber cómo introducir caracteres.

### NOTA

- El nombre de la carpeta (tape) será registrado en los metadatos <TAPE>.
- El nombre de carpeta (tape) usada justo después de la grabación será el nombre de la carpeta en la que fue grabada la toma.

### Cambio de nombres de proyecto

5. Use para elegir Project y

| Metada  | ıta Edit         |
|---------|------------------|
| Scene   | ۰.               |
| Take    | 11               |
| Circle  | Not Circled►     |
| Project | Project1         |
| Froject | MEHII:RETIIR     |
|         | 1161-0-1161 0111 |

### **6.** Cambie el nombre del

### proyecto.

Vea "Pantalla de introducción de caracteres" ( $\rightarrow$  P.13) para saber cómo introducir caracteres.

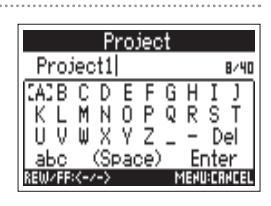

### ΝΟΤΑ

- El nombre del proyecto será registrado en los metadatos <PROJECT>.
- El nombre de proyecto usado justo después de la grabación será el nombre de la carpeta de nivel superior (dentro del directorio raíz de la tarjeta SD) que contenga la carpeta en la que ha sido grabada la toma.

Verificación y cambio de nombres de pista

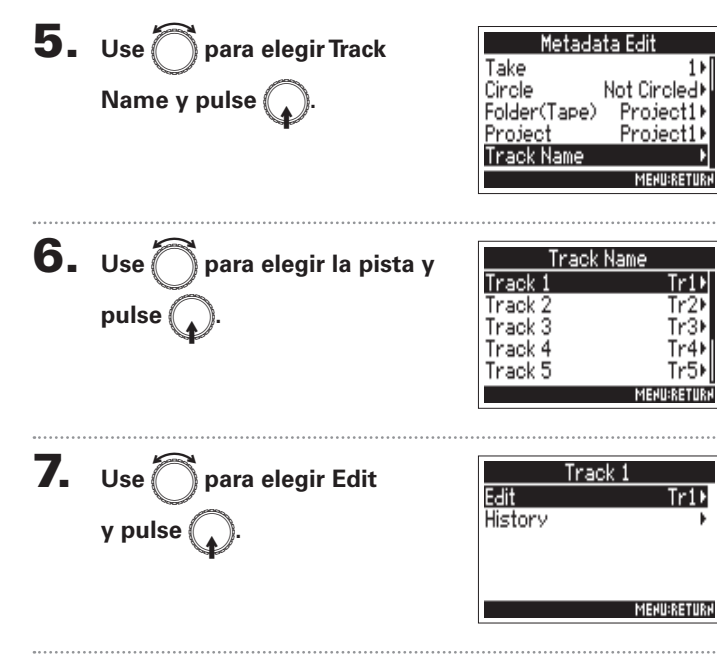

### 8. Edición del nombre de la pista

Vea "Pantalla de introducción de caracteres" (→ P.13) para saber cómo introducir caracteres.

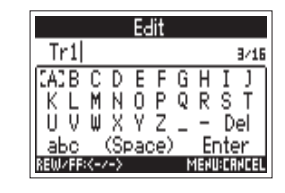

### NOTA

El nombre de la pista será registrado en los metadatos <TRACK> <NAME>.

### Verificación y edición de los metadatos de toma (Metadata Edit) (sigue)

### Selección de un nombre de pista del historial

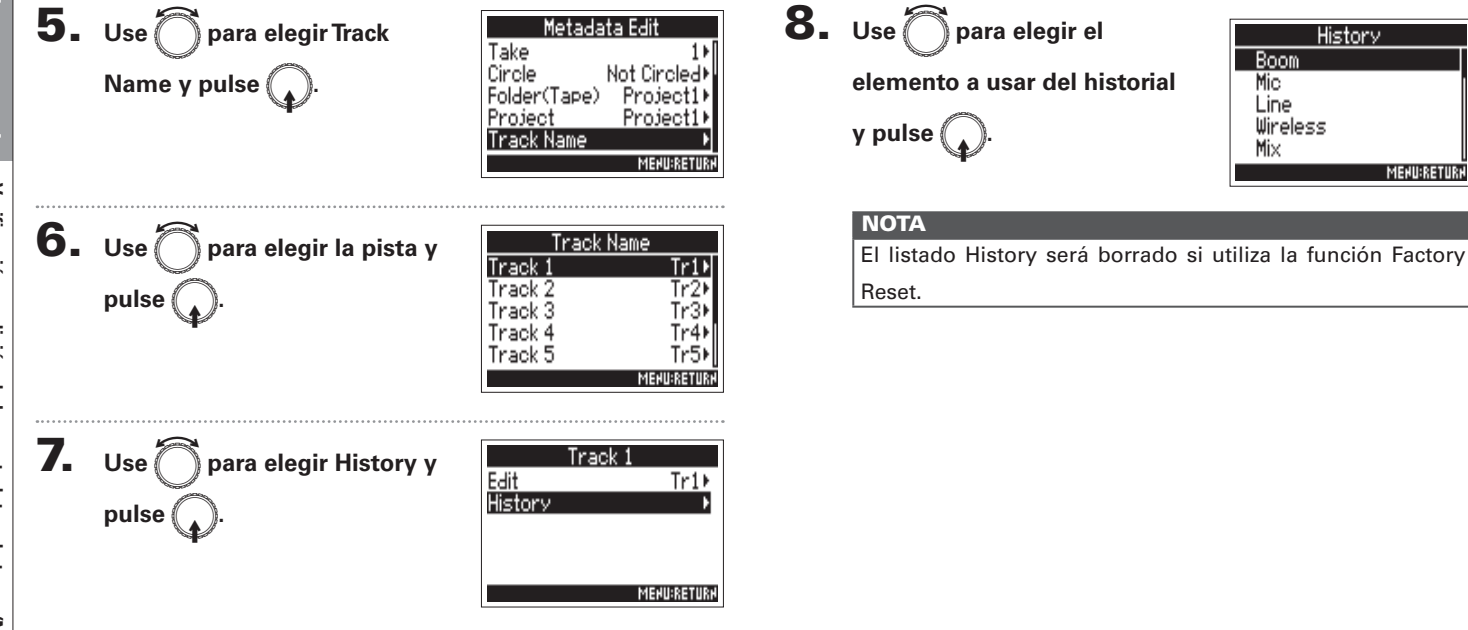

### Registro de un reporte de sonido (Create Sound Report)

Un reporte de sonido incluye información acerca los tiempos de grabación y tomas. Estos reportes pueden ser registrados como ficheros en formato CSV (F4\_[nombre de carpeta].CSV). Puede editar los comentarios registrados en los reportes de sonido.

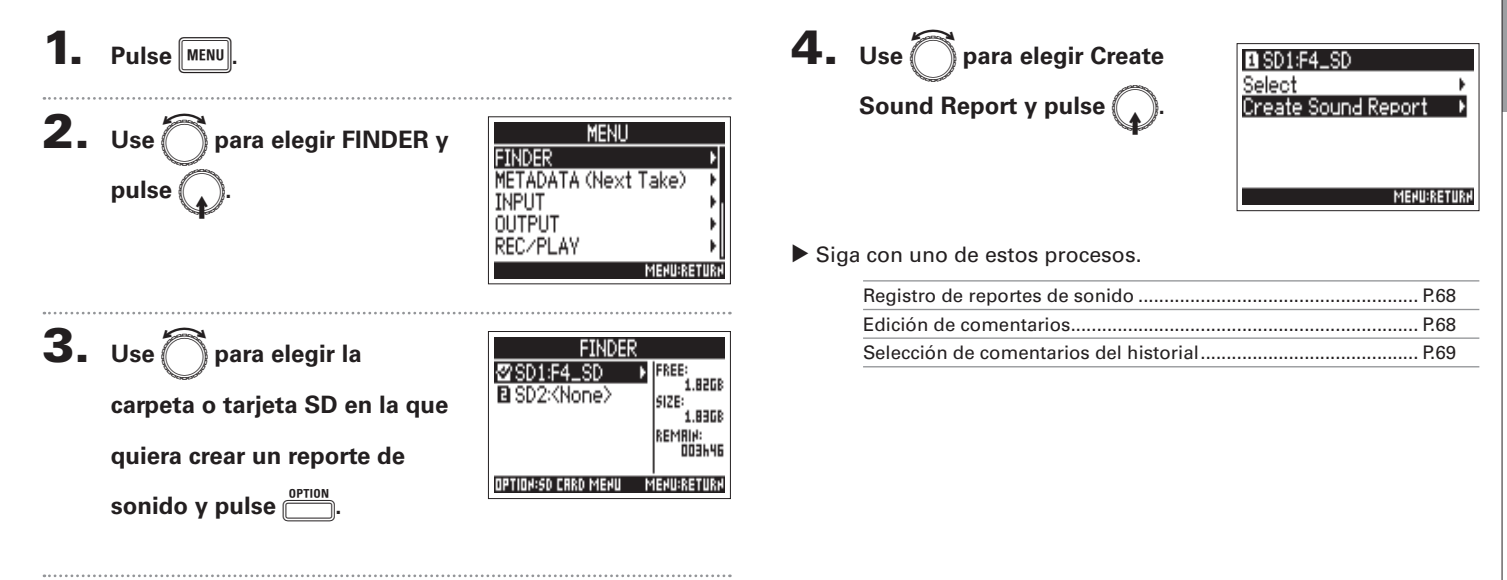

Operaciones

de

# Operaciones de toma y carpeta

### Registro de un reporte de sonido (Create Sound Report) (sigue)

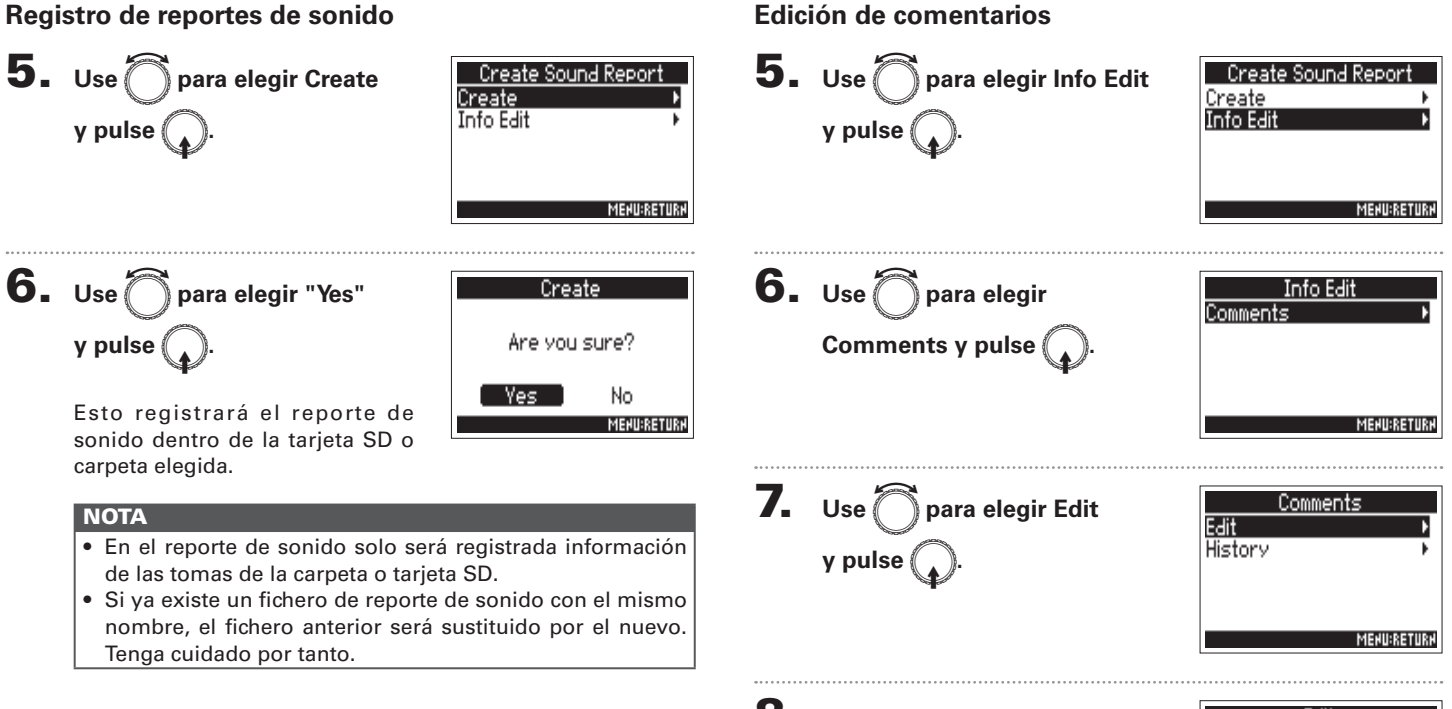

### 8. Edición de comentarios

Vea "Pantalla de introducción de caracteres" ( $\rightarrow$  P.13) para saber cómo introducir caracteres.

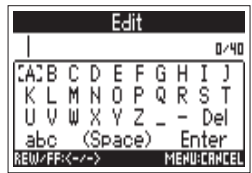

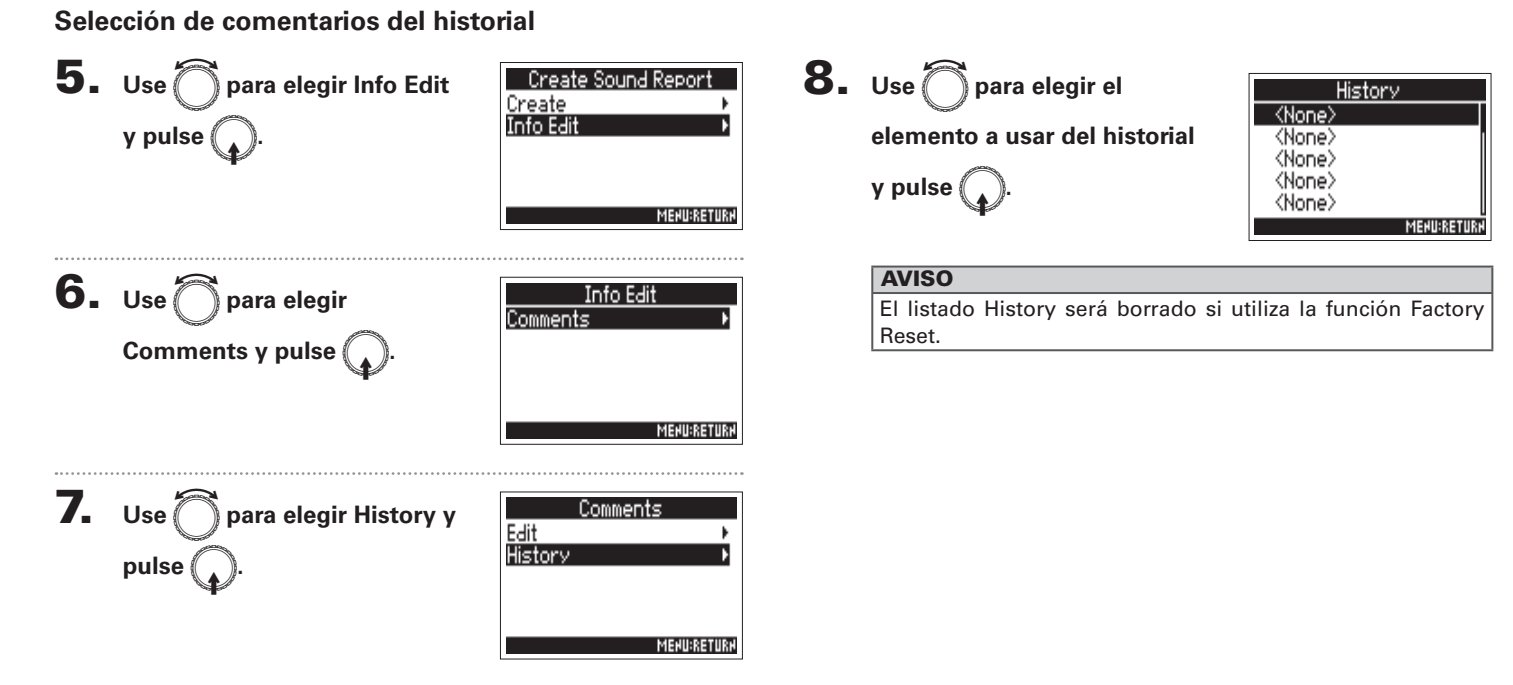

### Flujo de señal de entrada y salida

Ajustes de entrada

### Flujo de señal de entrada y salida

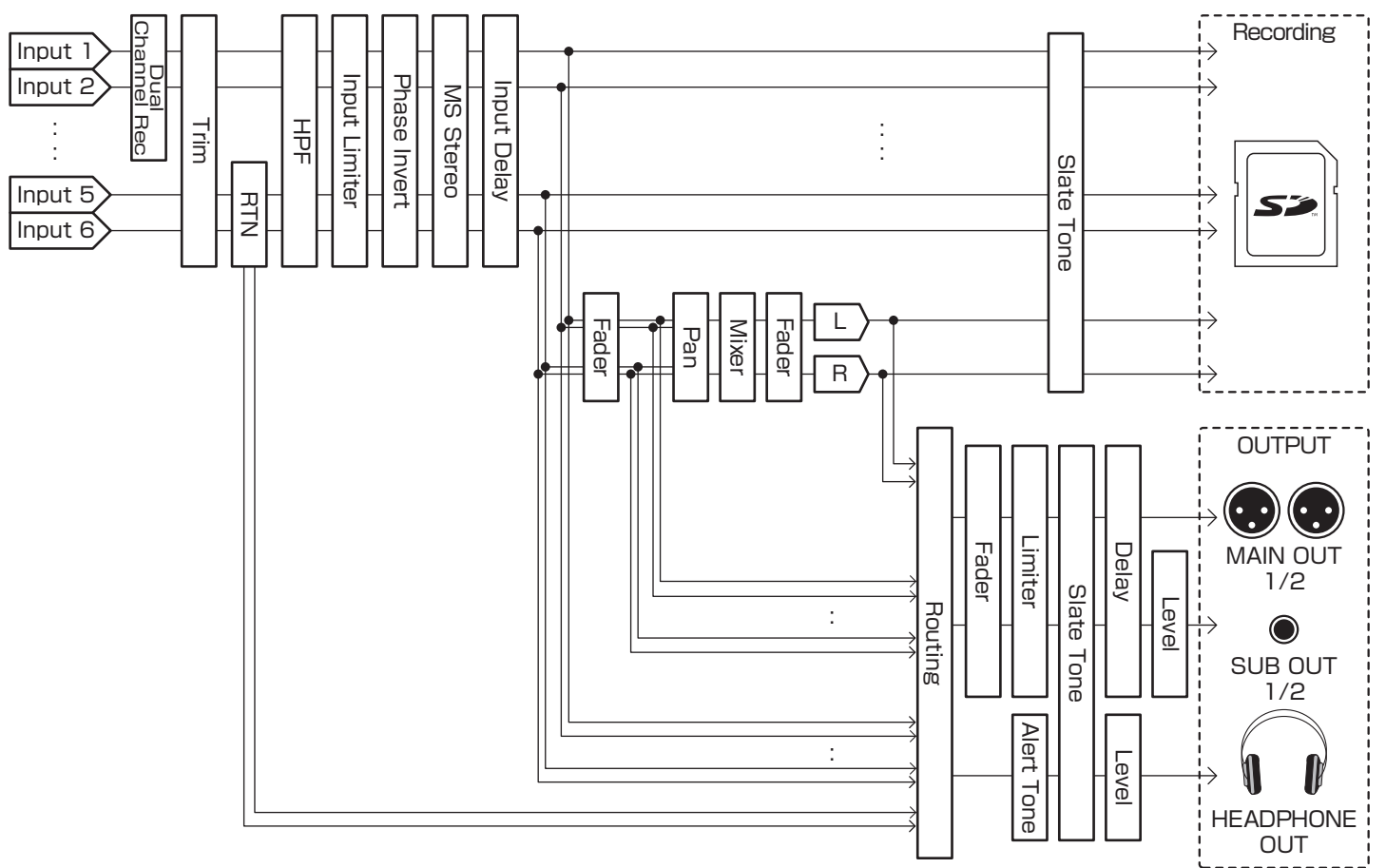

### Ajuste del volumen de pista I/D

Vaya a la pantalla inicial.

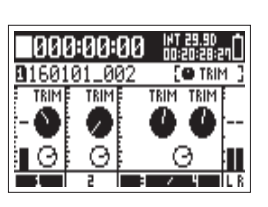

### **2.** Pulse $\stackrel{\text{OPTION}}{=}$ + PFL $\bigcirc$ (Pista 3).

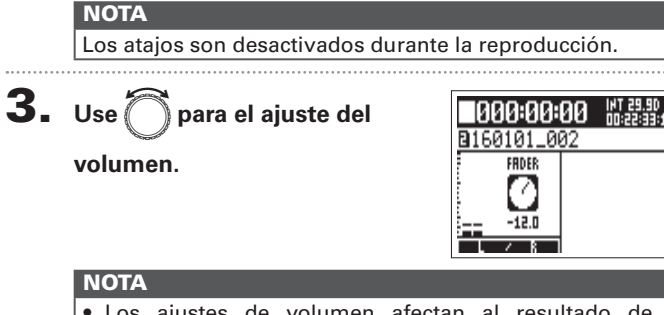

- Los ajustes de volumen afectan al resultado de la grabación.
- Si solo está grabada la pista L/R, el ajuste del fader de dicha pista L/R para la toma será almacenado con el valor 0 dB.

**4.** Cuando haya terminado con el ajuste, pulse MENU.

### Monitorización de las señales de entrada de determinadas pistas (PFL/SOLO)

Puede monitorizar las señales de entrada de determinadas pistas. También puede realizar distintos ajustes en ellas.

1. Pulse PFLO o para la pistas que quiera

### monitorizar.

Las teclas de las pistas elegidas se iluminarán en naranja y aparecerá la pantalla PFL.

En la parte superior de la pantalla aparecerá "PFL" o "SOLO" y podrá monitorizar la señal de entrada con auriculares.

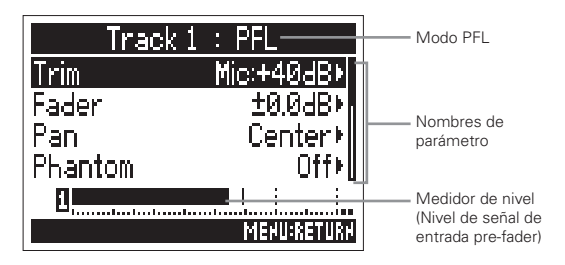

| Parámetro      | Explicación                                                              |
|----------------|--------------------------------------------------------------------------|
| Input          | Activación/desactivación de entrada                                      |
| Level          | Ajusta el nivel de entrada standard para RTN (INPUT 5/6)                 |
| Trim           | Ajusta el nivel de entrada                                               |
| Fader          | Ajusta el nivel de fader                                                 |
| Pan            | Ajusta el panorama                                                       |
| Phantom        | Ajusta la alimentación fantasma                                          |
| HPF            | Ajusta el filtro pasa-altos                                              |
| Input Limiter  | Ajusta el limitador                                                      |
| Phase Invert   | Ajusta la polaridad                                                      |
| Side Mic Level | Ajusta el nivel del micro lateral de una cápsula centro-<br>lateral (MS) |
| Input Delay    | Ajusta el retardo de entrada                                             |
| Plugin Power   | Ajusta el plugin power                                                   |
| Stereo Link    | Ajusta el enlace stereo                                                  |
| PFL Mode       | Ajusta el volumen de monitorización en la pantalla PFL                   |

### AVISO

- Use para elegir parámetros y cambiar los valores de aiustes.
- Durante la reproducción, puede monitorizar la señal de reproducción de pistas concretas.

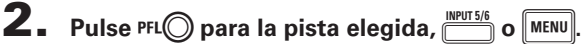

Monitorización de las señales de entrada de determinadas pistas (PFL/SOLO)
# Ajuste del volumen de monitorización en la pantalla PFL (PFL Mode)

En la pantalla PFL puede ajustar que el sonido de monitorización sea una escucha pre-fader (PFL) o solo post-fader (SOLO).

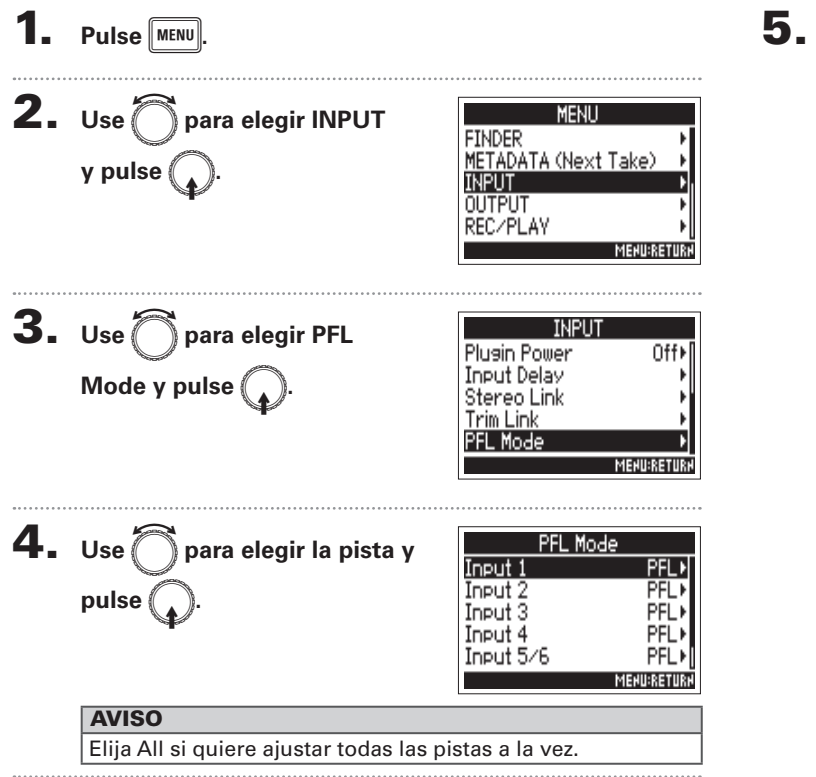

5. Use or para elegir el ajuste y pulse . Solo

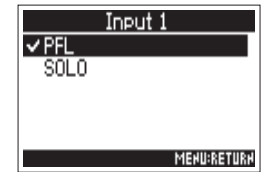

| Valor de<br>ajuste | Explicación                            |
|--------------------|----------------------------------------|
| PFL                | En la pantalla PFL, sonido pre-fader.  |
| SOLO               | En la pantalla PFL, sonido post-fader. |

#### NOTA

Cuando la pantalla PFL esté activa durante la reproducción, el sonido de monitorización será post-fader (SOLO) de forma independiente del ajuste.

# Supresión del ruido de bajas frecuencias (HPF)

El filtro pasa-altos puede eliminar frecuencias graves para reducir el ruido del viento, los petardeos de voz y otros ruidos.

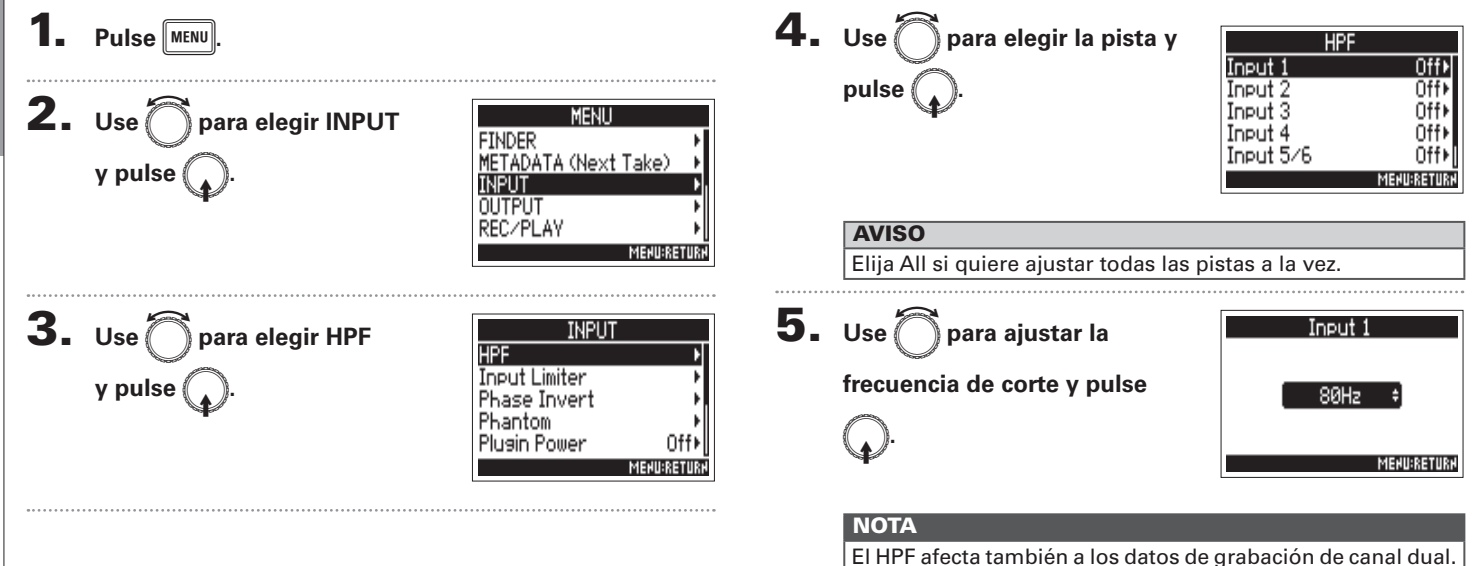

**AVISO** 

Puede ajustar esto a Off o entre 80 y 240 Hz.

# Ajustes de entrada

# Limitador de entrada

El limitador puede evitar la distorsión controlando las señales de entrada que tienen niveles excesivamente altos.

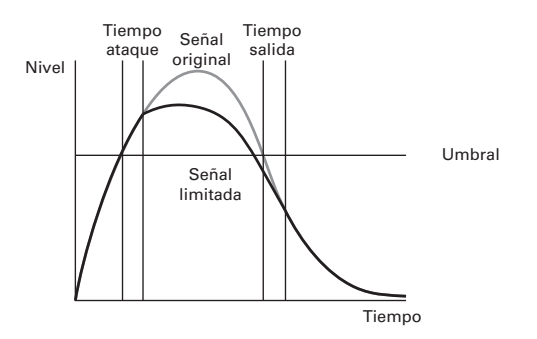

Cuando este limitador esté en ON, si el nivel de la señal de entrada supera el valor de umbral ajustado, el nivel será reducido para evita que el sonido distorsione.

El tiempo de ataque es lo que transcurre desde que el umbral es sobrepasado hasta que el limitador comienza a actuar. El tiempo de salida es lo que transcurre desde que la señal cae por debajo del umbral hasta que el limitador se detiene. Cambie estos dos parámetros para ajustar la calidad sonora.

#### **AVISO**

- El F4 usa un limitador de nuevo diseño. Este limitador tiene 10 dB de margen o headroom, lo que evita la distorsión y le permite que las señales queden por debajo del umbral elegido más aún que con los limitadores convencionales.
- El ratio del limitador del **F4** es 20:1.

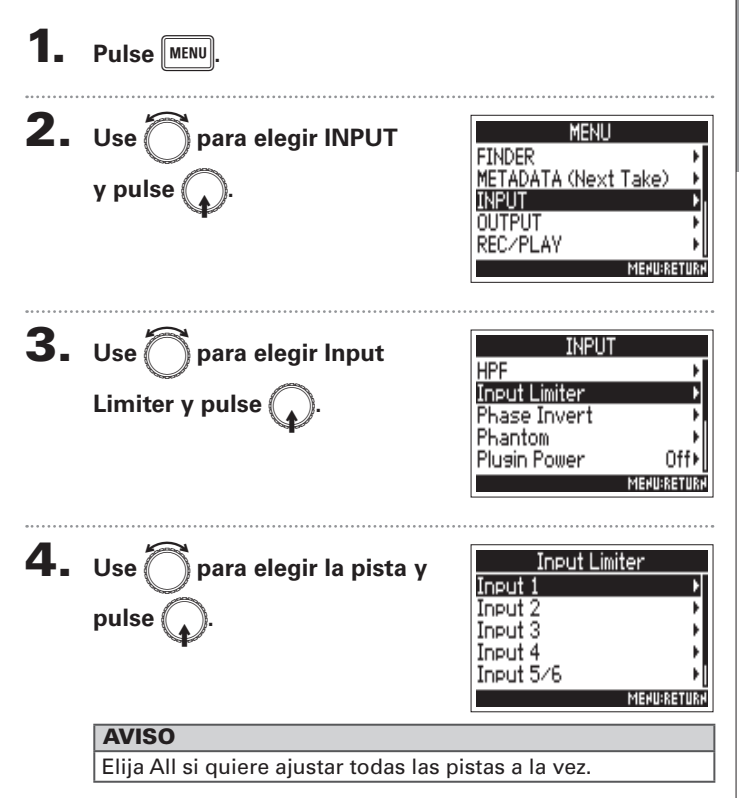

### Limitador de entrada (sigue)

#### ▶ Siga con uno de estos procesos.

| Uso del limitador           | P.76 |
|-----------------------------|------|
| Ajuste del tipo             | P.76 |
| Ajuste del umbral           | P.77 |
| Ajuste del tiempo de ataque | P.77 |
| Ajuste del tiempo de salida | P.78 |

#### Uso del limitador

#### 5. Use para elegir On/Off Input 1 0n∕0ff 0ff⊁ Hard Knee y pulse 🕥 Туре Threshold - 2dBFS⊁ Attack Time 1ms⊧ Release Time 200ms⊧ MEHU:RETURH 6. Use para elegir On y pulse . 0n/0ff Off Æn

#### Ajuste del tipo

MEHU:RETURH

**5.** Use para elegir Type y pulse .

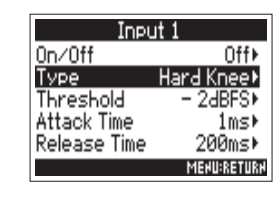

6. Use para elegir el tipo y pulse .

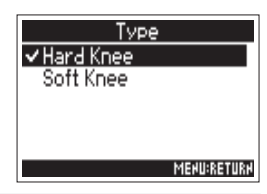

| Valor de<br>ajuste | Explicación                                                                                                    |
|--------------------|----------------------------------------------------------------------------------------------------|
| Hard Knee          | Solo serán atenuados los picos que superen el<br>umbral. No hay ningún efecto por debajo del<br>umbral.                                              |
| Soft Knee          | El limitador actúa de forma gradual y afecta<br>también a las señales 6 dB que están por debajo<br>del umbral para producir un efecto menos abrupto. |

Limitador de entrada

#### Ajuste del umbral

Esto aiusta el nivel base desde el que actúa el limitador.

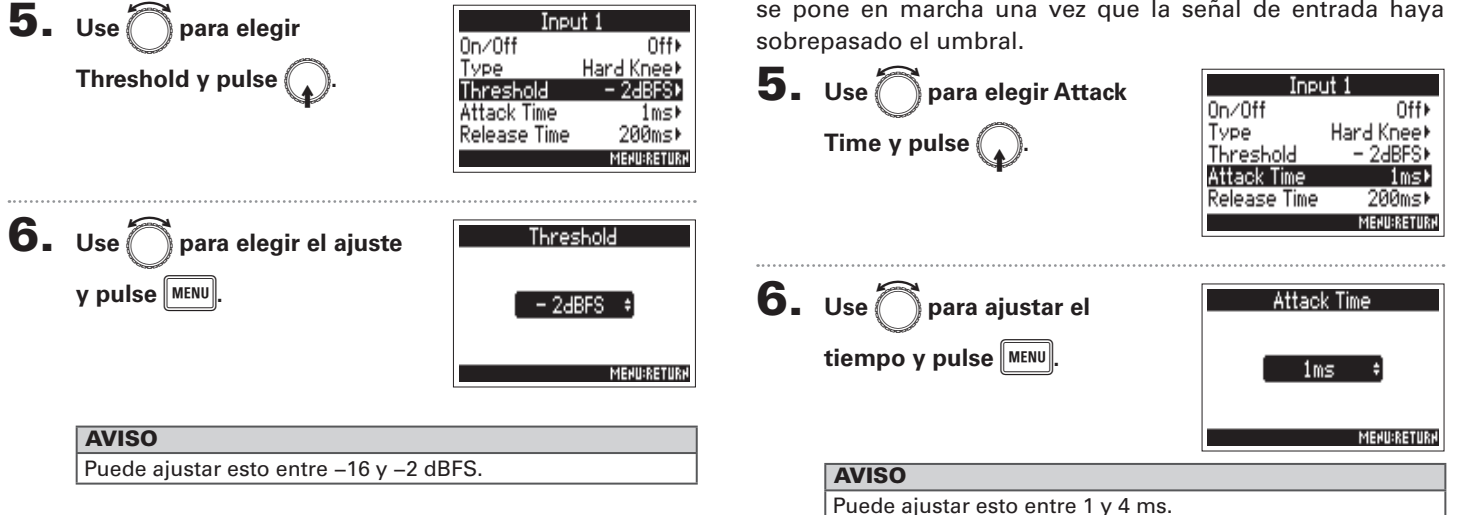

### Ajuste del tiempo de ataque

Esto aiusta el tiempo que pasa hasta que la compresión se pone en marcha una vez que la señal de entrada haya

# Ajustes de entrada

# Limitador de entrada (sigue)

#### Ajuste del tiempo de salida

Esto ajusta el tiempo que debe transcurrir hasta que se detenga la compresión una vez que la señal de entrada haya quedado de nuevo por debajo del umbral.

| 5. | Use 问 para elegir Release<br>Time y pulse 😱. | Input 1<br>On/Off Off<br>Type Hard Knee⊧<br>Threshold - 2dBFS⊧<br>Attack Time Ims⊧<br>Release Time 200ms!<br>MERUBRETURN |
|----|----------------------------------------------|----------------------------------------------------------------------------------------------------|
| 6. | Use 🗑 para ajustar el                        | Release Time                                                                                                    |
|    | tiempo y pulse [MENU].                       | 200ms +                                                                                                    |
|    | AVISO                                        |                                                                                                    |
|    | Puede aiustar esto entre 1 v 500 ms.         |                                                                                                    |

#### NOTA

- El limitador está enlazado para las pistas en las que esté activo el enlace stereo o enlace stereo MS. Si la señal de cualquiera de los canales enlazados supera el umbral, el limitador actuará sobre ambas pistas.
- Cuando el limitador esté actuando, el final del medidor de nivel y el indicador de limitador de mezclador se iluminarán en la pantalla.

# Inversión de la fase de entrada (Phase Invert)

Puede invertir la fase de la señal de entrada.

Esto resulta útil cuando los sonidos se cancelen entre sí a causa del ajuste de los micros.

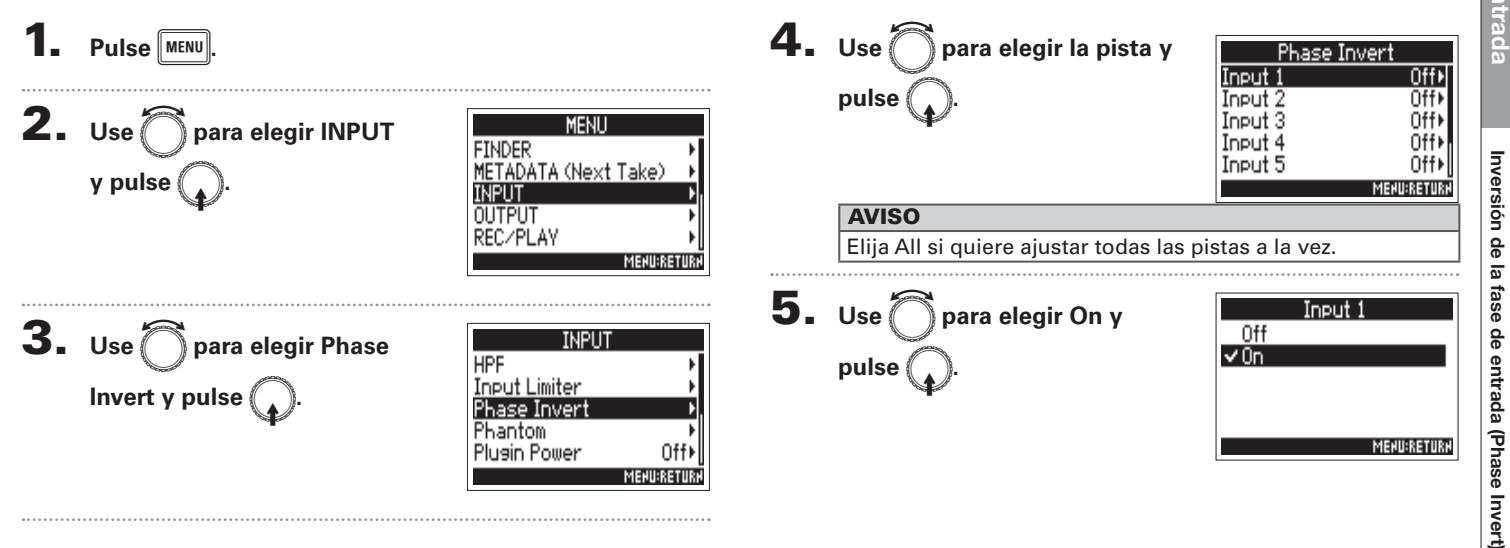

# Cambio de ajustes de alimentación fantasma (Phantom)

El **F4** puede suministrar alimentación fantasma. Puede ajustar el voltaje a +24V ó +48V y puede activarla/desactivarla para cada entrada de forma independiente.

#### AVISO

La alimentación fantasma es una función que suministra corriente a dispositivos que necesitan una fuente de alimentación externa, incluyendo algunos micros condensadores.

El voltaje standard es +48V, pero algunos dispositivos pueden funcionar con voltajes inferiores.

#### ΝΟΤΑ

No utilice esta función con dispositivos que no sean compatibles con la alimentación fantasma. El hacerlo podría dañar dicho dispositivo.

Pulse MENU. **2.** Use para elegir INPUT MENU FINDER METADATA (Next Take) v pulse ( INPUT OUTPUT REC/PLAY MENU:RETURN **3.** Use para elegir Phantom INPUT HPF Input Limiter y pulse Phase Invert Phantom Plugin Power Off) MENU:RETURN

Siga con uno de estos procesos.

| Uso de la alimentación fantasmaP.8                                     | 1 |
|------------------------------------------------------------------------|---|
| Ajuste del voltaje P.8                                                 | 1 |
| Desactivación de la alimentación fantasma durante la reproducción P.82 | 2 |

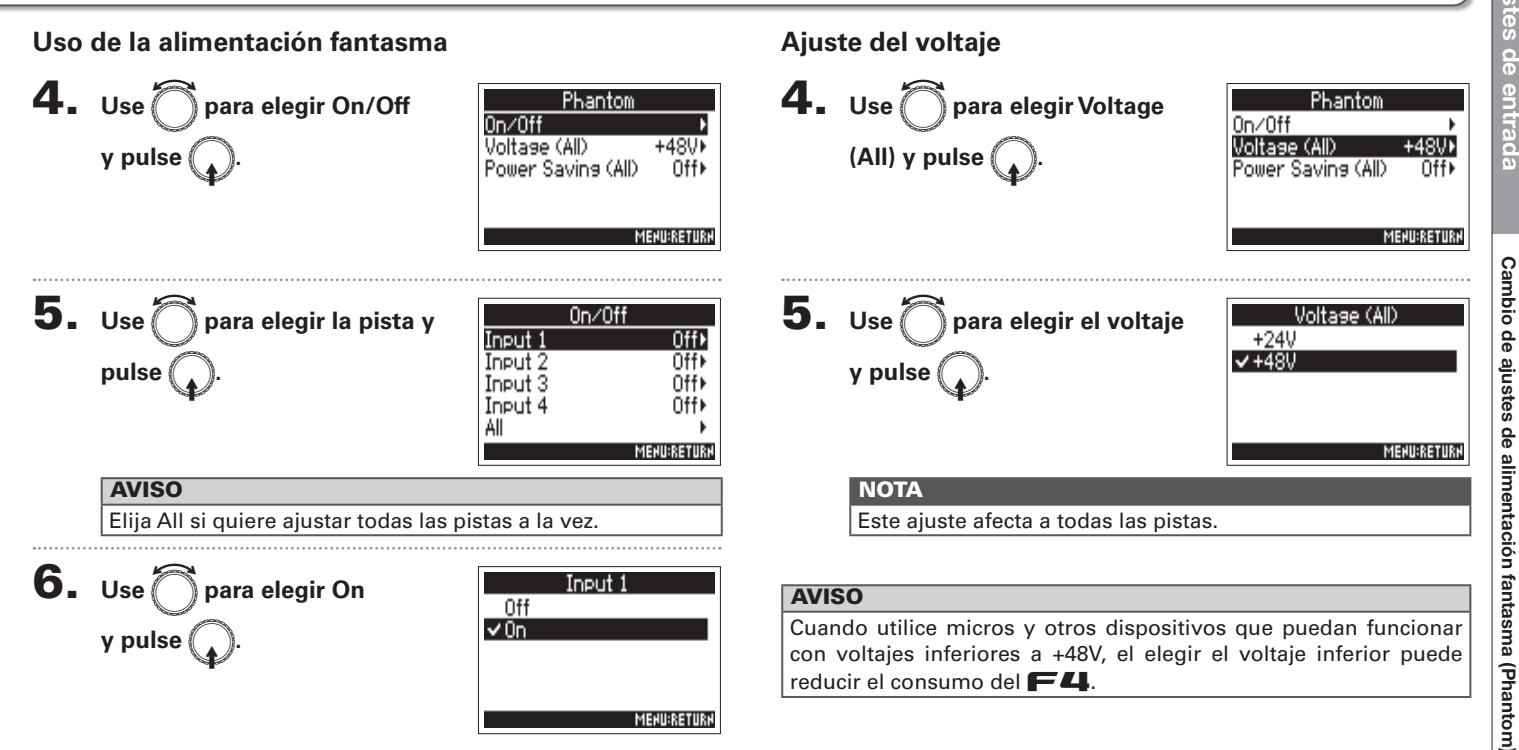

MEHU:RETURH

# Cambio de ajustes de alimentación fantasma (Phantom) (sigue)

Desactivación de la alimentación fantasma durante la reproducción

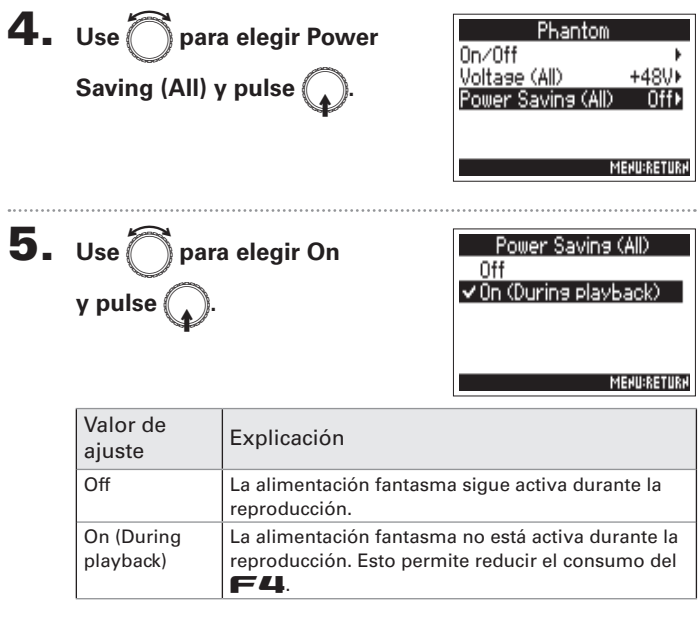

#### NOTA

Este ajuste afecta a todas las pistas.

#### AVISO

Si no es necesario pasar alimentación fantasma a los micros durante la reproducción, desactivarla reducirá el consumo del **F4**.

# Cambio de ajustes de plugin power (Plugin Power)

Realice este ajuste cuando tenga conectado a la toma de entrada de cápsula de micro [MIC/LINE] un micro compatible con plug-in power.

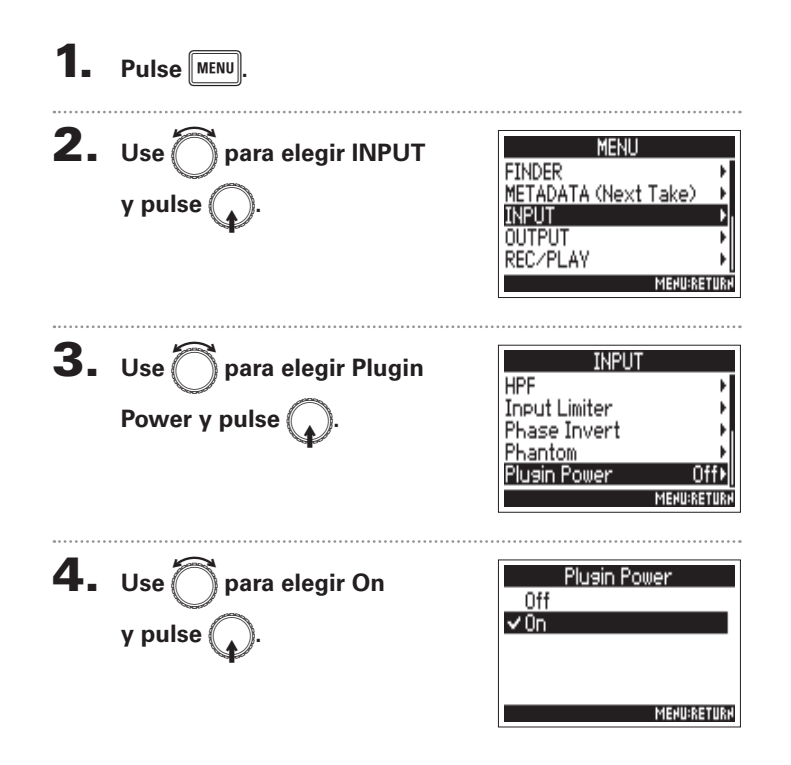

# Adición de retardo a las señales de entrada (Input Delay)

Si existen diferencias en la temporización de los sonidos de entrada, use esta función para corregirlas durante la grabación.

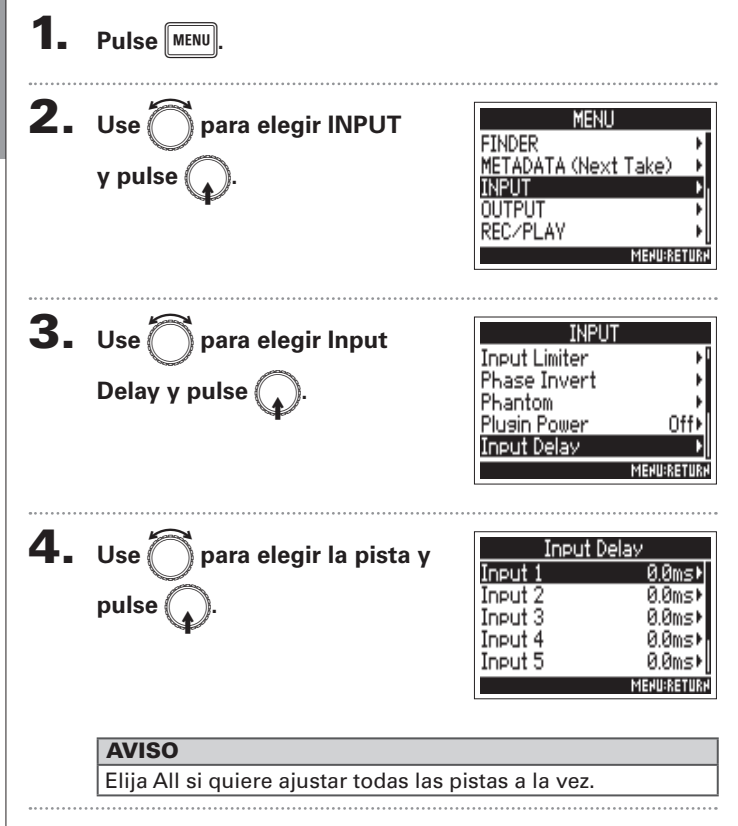

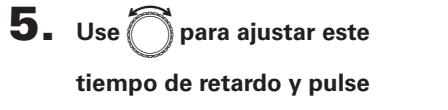

MENU

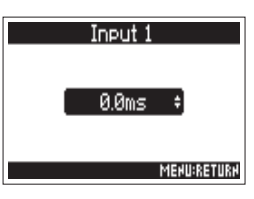

#### AVISO

Puede ajustar esto entre 0 y 30.0 ms.

#### ΝΟΤΑ

Cuando la frecuencia de muestreo esté ajustada a 192kHz, el retardo de entrada estará desactivado.

# Conversión de entrada centro-lateral en stereo (Stereo Link Mode)

Las señales de entrada de un micro stereo de formato centro-lateral (MS) recibidas a través de pistas enlazadas en stereo son convertidas en una señal stereo convencional

Vea "Enlace de entradas como un par stereo" ( $\rightarrow$  P.26) para saber cómo usar el enlace stereo.

S+

() Pan

Ь

М

 $\sim$ ∩\_ Phase

Phase

Pan

#### Resumen del formato stereo MS

Esta técnica convierte en señales stereo la entrada de un micro central direccional que captura el sonido central v de un micro lateral bidireccional que capta el sonido de izquierda y derecha.

Puede cambiar como quiera la amplitud stereo aiustando el nivel del micro lateral.

Dado que esta técnica le permite capturar una imagen stereo muv amplia, resulta perfecta para la grabación en amplios espacios abiertos con muchas fuentes de

sonido, incluyendo orguestas sinfónicas, conciertos y sonido de ambiente.

También resulta especialmente eficaz cuando guiera ajustar la ambientación de sala. Dado que le ofrece una gran libertad, no solo se utiliza en estudios de grabación sino también para muchas otras situaciones-incluso en grabaciones de ensavos y actuaciones.

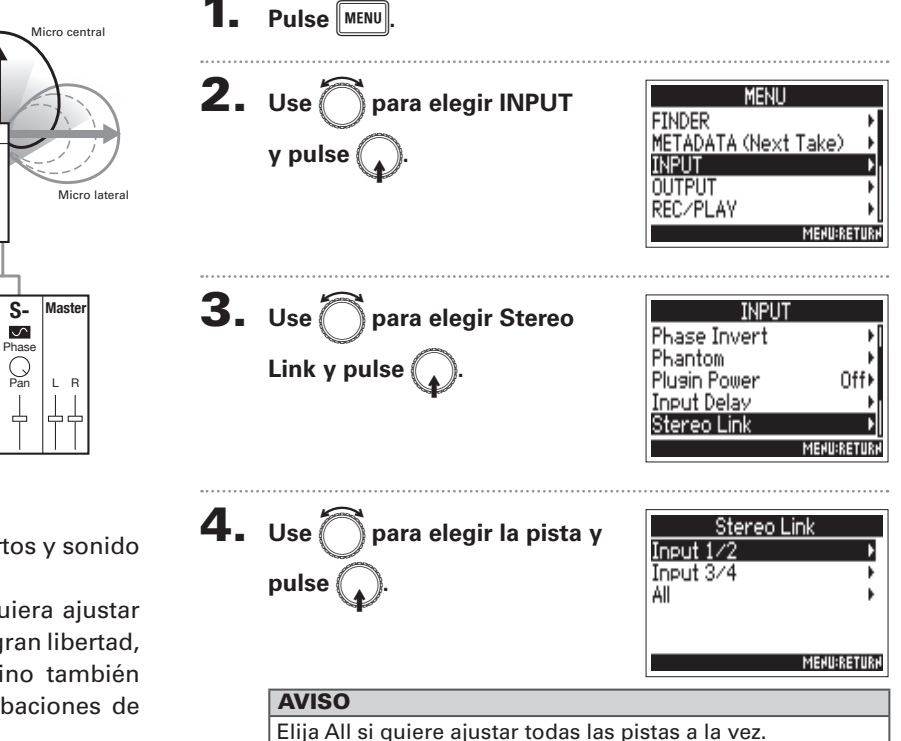

Conversión de

entrada centro-lateral en stereo (Stereo Link Mode)

# Conversión de entrada centro-lateral en stereo (Stereo Link Mode) (sigue)

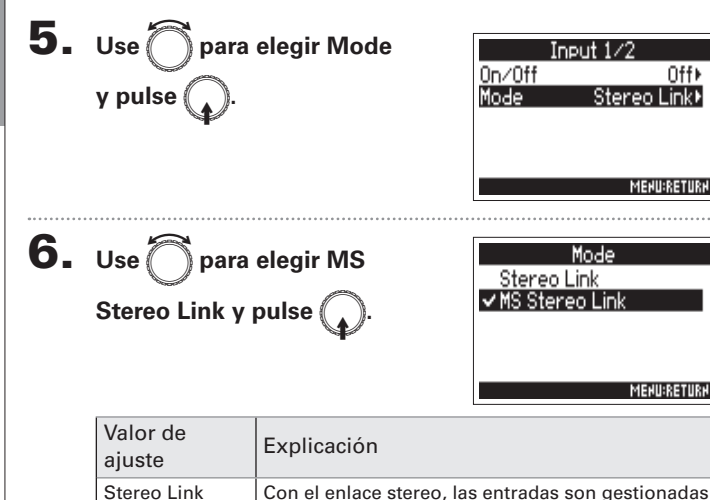

normalmente.

convencional.

Con el enlace stereo, las señales del micro centro-lateral (MS) son convertidas a stereo

MS Stereo Link

#### ΝΟΤΑ

• Cuando elija MS Stereo Link, las pistas impares serán gestionadas como señales centrales y las pares como laterales.

#### **AVISO**

- Use () para cada pista para el ajuste el balance central/lateral.
- En la pantalla PRL podrá ajustar el nivel del micro lateral para las pistas que tengan una cápsula de micro MS conectada.

# Ajuste de varios niveles de entrada de pista juntos (Trim Link)

Puede enlazar los niveles de entrada de varias pistas y ajustarlos a la vez.

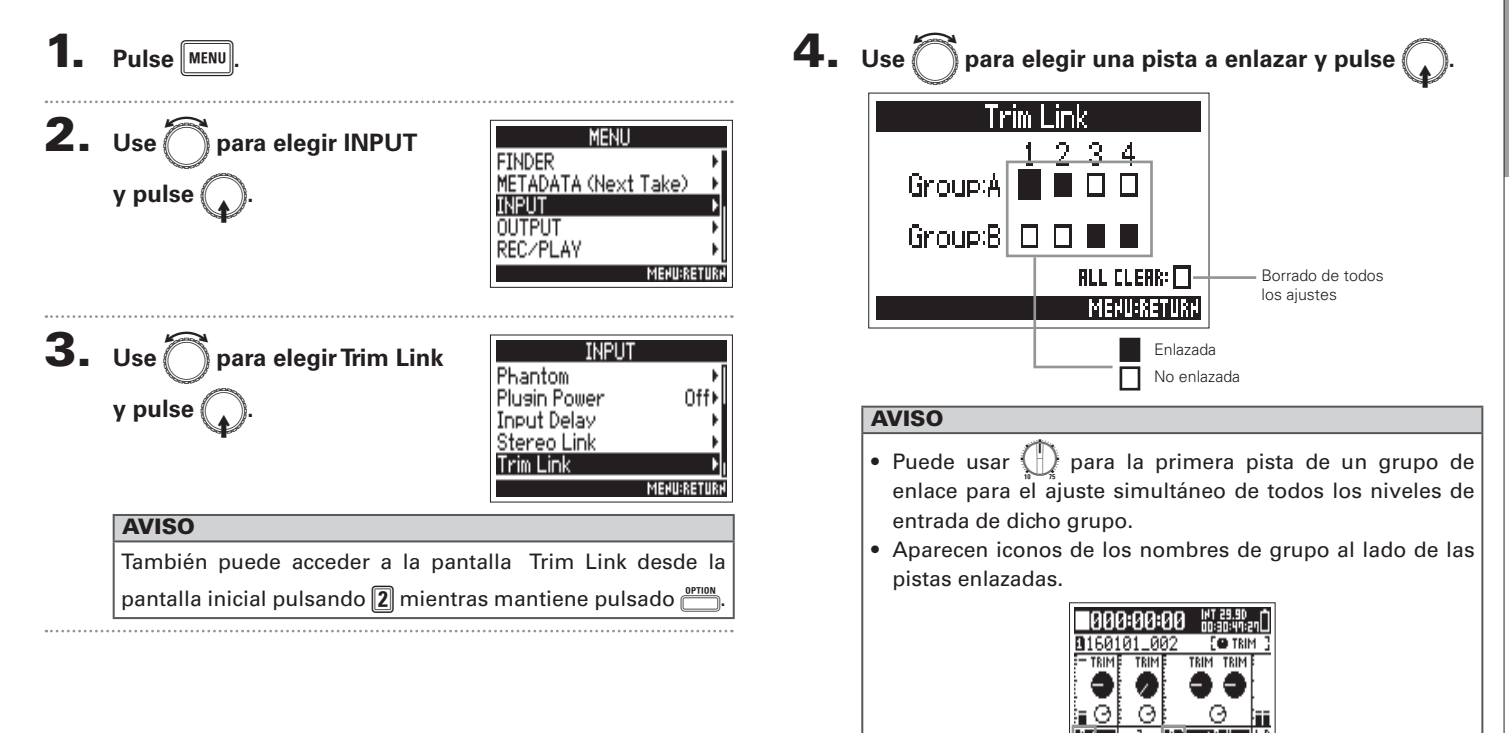

#### NOTA

- Una pista no puede estar en más de un grupo a la vez.
- Los niveles de entrada de las pistas ajustadas a MS Stereo
  - Link también serán enlazadas si asigna esas pistas a grupos.

entrada de pista juntos (Trim Link)

# Uso de toma Input 5/6 como una entrada de retorno (RTN)

Puede usar la toma Input 5/6 como una entrada de retorno (RTN).

Al recibir la salida audio de una cámara a través de la toma RTN (INPUT 5/6), podrá monitorizar esa señal a través de los auriculares sin grabarla.

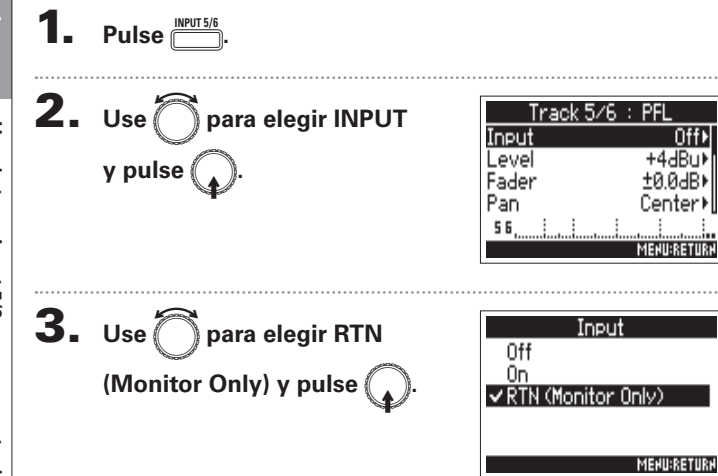

#### NOTA

- Cuando la toma Input 5/6 esté ajustada a RTN, las pistas 5/6 no serán grabadas.
- Cuando tenga conectada una cápsula de micro, no podrá elegir RTN (Monitor Only).
- Si quiere que la señal RTN sea siempre emitida, cambie los ajustes de ruteo de la forma necesaria.
- Cuando este ajuste sea RTN (Monitor Only), el fader, panorama, HPF, limitador de entrada, inversión de fase y retardo de entrada estarán desactivados.

# Ajuste del nivel de micro lateral de una cápsula de micro centro-lateral (Side Mic Level)

Puede ajustar el nivel del micro lateral (amplitud stereo) antes de la grabación para las pistas que usen una cápsula MS.

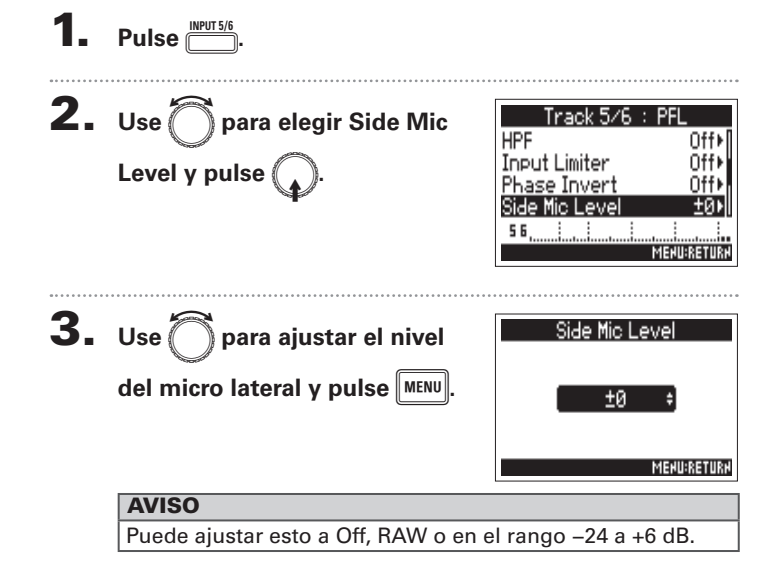

#### NOTA

- Cuanto más aumente el nivel del micro lateral, mayor será la amplitud stereo.
- Cuando elija el valor RAW, la grabación se producirá sin codificación stereo. La amplitud stereo del audio en formato RAW puede ser ajustada después de la grabación usando el software ZOOM MS Decoder u otro plug-in.

# Ajuste de señales enviadas a las tomas de salida (Routing)

Puede elegir qué el tipo de señal enviada a las salidas de auriculares, MAIN OUT y SUB OUT sea pre o postfader para cada pista.

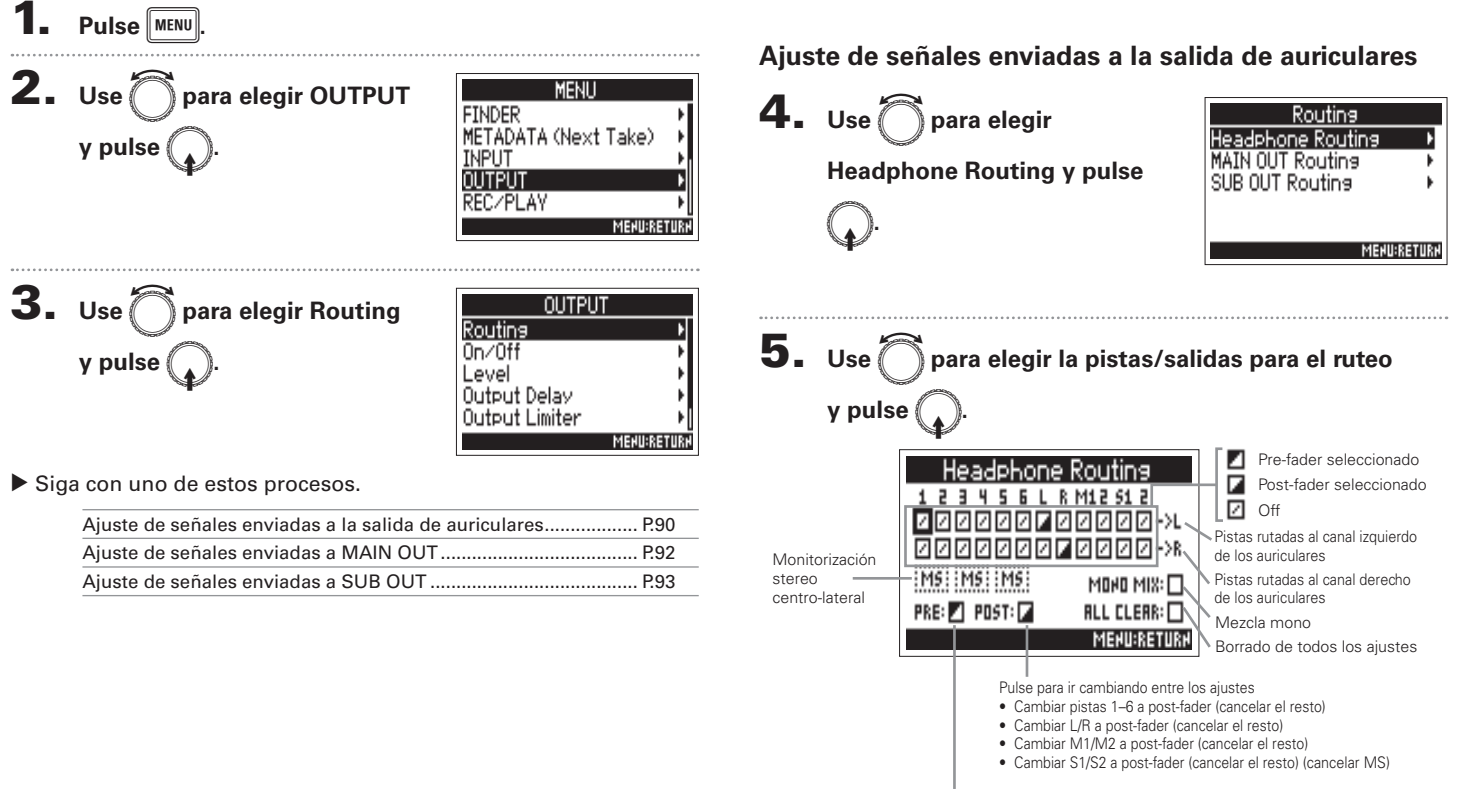

Pulse para ajustar las pistas 1-6 a prefader (cancelar MS)

#### NOTA

- No puede ajustar L/R, MAIN OUT 1/2 o SUB OUT 1/2 a prefader.
- No puede elegir a la vez las pistas 1–6, L/R, MAIN OUT 1/2 y SUB OUT 1/2. La selección de una anulará la selección de las otras.

#### AVISO

Pulse ( para ir pasando entre las opciones:

 $\mathsf{Prefader} \to \mathsf{Postfader} \to \mathsf{Off.}$ 

### 6. Para convertir en mono la

salida de los auriculares, use

para elegir MONO MIX y

| Headphone Routing |               |  |
|-------------------|---------------|--|
| 123456L           | R M12 S1 2    |  |
| 200000 <b>0</b> 0 | 20000->L      |  |
| 0000000           | Z 🛛 🖓 🖓 🖉 🖉 🖉 |  |
| MS MS MS          | MONO MIX:     |  |
| PRE: 🗾 POST: 🖬    | ALL CLEAR: 🗌  |  |
|                   | MEHU:RETURH   |  |

 Para monitorizar una señal stereo centro-lateral, use para elegir MS y pulse .

| Headphone Routing |              |  |  |
|-------------------|--------------|--|--|
| 123456L           | R M12 51 2   |  |  |
| A B B B B B B B   | 00000->L     |  |  |
|                   | 00000->R     |  |  |
| MS MS MS          | MOHO MIX: 🗌  |  |  |
| PRE: 🖊 POST: 🖌    | ALL CLEAR: 🗌 |  |  |
|                   | MEHU:RETURH  |  |  |

#### ΝΟΤΑ

- La monitorización stereo centro-lateral quedará desactivada para las pistas enlazadas en stereo que tengan el modo de enlace stereo ajustado a MS Stereo Link.
- Cuando esté activa la monitorización stereo centro-lateral, las pistas pre-fader serán rutadas de forma automática a los canales de los auriculares, con las pistas impares a la izquierda y las pares a la derecha. En este caso, el ruteo no podrá ser modificado de forma manual.

#### AVISO

Las señales de un micro stereo centro-lateral pueden ser convertidas a una señal stereo convencional para su monitorización (monitorización MS stereo).

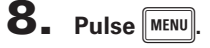

# Ajuste de señales enviadas a las tomas de salida (Routing) (sigue)

#### Ajuste de señales enviadas a MAIN OUT

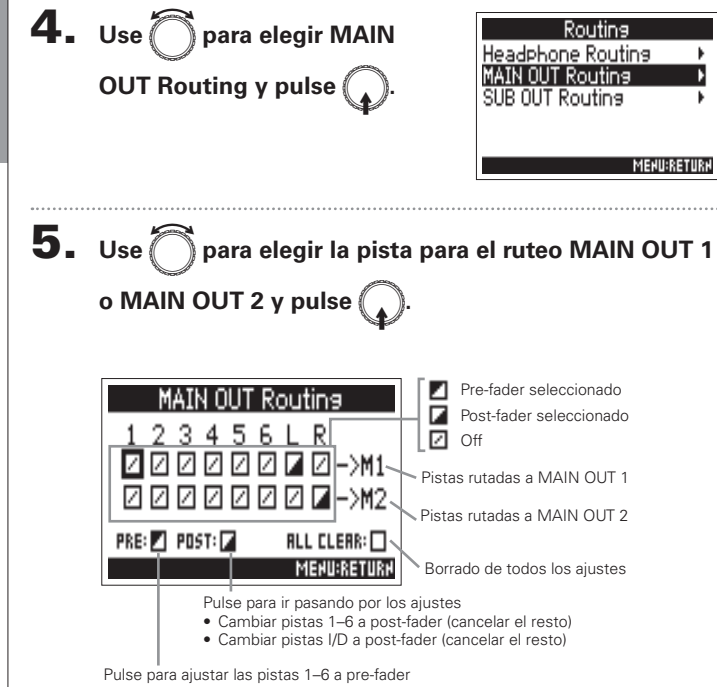

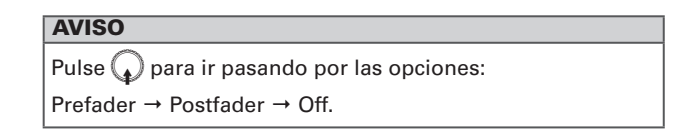

#### NOTA

- Las pistas 1–6 pueden ser ajustadas a Prefader o Postfader.
- Las pistas I/D solo pueden ser ajustadas a Postfader.
- No puede elegir a la vez las pistas 1–6 y las pistas I/D. La selección de un tipo cancelará la selección del otro.

6. Pulse MENU.

Ajuste de señales enviadas a las tomas de salida (Routing)

#### Ajuste de señales enviadas a SUB OUT

Prefader  $\rightarrow$  Postfader  $\rightarrow$  Off.

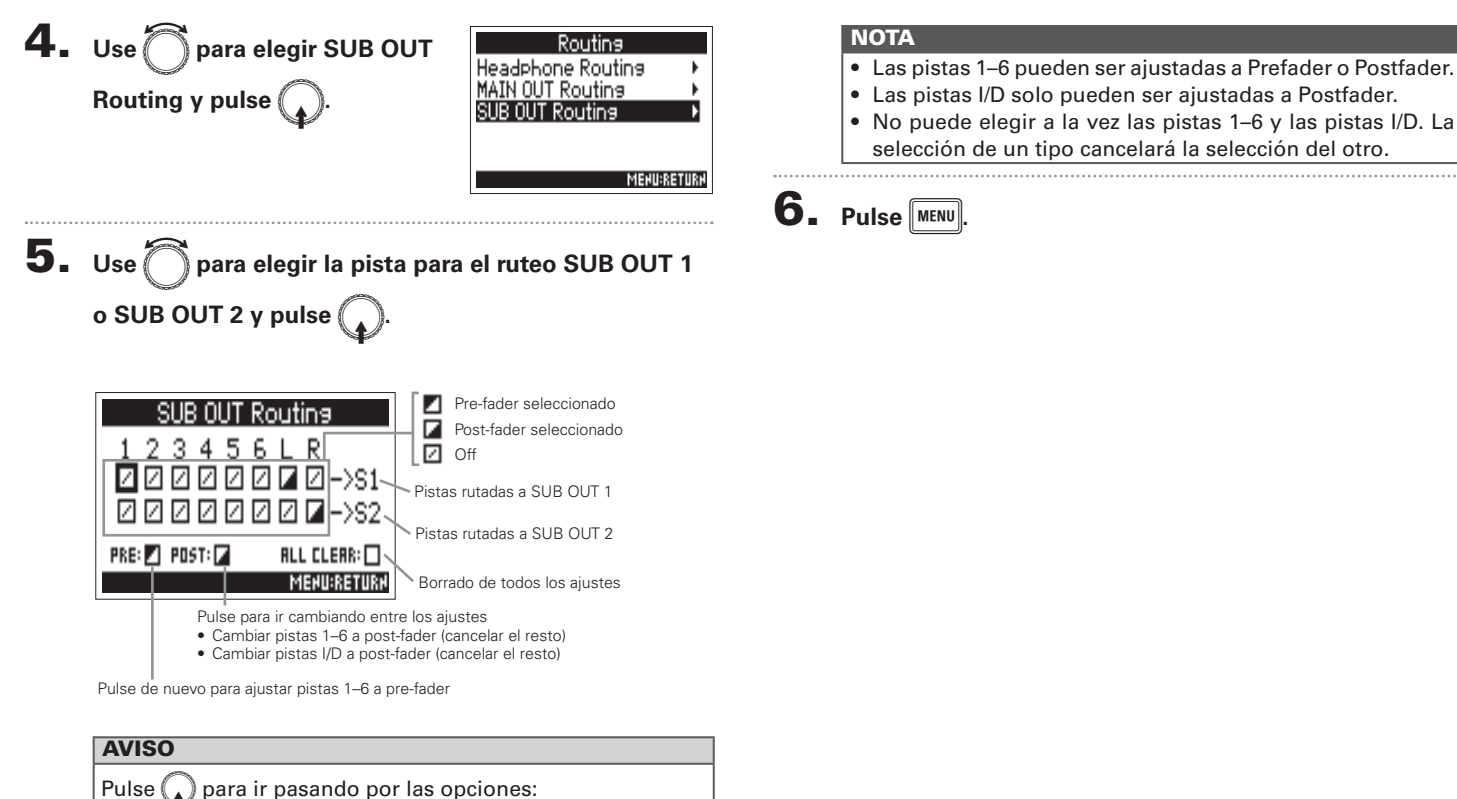

# Ajustes de salida

# Desactivación de salidas (Output On/Off)

El desactivar las salidas no usadas puede reducir el consumo de la unidad y aumentar la duración de un uso continuo con pilas.

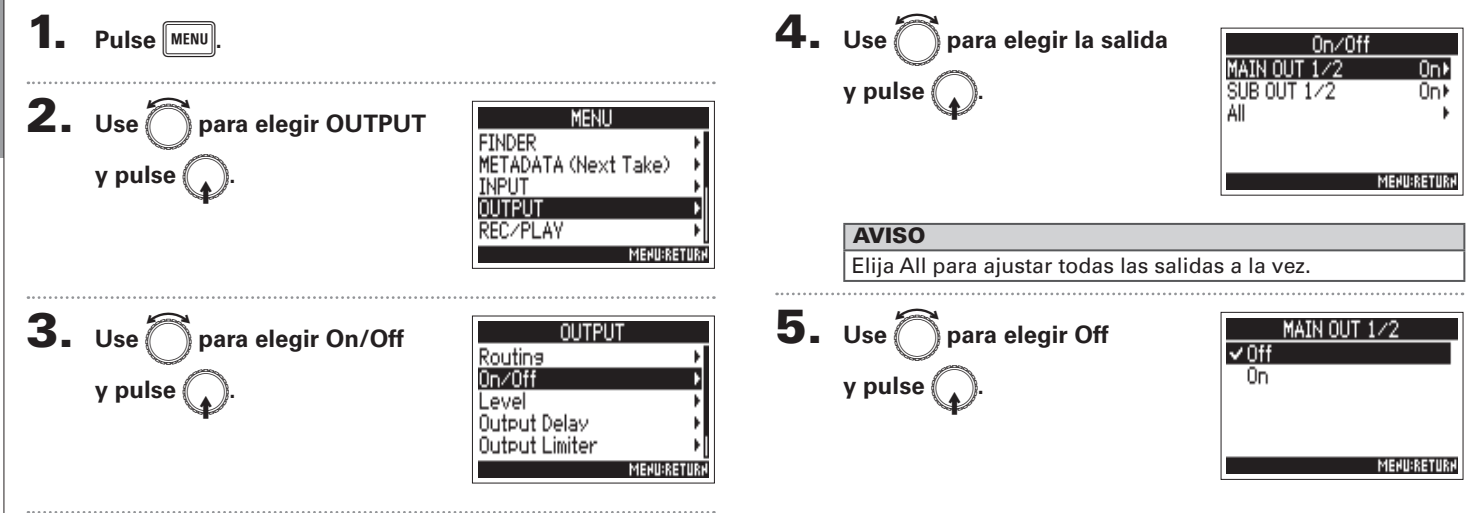

# Ajuste del nivel de salida standard (Output Level)

Puede cambiar el nivel de salida standard.

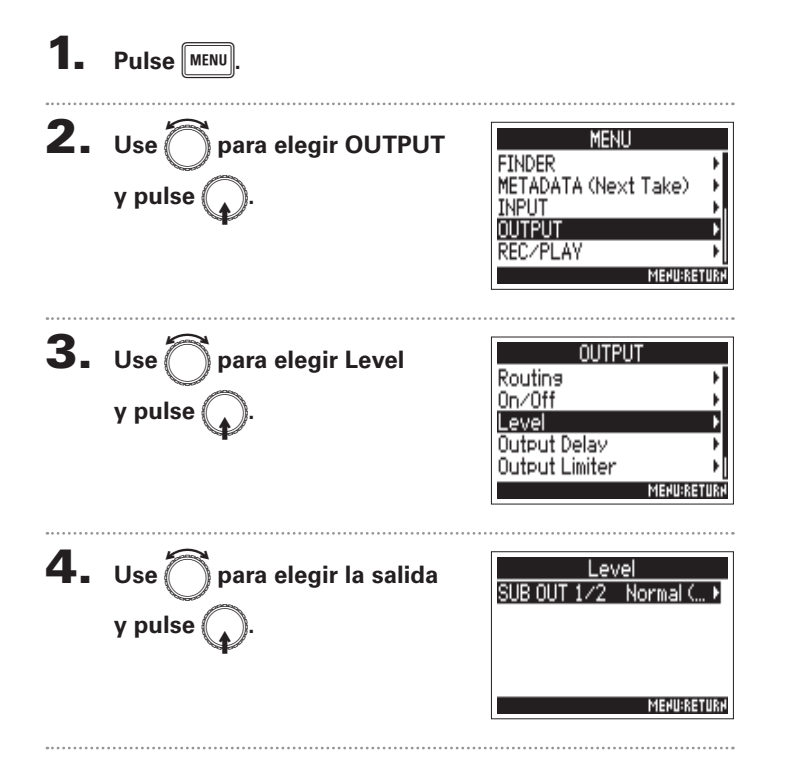

**5.** Use para ajustar el nivel

de salida standard y pulse

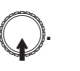

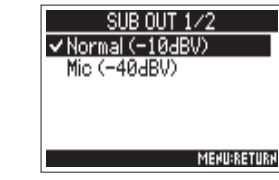

| Valor de<br>ajuste | Explicación                              |
|--------------------|------------------------------------------|
| Normal<br>(–10dBV) | Esto ajusta el nivel standard a –10 dBV. |
| Mic<br>(–40dBV)    | Esto ajusta el nivel standard a –40 dBV. |

## Ajuste del nivel de salida

Puede modificar el nivel de las salidas MAIN OUT 1/2 y SUB OUT 1/2.

1. Acceda al mezclador en la

pantalla inicial. (→ P.11)

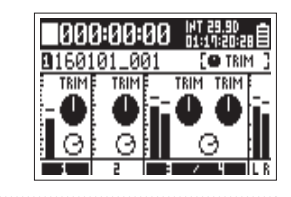

MENU:RETURN

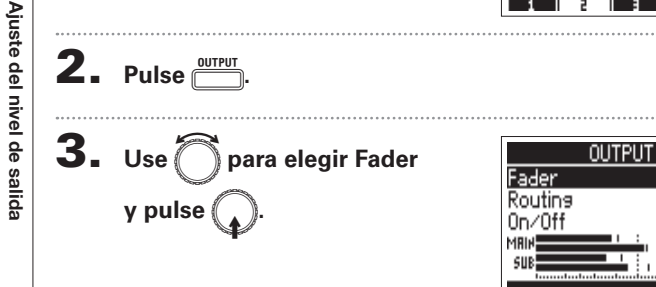

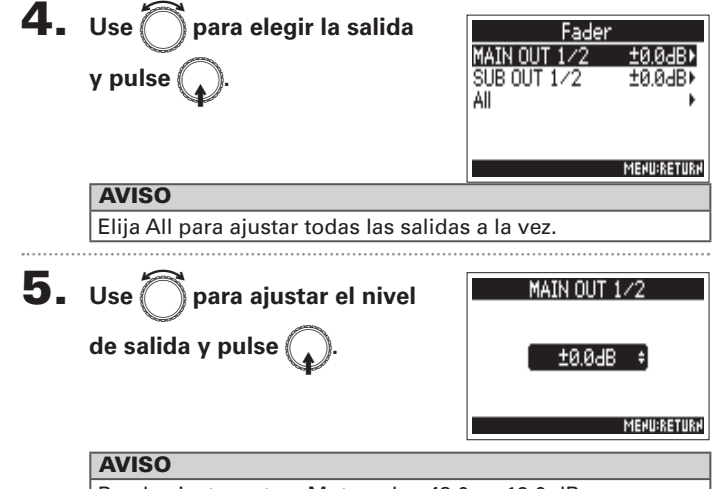

Puede ajustar esto a Mute o de -48.0 a +12.0 dB.

# Adición de retardo a la salida (Output Delay)

Con este retardo de salida puede corregir diferencias de temporización en la entrada audio enviada a otro dispositivo.

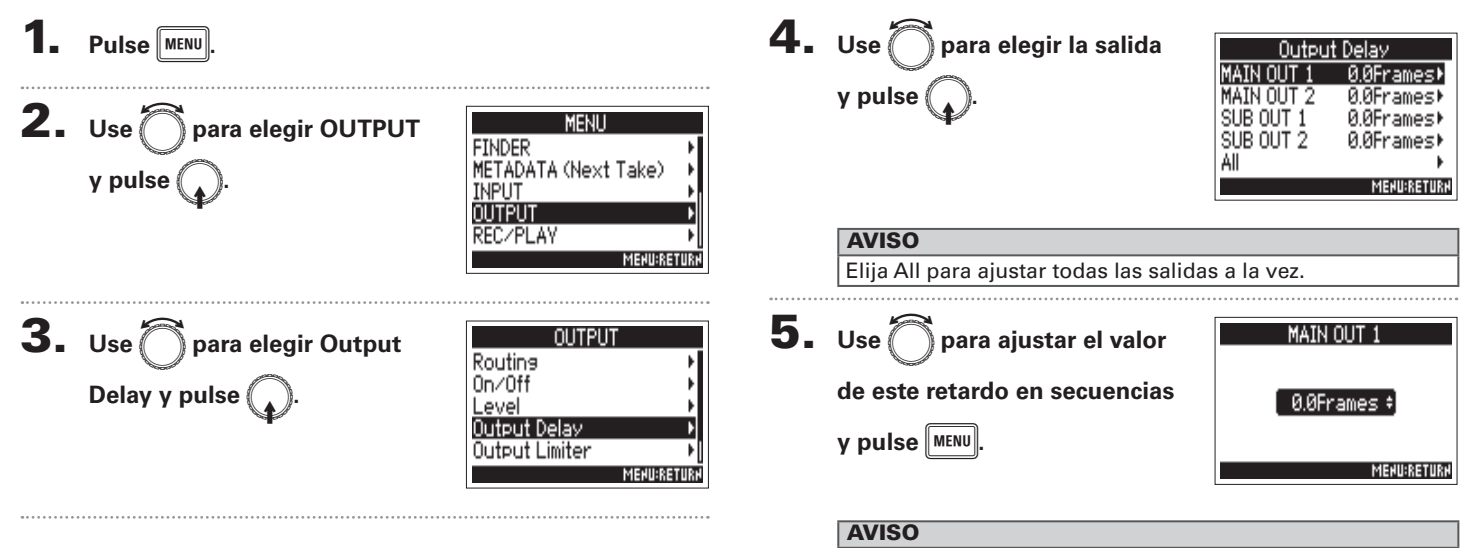

Puede ajustar esto entre 0.0 y 10.0 secuencias.

#### NOTA

- Los retardos ajustados en secuencias pueden variar de acuerdo a la frecuencia de muestreo del código de tiempo elegido.
- Cuando la frecuencia de muestreo esté ajustada a 192kHz, este retardo de salida estará desactivado.

# Limitador de salida

El uso de un limitador en la salida puede proteger los dispositivos conectados a las tomas de salida.

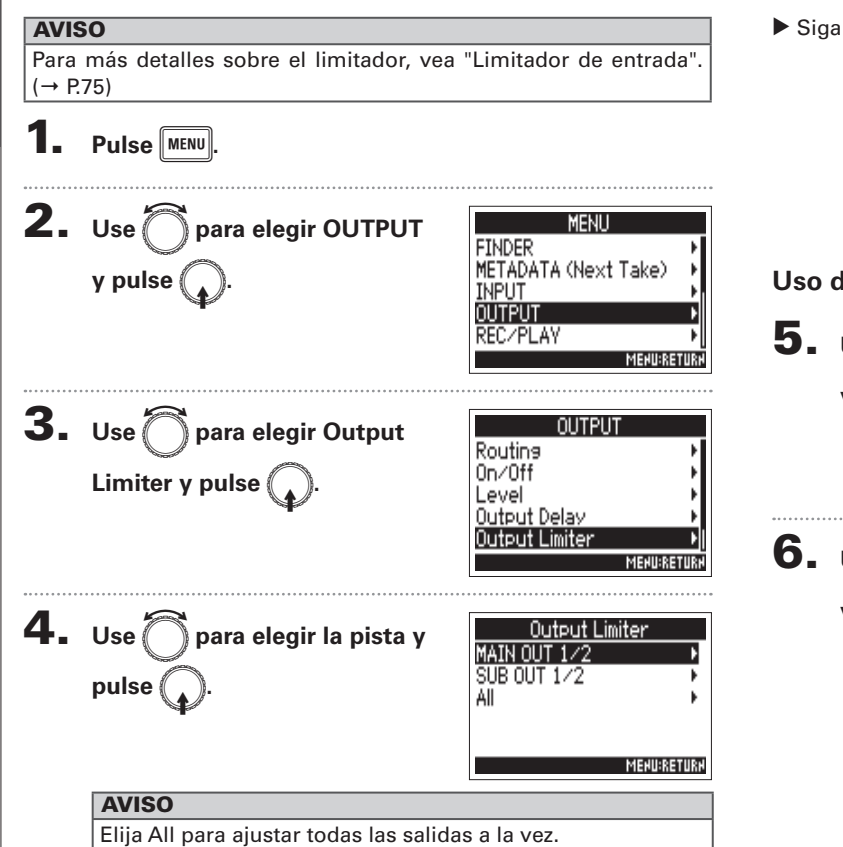

Siga con uno de estos procesos.

| Uso del limitador           | P.98  |
|-----------------------------|-------|
| Ajuste del tipo             | P.99  |
| Ajuste del umbral           | P.99  |
| Ajuste del tiempo de ataque | P.100 |
| Ajuste del tiempo de salida | P.100 |
| Enlace del limitador        | P.101 |

#### Uso del limitador

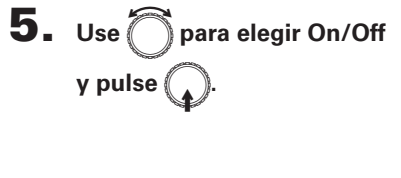

| MAIN OUT 1/2 |             |  |
|--------------|-------------|--|
| 0n∕0ff       | Off►        |  |
| Туре         | Hard Knee⊧  |  |
| Threshold    | – 2dBFS⊁    |  |
| Attack Time  | 1ms⊧        |  |
| Release Time | 200ms⊧[     |  |
|              | MENU:RETURN |  |

6. Use para elegir On y pulse .

|             | 0n∕0ff      |
|-------------|-------------|
| Off         |             |
| <b>√</b> 0n |             |
|             |             |
|             |             |
|             |             |
|             | MEHU:RETURH |

Limitador de salida

| Ajus                     | te del tipo                                                                                                    |                                                                                                    | Ajuste del umbral                                                                                                    |
|--------------------------|----------------------------------------------------------------------------------------------------|----------------------------------------------------------------------------------------------------|----------------------------------------------------------------------------------------------------|
| <b>5</b> .<br><b>6</b> . | Use Ö para<br>y pulse (.<br>Use Ö para<br>pulse (.                                                                                | a elegir Type<br>On ∕Off<br>Type<br>Hard Knee<br>Attack Time<br>Release Time<br>MERUERETURN<br>A elegir el tipo y<br>Type<br>✓ Hard Knee<br>Soft Knee<br>MERUERETURN | Esto ajusta el nivel base a partir del que actuará el limitador.<br>5. Use para elegir<br>Threshold y pulse .<br>8. Use para elegir el ajuste<br>y pulse MENU.<br>MENURACIÓN<br>1. Compara elegir el ajuste<br>y pulse MENU.<br>1. Compara elegir el ajuste<br>y pulse MENU.<br>1. Compara elegir el ajuste<br>y pulse MENU.<br>1. Compara elegir el ajuste<br>y pulse MENU.<br>1. Compara elegir el ajuste<br>y pulse MENU.<br>1. Compara elegir el ajuste<br>y pulse MENU.<br>1. Compara elegir el ajuste<br>y pulse MENU.<br>1. Compara elegir el ajuste<br>y pulse MENU.<br>1. Compara elegir el ajuste<br>y pulse MENU. |
|                          | Valor de<br>ajuste                                                                                                    | Explicación                                                                                                    | AVISO                                                                                                    |
|                          | Hard Knee Solo serán atenuados los picos que superen el<br>umbral. No habrá ningún efecto en las señales<br>que estén por debajo. |                                                                                                    | Puede ajustar esto entre –16 y –2 dBFS.                                                                                                    |
|                          | Soft Knee                                                                                                    | El limitador afecta de forma gradual a todas las<br>señales desde unos 6 dB por debajo del umbral<br>para ofrecer un efecto menos abrupto.                           |                                                                                                    |

## Limitador de salida (sigue)

#### Ajuste del tiempo de ataque

Esto ajusta la cantidad de tiempo que transcurrirá hasta que comience la compresión una vez que la señal de salida supere el umbral.

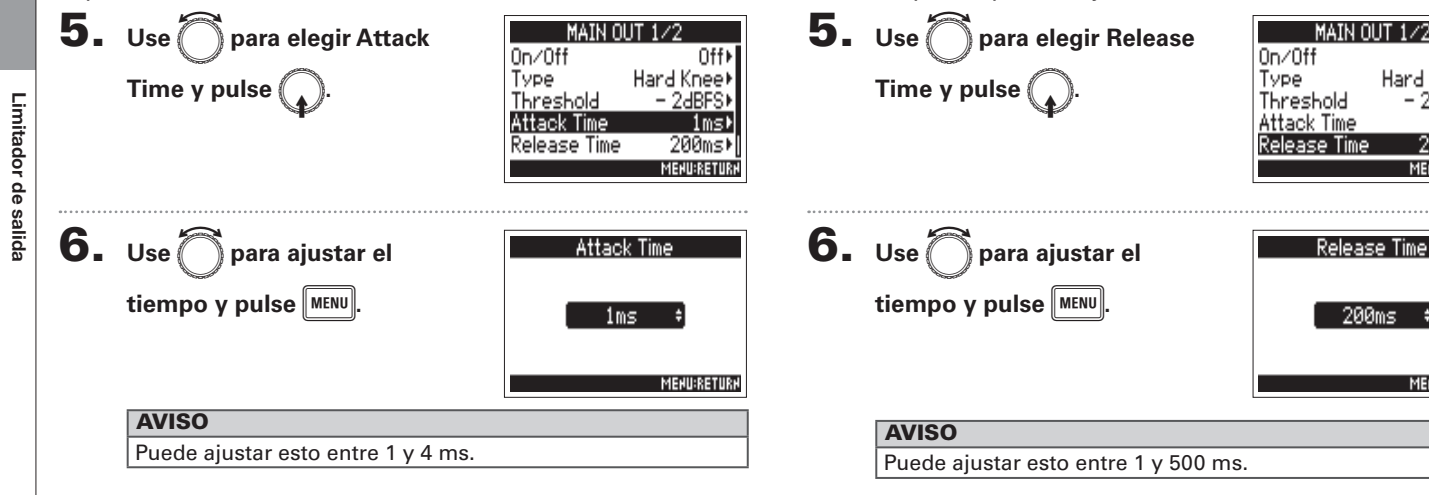

Ajuste del tiempo de salida

vuelto a quedar por debajo del umbral.

Esto determina la cantidad de tiempo que pasa hasta que

se detiene la compresión una vez que la señal de salida ha

0ff⊁

Hard Knee

2dBESI

MEHU:RET

MEHU:RETURH

#### Enlace del limitador

El limitador puede ser enlazado o aplicado de forma independiente a las salidas MAIN OUT 1 y 2, así como a las salidas SUB OUT 1 y 2.

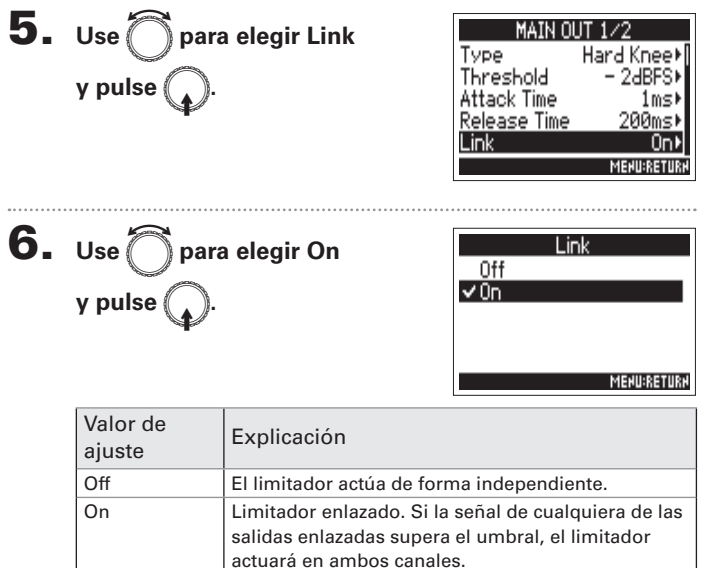

# Ajustes de salida

# Emisión de alertas a través de los auriculares (Alert Tone Level)

Puede ajustar el volumen para la salida de alertar a través de los auriculares cuando, por ejemplo, la grabación comience y se detenga.

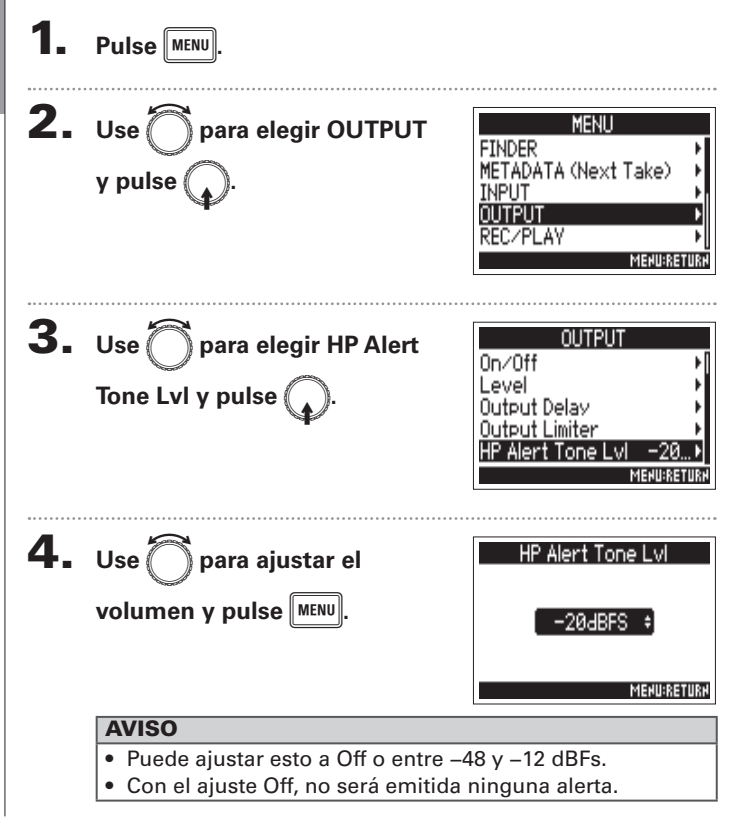

| Emisión de alerta    | Tipo de sonido                       |
|----------------------|--------------------------------------|
| Pila casi descargada | Tono a 880 Hz 4 veces en 30 segundos |
| Inicio de grabación  | Tono a 1.000 Hz 1 vez                |
| Parada de grabación  | Tono a 880 Hz 2 veces                |
| No es posible grabar | Tono a 880 Hz 3 veces                |

# Resumen del código de tiempo (Timecode)

El F4 puede recibir y emitir código de tiempo SMPTE.

Este código de tiempo es información de tiempo registrada en datos durante la grabación de vídeo y audio. Este código se utiliza para la edición de vídeo, control de otros dispositivos y sincronización de audio y vídeo, por ejemplo.

#### Uso del código de tiempo para la edición

Si en los datos de vídeo y audio ha sido grabado código de tiempo, será muy fácil alinearlos a una línea temporal y sincronizarlos usando un software de edición no-lineal para la edición.

#### **AVISO**

El **F4** usa un oscilador de alta precisión que permite la generación de un código de tiempo muy preciso, con niveles de discrepancia inferiores a 0.5 secuencias cada 24 horas.

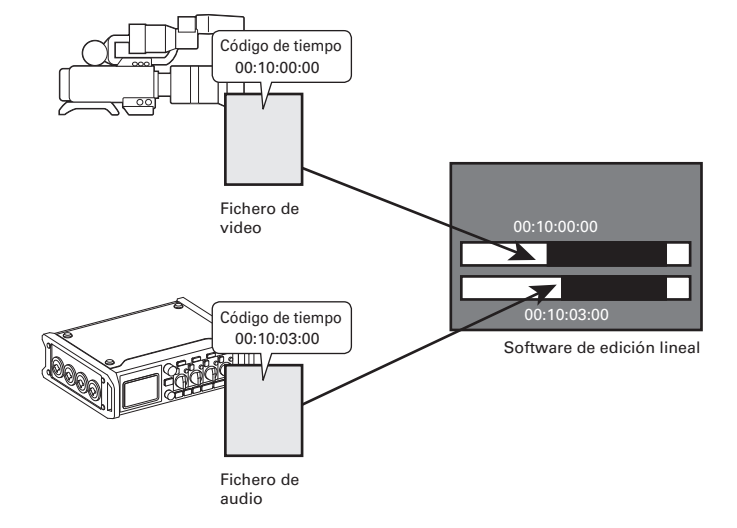

# Resumen del código de tiempo (Timecode) (sigue)

#### Ejemplos de conexión

Dependiendo de cada aplicación, son posibles conexiones como las siguientes.

#### Sincronización con una cámara de vídeo

El **F4** graba con la entrada de micro y transmite código de tiempo.

El **F4** graba el código de tiempo que genera él mismo con los datos audio. El código recibido por la cámara de vídeo es grabado junto con los datos de vídeo.

#### Recepción de código de tiempo

El código de tiempo es transmitido desde un generador de código de tiempo.

Tanto el **F4** como la cámara de vídeo reciben código de tiempo y lo graban junto con los datos de audio y vídeo. La entrada de código de tiempo puede ser usada también para sincronizar el reloj audio del **F4**.

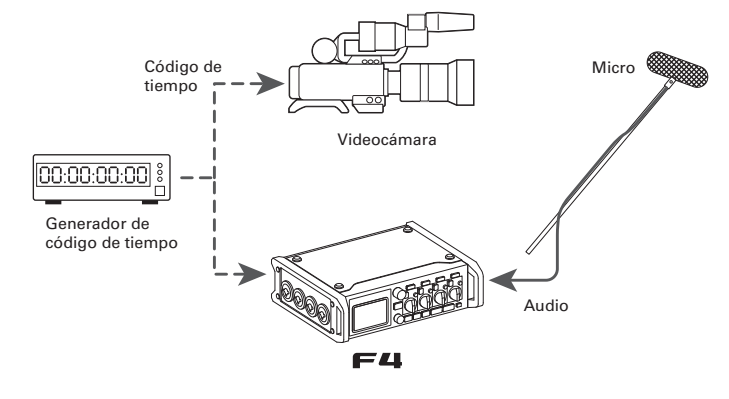

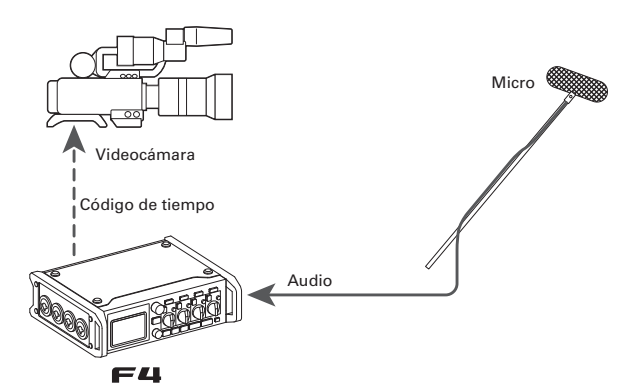

# TIMECODE

# Ajustes de código de tiempo

Puede realizar distintos ajustes relacionados con el código de tiempo. Entre ellos puede decidir si el código es enviado o recibido y si actuará en el modo "free running" (libre) o no.

Aiuste del modo

|                                                                  |                                                                                             | A guoto doi modo                                   |                                                                                 |  |
|------------------------------------------------------------------|---------------------------------------------------------------------------------------------|----------------------------------------------------|---------------------------------------------------------------------------------|--|
| <b>1</b> Pulse MENU.                                             |                                                                                             | <b>4.</b> Use 🗑 para elegir Mode                   | <br>ModeInt Free R ▶                                                            |  |
| <b>2.</b> Use para elegir<br>TIMECODE (TC) y pulse .             | MENU<br>METADATA (Next Take)<br>INPUT<br>OUTPUT<br>REC/PLAY<br>TIMECODE (TC)<br>MERURRETURN | y pulse .<br><b>5.</b> Use not para elegir el modo | Int Auto Mute Off<br>Ext Audio CLK Sync Off<br>Ext Continuous Off<br>Menusserum |  |
| <b>3.</b> Use para elegir Mode<br>y pulse .                      | TIMECODE (TC)<br>Mode<br>FPS 29.97D<br>Jam<br>Restart<br>Auto Rec Delay 0.05<br>MERUBRETURN | y pulse .                                          | Utt<br>VInt Free Run<br>Int Record Run<br>Int RTC Run<br>Ext<br>MENURRETURN     |  |
| Siga con uno de estos procesos.                                  |                                                                                             |                                                    |                                                                                 |  |
| Ajuste del modo                                                  |                                                                                             |                                                    |                                                                                 |  |
| Parada de la emisión de código de tie                            | empo cuando se detiene la                                                                   |                                                    |                                                                                 |  |
|                                                                  |                                                                                             |                                                    |                                                                                 |  |
| Sincronización del reloj audio con un c                          |                                                                                             |                                                    |                                                                                 |  |
| Activacion automática del código de<br>entrada de código externo | tiempo interno cuando no hay<br>P.108                                                       |                                                    |                                                                                 |  |
|                                                                  |                                                                                             |                                                    |                                                                                 |  |

# Ajustes de código de tiempo (sigue)

MECODE

| Valor de<br>ajuste | Explicación                                                                                                    |
|--------------------|----------------------------------------------------------------------------------------------------|
| Off                | No será registrado código de tiempo en el fichero de<br>grabación.<br>No será emitido código de tiempo desde la toma<br>TIMECODE OUT.                                                                                                    |
| Int Free Run       | Será generado código de tiempo interno<br>independientemente del modo de grabación.<br>Puede ajustar el código de tiempo interno manualmente<br>por medio de los siguientes elementos de menú.<br>• MENU > TIMECODE (TC) > Jam<br>• MENU > TIMECODE (TC) > Restart<br>Siempre es emitido código de tiempo a través de la toma<br>TIMECODE OUT.                                                                                                    |
| Int Record Run     | Será generado código de tiempo interno solo durante la<br>grabación.<br>Puede ajustar el código de tiempo interno manualmente<br>por medio de los siguientes elementos de menú.<br>• MENU >TIMECODE (TC) > Jam<br>• MENU >TIMECODE (TC) > Restart<br>Cuando cambie desde otro modo, el código de tiempo<br>interno se detendrá en su último valor.                                                                                                    |
| Int RTC Run        | <ul> <li>Será generado código de tiempo interno<br/>independientemente del modo de grabación.</li> <li>En los casos siguientes, el código de tiempo interno será<br/>sincronizado (jam) con el RTC (reloj interno).</li> <li>Al poner en marcha la unidad</li> <li>Al cambia la fecha/hora (RTC) (→ P18)</li> <li>Al activar este modo de código de tiempo</li> <li>Siempre es emitido código de tiempo a través de la toma<br/>TIMECODE OUT.</li> </ul> |

| Valor de<br>ajuste | Explicación                                                                                                    |
|--------------------|----------------------------------------------------------------------------------------------------|
| Ext                | El código de tiempo interno capturará o se sincronizará al<br>código de tiempo externo.<br>También puede activar la generación automática del<br>código de tiempo interno cuando no haya código de<br>tiempo externo. (→ P.108)                                                                                                    |
| Ext Auto Rec       | El código de tiempo interno capturará o se sincronizará al<br>código de tiempo externo.<br>También puede activar la generación automática del<br>código de tiempo interno cuando no haya código de<br>tiempo externo. (→ P.108)<br>La grabación empezará automáticamente cuando sea<br>detectada una entrada de código de tiempo externo. La<br>grabación se detendrá de forma automática cuando se<br>detenga el código externo. |

# Parada de la emisión de código de tiempo cuando se detiene la grabación

Puede decidir si será emitido código de tiempo o no desde la toma TIMECODE OUT cuando la grabación se detenga.

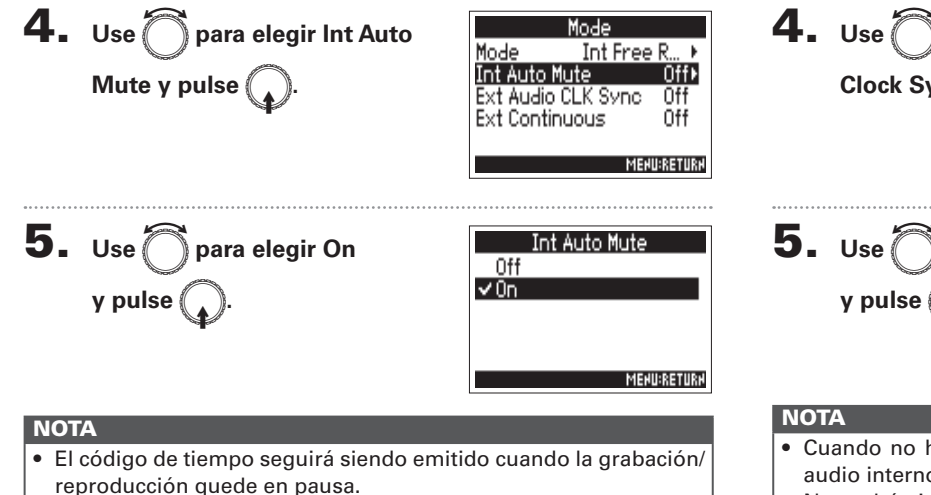

• No podrá ajustar esto cuando el valor de Mode sea Off, Ext o Ext Auto Rec.

# Sincronización del reloj audio con un código de tiempo externo

El reloj audio del **F4** puede ser sincronizado a la señal de código de tiempo recibida a través de la toma TIMECODE IN.

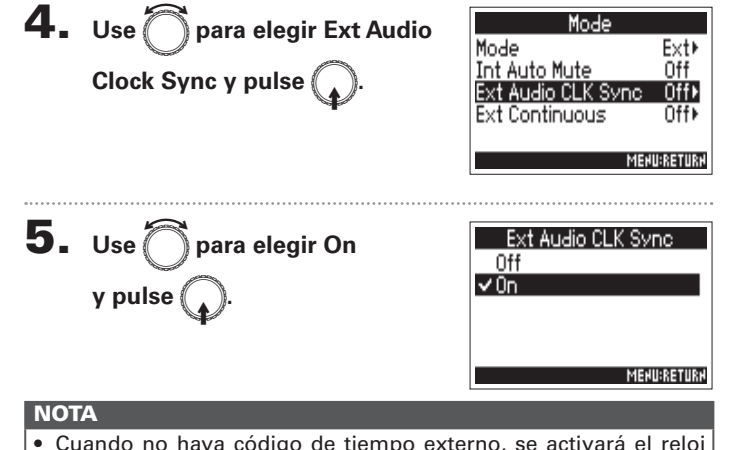

- Cuando no haya código de tiempo externo, se activará el reloj audio interno para mantener la continuidad.
- No podrá ajustar esto cuando el valor de Mode sea Off, Int Free Run, Int Record Run o Int RTC Run.

# Ajustes de código de tiempo (sigue)

# Activación automática del código de tiempo interno cuando no hay entrada de código externo

Puede activar la generación automática del código de tiempo interno para conservar la continuidad cuando no haya código de tiempo externo disponible.

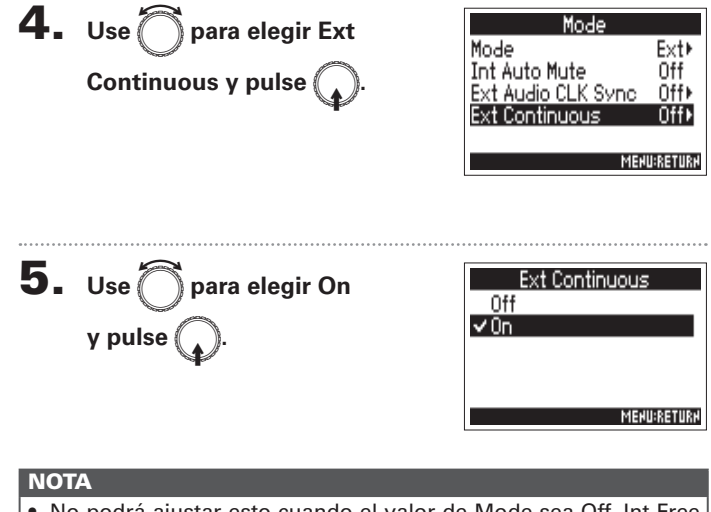

 No podrá ajustar esto cuando el valor de Mode sea Off, Int Free Run, Int Record Run o Int RTC Run.
### Ajuste de la velocidad de secuencias para el código de tiempo interno (FPS)

Puede ajustar la velocidad de secuencias del código de tiempo interno. Elija la que sea más adecuada para el vídeo que vaya a sincronizar y para la aplicación.

### Ajuste de la velocidad de secuencias para el código de tiempo interno Pulse MENU **2.** Use para elegir MENU METADATA (Next Take) TIMECODE (TC) y pulse INPUT OUTPUT REC/PLAY TIMECODE (TC) MEHU:RE1 **3.** Use para elegir FPS TIMECODE (TC) Mode FPS 29.97D y pulse ( Jam Restart Auto Rec Delav 0.0st MERU:RETURI **4.** Use nara elegir la FPS 23.976ND 24ND velocidad de secuencias y 25ND 29.97ND pulse ( ✓ 29.97D MEHU:RETURI

| Valor de<br>ajuste | Explicación                                                                                                    |
|--------------------|----------------------------------------------------------------------------------------------------|
| 23.976ND           | La frecuencia más habitual usada con cámaras HD y<br>grabación de vídeo de alta definición. El conteo es más<br>lento que el tiempo real en 0.1%.                                                                     |
| 24ND               | Frecuencia standard usada para la grabación de películas.<br>También se usa con cámaras HD.                                                                                                    |
| 25ND               | Frecuencia para el vídeo PAL. Valor usado para el vídeo PAL usado principalmente en Europa y otros países.                                                                                                    |
| 29.97ND            | Frecuencia para el vídeo en color NTSC y cámaras HD. El<br>conteo es más lento que el tiempo real en 0.1%. Se utiliza<br>para vídeo NTSC, usado principalmente en Japón, Estados<br>Unidos y otros países.            |
| 29.97D             | Esto es una frecuencia ajustada que usa una secuencia<br>volcada para hacer que el NTSC coincida con el tiempo<br>real. Eso se usa para vídeo broadcast que necesite que la<br>secuencia coincida con el tiempo real. |
| 30ND               | Esto se usa para sincronizar sonido con películas<br>transferidas a vídeo NTSC. Esta es la frecuencia standard<br>usada para televisión en blanco y negro en Japón, Estados<br>Unidos y otros países.                 |
| 30D                | Frecuencia usada para aplicaciones especiales. Se<br>sincroniza a la frecuencia 29.97 fps drop con sonido de<br>películas que vayan a ser transferidas a NTSC. El conteo es<br>más rápido que el tiempo real en 0.1%. |

### NOTA

Las velocidades o frecuencias de secuencias deben ser ajustadas de antemano para adaptarlas a los dispositivos usados para todos los datos vídeo y audio.

### Sincronización del código de tiempo interno (Jam)

La entrada de código de tiempo recibida a través de la toma TIMECODE IN se usa para ajustar el código de tiempo interno.

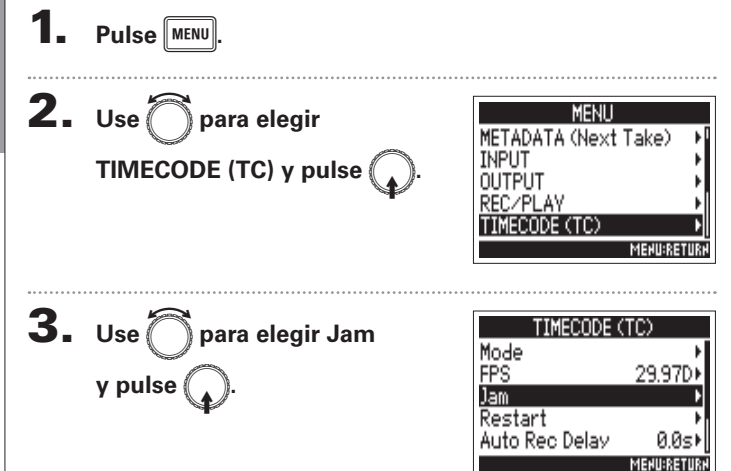

4. Use para elegir "Yes" y pulse .

|           | Jam                      |
|-----------|--------------------------|
| Int TC: 0 | 0h 01m45s 14f            |
| UB        | 002.05 00 00 00 00 00:31 |
| Ext TC: 0 | 5h 27m 22s 22f           |
| UB        | ITS:00 00 00 00 29.970   |
| . Yes     | No No                    |
|           | MEHU:CRHCEL              |

### Reinicio del código de tiempo interno con un valor concreto (Restart)

Puede cambiar libremente el valor del código de tiempo interno y reiniciarlo desde ese valor.

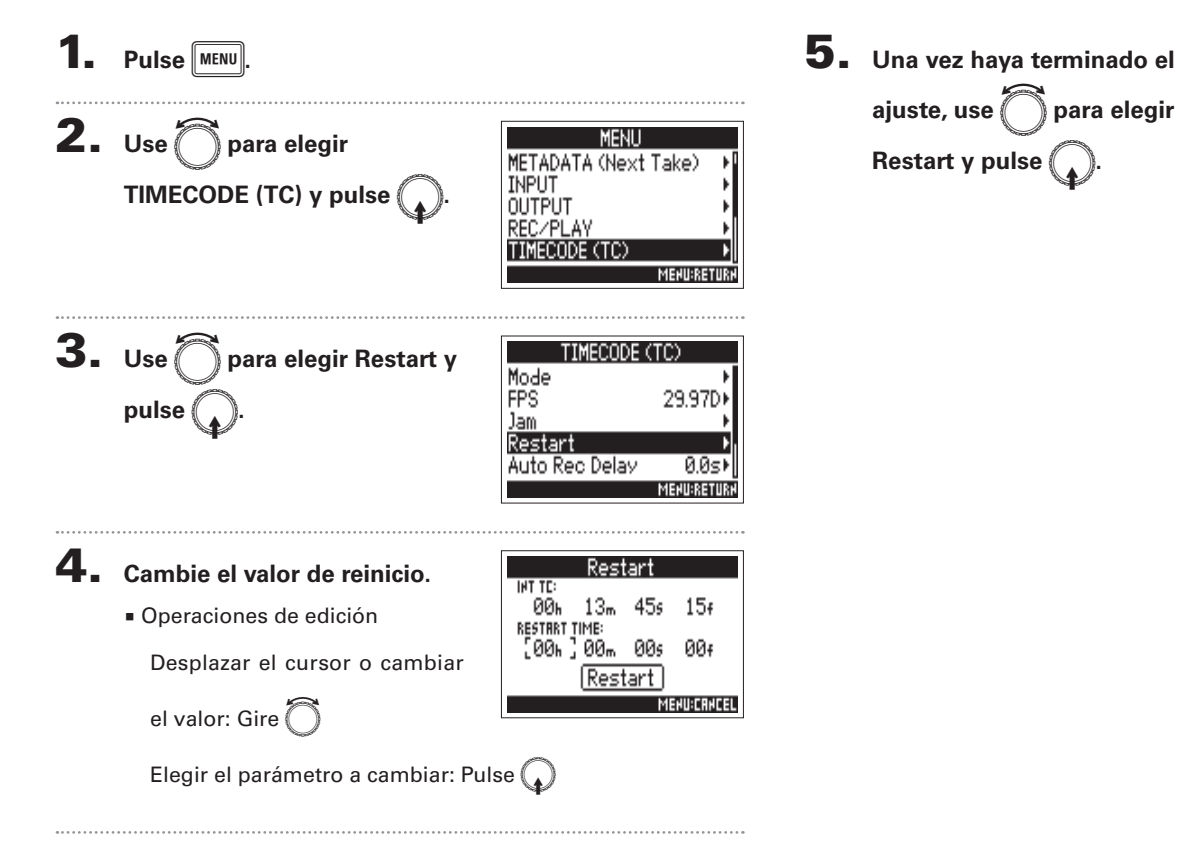

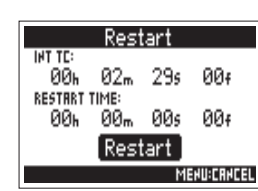

TIMECODE

### Ajuste del retardo de grabación automático de código de tiempo (Auto Rec Delay)

Si la unidad está ajustada para grabar automáticamente cuando sea recibido un código externo, se puede producir una grabación innecesaria en caso de que sea recibido un código de tiempo durante un breve periodo de tiempo. Para evitar esto, puede ajustar un periodo de tiempo que debe transcurrir antes de que empiece la grabación una vez que sea recibido código.

**AVISO** 

Puede ajustar esto entre 0.0 y 8.0 s.

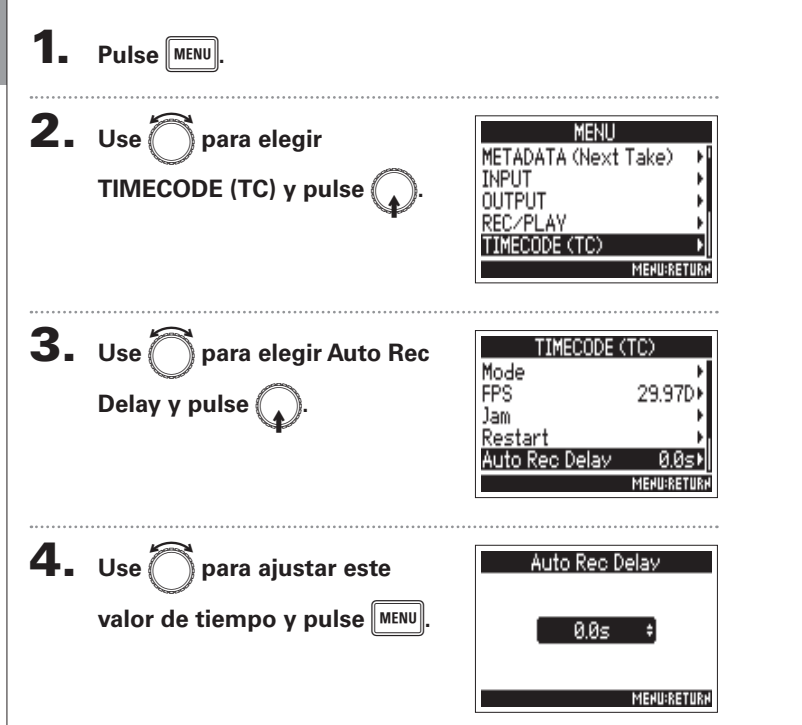

| _      |
|--------|
| <      |
|        |
|        |
|        |
| U      |
| $\sim$ |
| U      |
| _      |
|        |
|        |

### Ajuste de los bits de usuario para el código de tiempo interno (Ubits)

Los bits de usuario son datos que puede configurar para que sean incluidos en el código de tiempo. Puede incluir hasta 8 números (0–9) y letras (A–F). Por ejemplo, la información de la fecha de la grabación puede ser útil para una edición posterior.

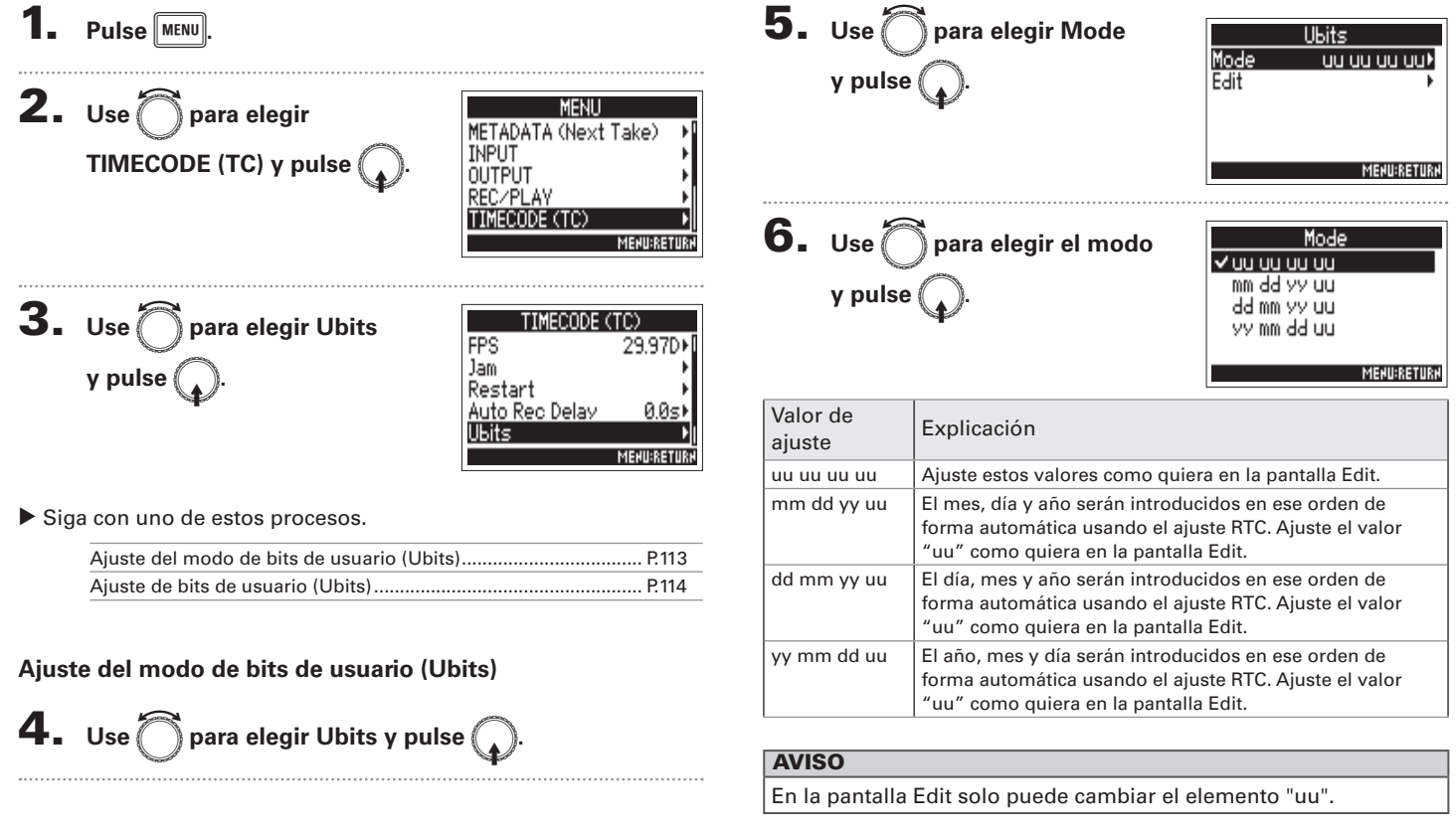

### Ajuste de los bits de usuario para el código de tiempo interno (Ubits) (sigue)

**FIMECODE** 

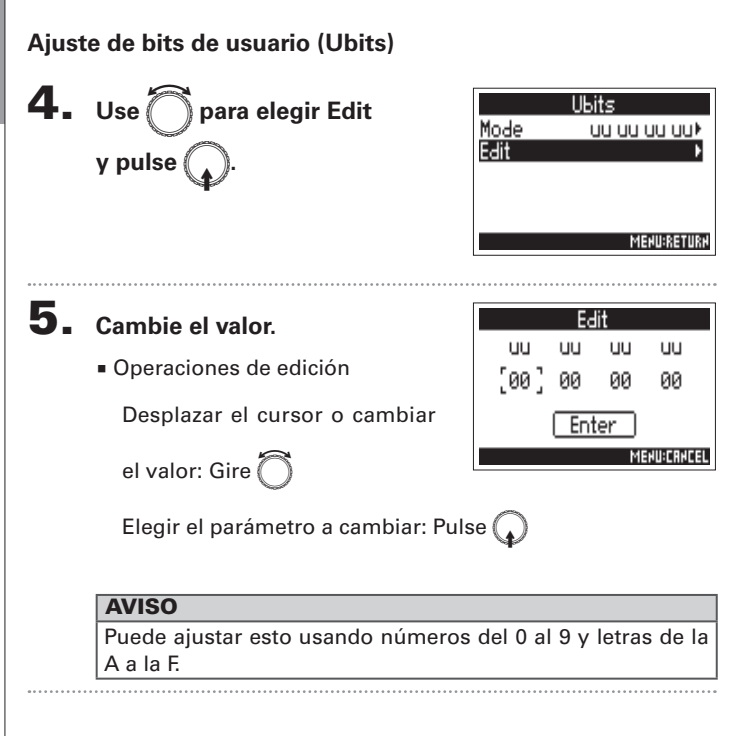

6. Cuando haya terminado con el ajuste, use O para elegir Enter y pulse O.

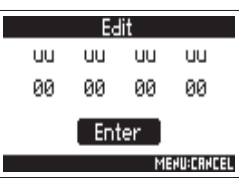

### Ajuste de la forma de inicialización del código de tiempo durante el arranque (Start Timecode)

Cuando el **F**4 está apagado, el código de tiempo interno se detiene, por lo que es inicializado automáticamente (resincronizado) durante el arranque. Aquí puede ajustar el valor usado para ese reinicio.

| 1  |                                                             |                                                                                                    |                    |                                                      |
|----|-------------------------------------------------------------|----------------------------------------------------------------------------------------------------|--------------------|------------------------------------------------------|
| •  |                                                             |                                                                                                    | Valor de<br>ajuste | Expli                                                |
| 2. | Use 🔵 para elegir                                           | MENU<br>METADATA (Novi Toko) - NI                                                                            | RestartTime        | Cuano<br>(→ P.1                                      |
|    | TIMECODE (TC) y pulse                                       |                                                                                                    | RTC                | Cuano<br>restau<br>la uni<br>transo<br>Dado<br>tiemp |
| 3. | Use တ para elegir Start TC<br>y pulse 😱.                    | TIMECODE (TC)<br>Jam F<br>Restart S<br>Auto Rec Delay 0.0s<br>Ubits S<br>Start TC Restart Ti M<br>MEMURETURM |                    |                                                      |
| 4. | Use 🗑 para ajustar la forma<br>de inicialización del código | Start TC<br>✓Restart Time<br>RTC                                                                             |                    |                                                      |
|    | de tiempo y pulse 😱.                                        | MENURRETURN                                                                                                  |                    |                                                      |
|    |                                                             |                                                                                                    |                    |                                                      |

| /alor de<br>ajuste | Explicación                                                                                                    |
|--------------------|----------------------------------------------------------------------------------------------------|
| RestartTime        | Cuando el <b>F=4</b> se encienda, el valor ajustado en Restart<br>(→ P.111) será el usado para la reinicialización.                                                                                                    |
| RTC                | Cuando el <b>F</b> 4 se encienda, su código de tiempo será<br>restaurado a partir del código de tiempo existente cuando<br>la unidad fue apagada más el incremento del tiempo<br>transcurrido usando el ajuste de fecha/hora (RTC) (→ P.18).<br>Dado que el RTC es menos preciso que el código de<br>tiempo interno, se producirán discrepancias. |

TIMECODE

### Uso de tonos de aviso (Slate Tone)

El F4 puede añadir tonos durante la grabación. Se les conoce como tonos de aviso o slate.

Añadiendo un tono slate al empezar la grabación, se simplifica la alineación del audio con un fichero de vídeo durante la edición.

El F4 también tiene la capacidad de emitir tonos slate. Puede usar esto para igualar los niveles de los aparatos conectados.

Pulse MENU.

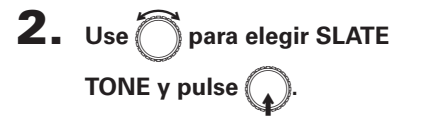

| MENU          |             |
|---------------|-------------|
| INPUT         | ۱۹          |
| OUTPUT        |             |
| REC/PLAY      | •           |
| TIMECODE (TC) | E F         |
| SLATE TONE    | Þ           |
|               | MEHU:RETURH |

### Ajuste de volumen

**3.** Use para elegir Level SLATE TOP Level Frequency 1000Hz⊧ v pulse Routing On/Off On⊁ MERU:RETURN **4.** Use para ajustar el nivel Level de volumen y pulse MENU MENU:RETURN **AVISO** Puede ajustar esto entre -20 y 0 dBFS.

### Siga con uno de estos procesos.

| Ajuste de volumen            | P.116 |
|------------------------------|-------|
| Ajuste de frecuencia         | P.117 |
| Ajuste de ruteo              | P.117 |
| Grabación de un tono         | P.118 |
| Desactivación del tono slate | P.118 |

### **AVISO**

Un "slate" es una claqueta usada durante la grabación de vídeo.

### ΝΟΤΑ

No puede usar el tono slate durante la reproducción de un fichero audio.

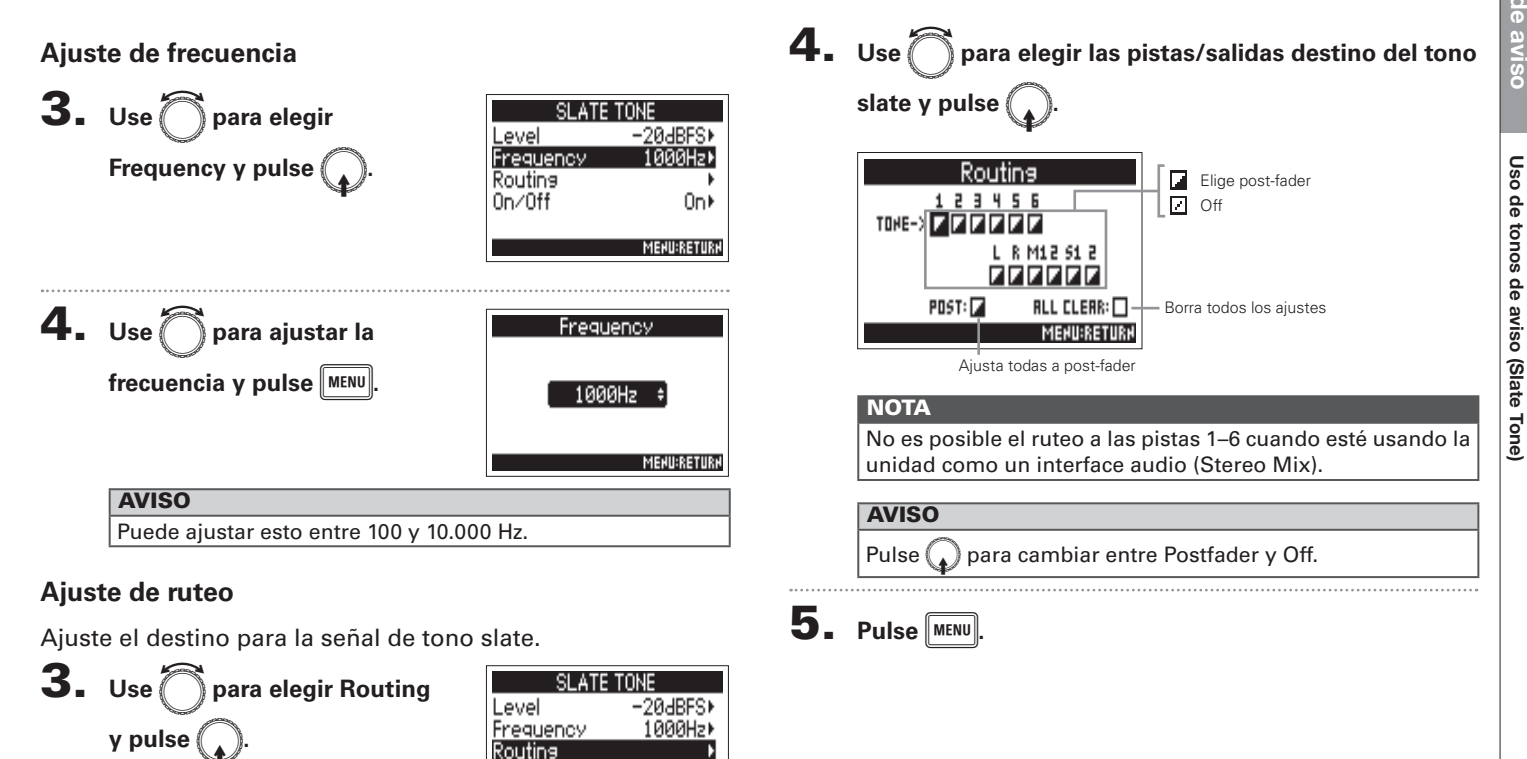

4 ∩O Reveauer

On∕Off

### Uso de tonos de aviso (Slate Tone) (sigue)

### Grabación de un tono

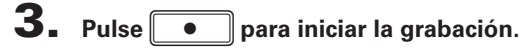

**4.** Pulse <u>\_\_\_</u>.

### NOTA

- Cuando el tono slate esté sonando, el resto de señales recibidas en las pistas a las que esté rutado ese tono serán anuladas.
- La señal slate es emitida desde los canales I/D de auriculares independientemente de los otros ajustes de ruteo.
- Los faders MAIN OUT 1/2 y SUB OUT 1/2 no afectan al nivel del tono slate.
- El indicador SLATE TONE se ilumina mientras está sonando un tono slate.

### AVISO

Pulse durante al menos un segundo para activar la entrada continua de un tono slate. Pulse de nuevo para desactivarla.

### Desactivación del tono slate

Para evitar una grabación accidental debida a un error, puede desactivar el botón <u>.</u>.

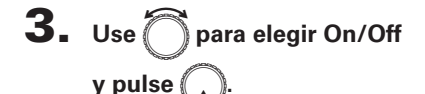

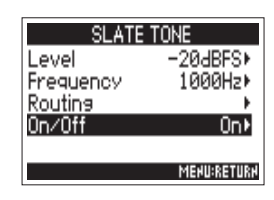

**4.** Use para elegir Off (Lock)

| 0n∕0ff       |
|--------------|
| ✓ Off (Lock) |
| Un           |
|              |
|              |
| MENU:RETURN  |

### Intercambio de datos con un ordenador (SD Card Reader)

Conectando esta unidad con un ordenador podrá verificar y copiar datos en las tarjetas.

### Conexión con un ordenador

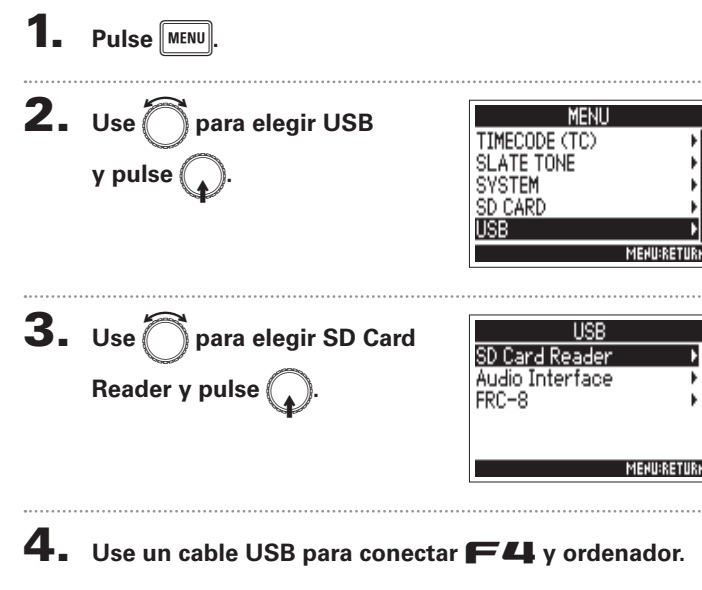

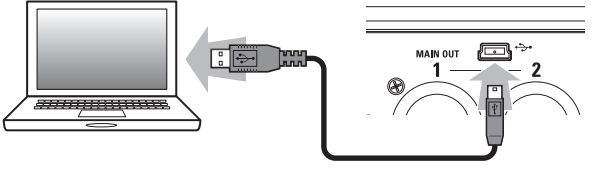

### NOTA

- Estos son los sistemas operativos admitidos. Windows: Windows 7 o posterior Mac OS: Mac OS X (10.8 o posterior)
- El F4 no puede funcionar con alimentación por bus USB. Use pilas AA o una fuente de alimentación externa.

### **AVISO**

Cuando el **F4** esté conectado a un ordenador, las tarjetas SD cargadas en las ranuras 1 y 2 serán reconocidas por el ordenador como tarjetas SD independientes.

### Desconexión

### Desconexión del ordenador.

Windows:

Elija **E4** en "Desconexión segura de hardware remoto". Mac OS:

Arrastre el icono del F4 hasta la papelera y suéltelo allí.

### NOTA

Realice siempre estos pasos de desconexión del ordenador antes de desconectar físicamente el cable USB.

- 2. Desconecte físicamente el cable entre el ordenador y
  - el **F**4 y pulse MENU.

### Uso como un interface audio (Audio Interface)

Las señales recibidas por el **F4** pueden ser emitidas directamente a un ordenador o dispositivo iOS, al igual que las señales de reproducción de un ordenador o dispositivo iOS pueden ser emitidas desde el **F4**.

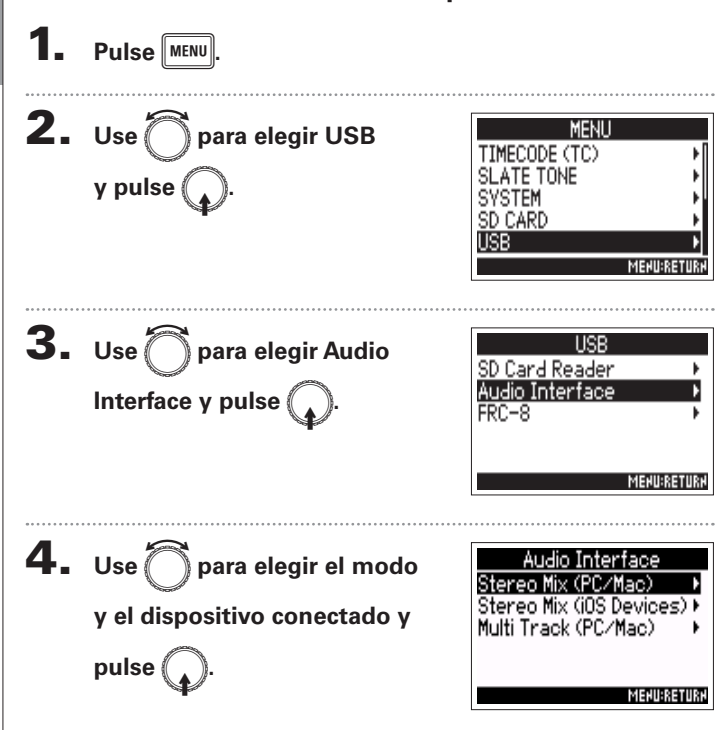

Conexión con un ordenador o dispositivo iOS

| Valor de ajuste             | Explicación                                                                                                    |
|-----------------------------|----------------------------------------------------------------------------------------------------|
| Stereo Mix<br>(PC/Mac)      | Este es un modo de conexión de 2 entradas/2 salidas<br>para Mac/Windows y envía las pistas 1–6 como una<br>mezcla stereo.                                                                                                    |
| Stereo Mix<br>(iOS Devices) | Este es un modo de conexión de 2 entradas/2 salidas<br>para dispositivos iOS dispositivos y envía las pistas<br>1–6 como una mezcla stereo.                                                                                                    |
| MultiTrack<br>(PC/Mac)      | Este es un modo de conexión de 6 entradas/4 salidas<br>para Mac/Windows y envía las pistas 1–6 como<br>señales independientes (no puede usarlo con<br>dispositivos iOS).<br>Necesitará un driver para usarlo con Windows.<br>Descárguelo desde la web de ZOOM (www.zoom.<br>co.jp/). |

### **5.** Use un cable USB para conectar el **F4** y el

dispositivo iOS.

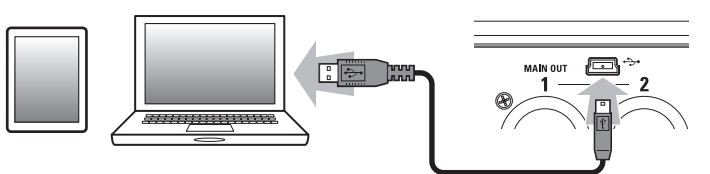

### ΝΟΤΑ

- Necesitará un adaptador Lightning a cámara USB para realizar la conexión a un dispositivo iOS.
- El F4 no puede funcionar con alimentación por bus USB. Use pilas AA o una fuente de alimentación externa.

## Uso como un interface audio (Audio Interface)

### Desconexión

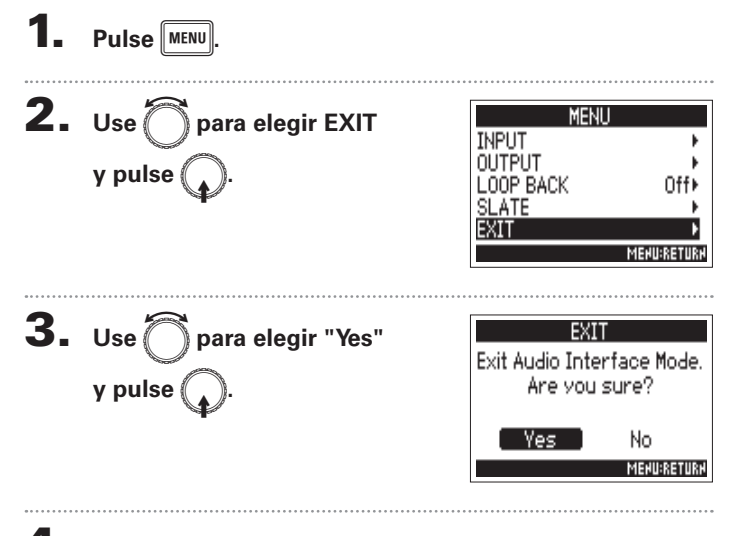

**4.** Desconecte físicamente el cable entre el ordenador o

dispositivo iOS y el **F**4.

Diagramas de bloques de interface audio

### Diagramas de bloques de interface audio

### Mezcla stereo (Stereo Mix)

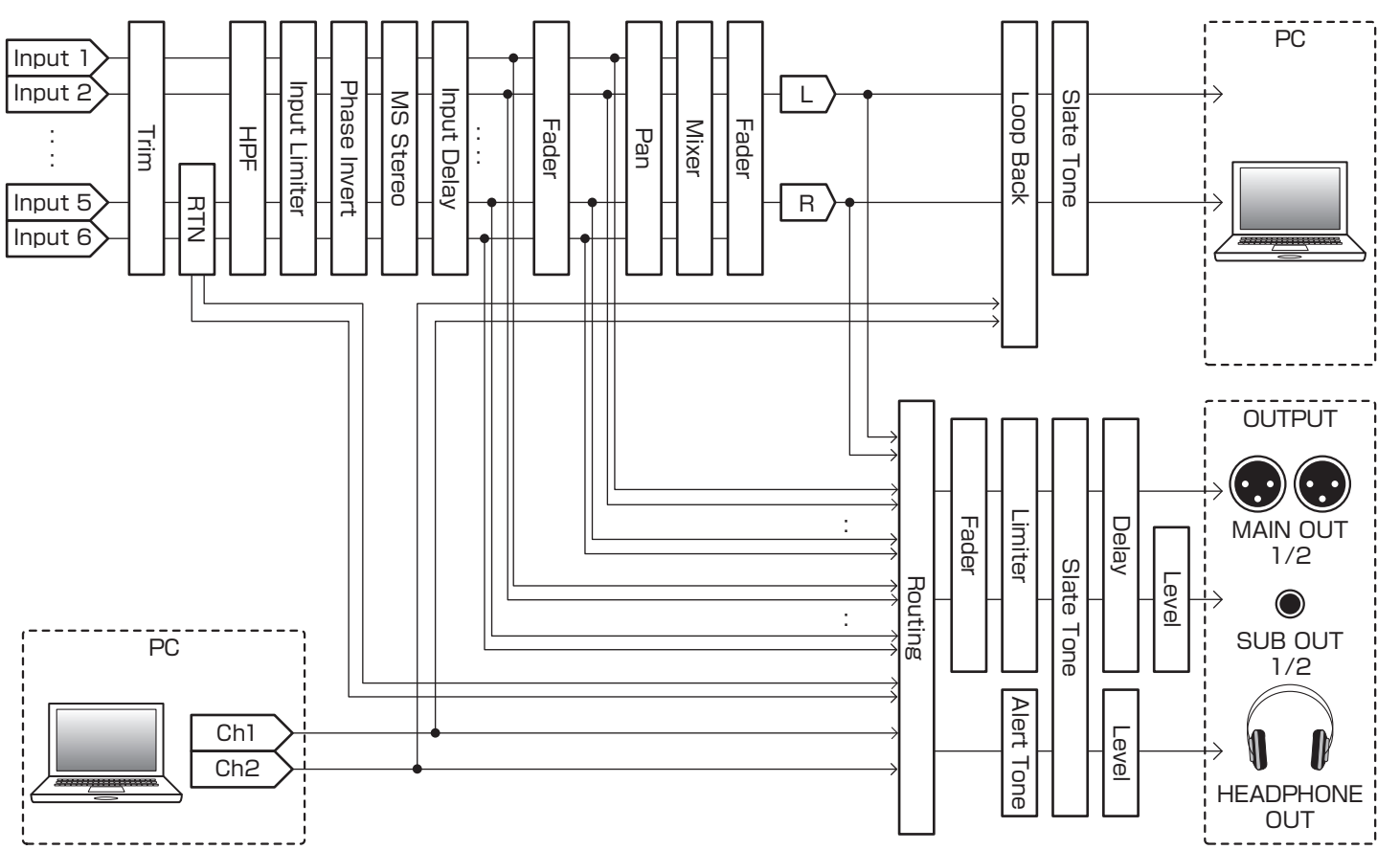

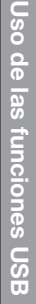

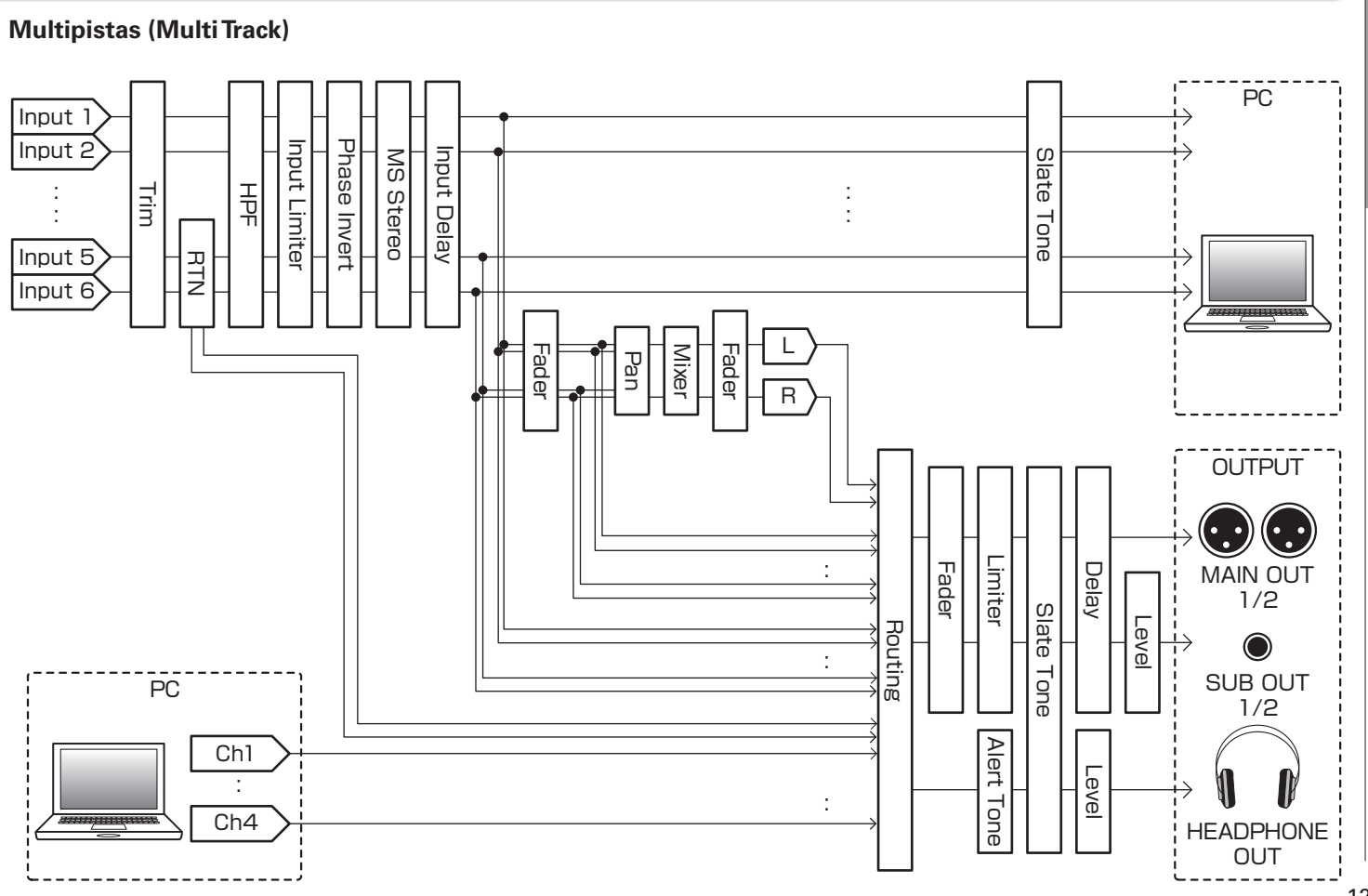

### Ajustes de interface audio

Cuando use el **F4** como un interface audio, podrá realizar los siguientes ajustes. Para más detalles sobre cada caso, vea las páginas correspondientes.

### Ajuste del bucle de retorno (solo Stereo Mix)

Esta función permite mezclar el sonido de reproducción del ordenador o dispositivo iOS y las entradas **F4** y enviadas de nuevo al ordenador o dispositivo iOS (bucle de retorno). Puede usar esta función para añadir narraciones o música reproducida desde el ordenador y grabar la mezcla o enviarla al ordenador, por ejemplo.

Pulse MENU.

```
2. Use para elegir LOOP
BACK y pulse .
```

### **3.** Use para elegir On y pulse .

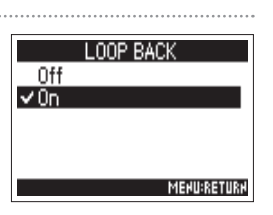

MENU:RETURN

MENU

### Mezcla de entradas

Puede ajustar el balance de mezcla de las entradas. Las señales de entrada serán enviadas al ordenador o dispositivo iOS usando los ajustes de balance que haya hecho aquí. Cuando use uno de los ajustes Stereo Mix, será enviada la señal de mezcla stereo.

Acceda al mezclador en la

pantalla inicial. (→ P.11)

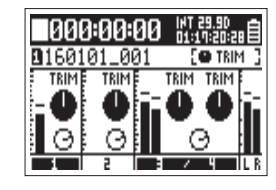

### **2.** Ajuste los valores de los parámetros.

Vea "Ajuste de los niveles de entrada y balance de monitorización" ( $\rightarrow$  P.27) para saber cómo cambiar los ajustes.

Ajustes de interface audic

### Uso de un FRC-B como un controlador (Connect)

Al conectar el **FRC-B** al **F4**, podrá usarlo para el ajuste del trim, fader y panorama, por ejemplo.

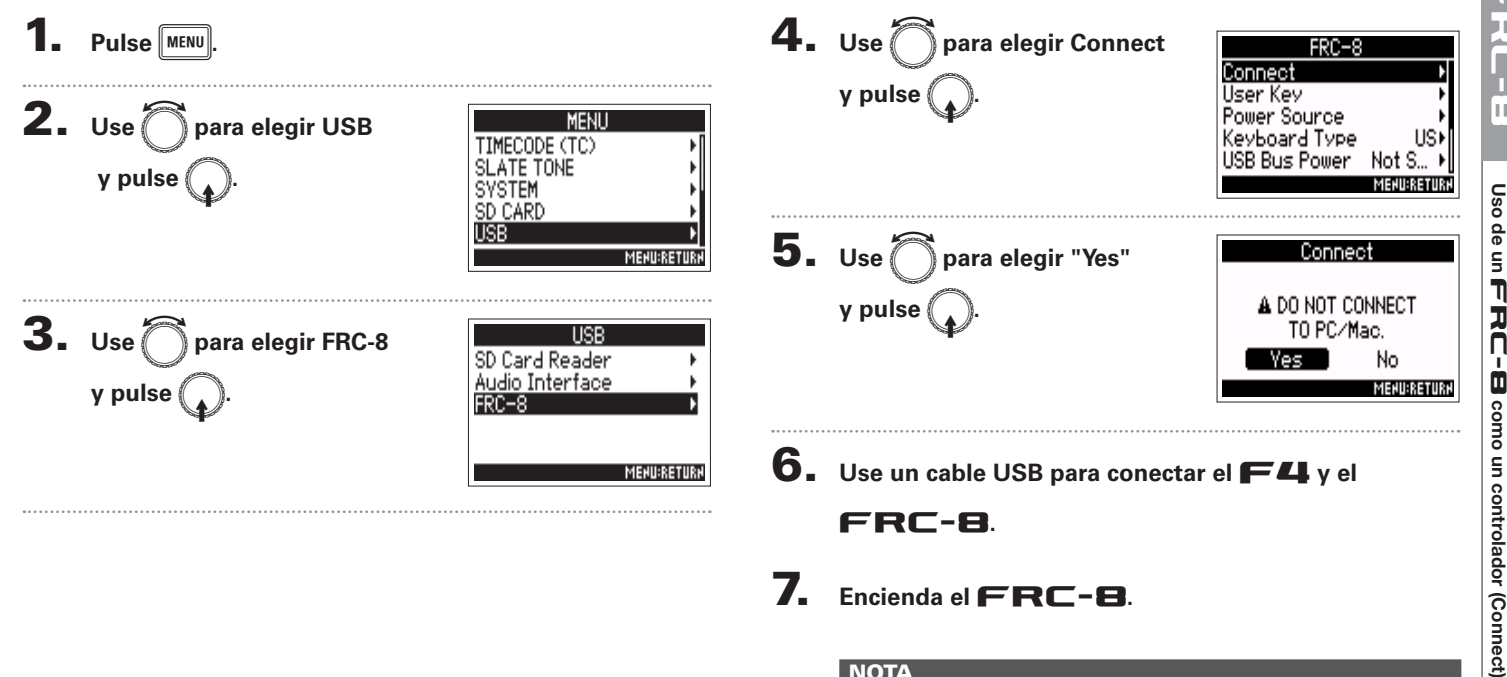

7 Encienda el **FRC-8** 

### ΝΟΤΑ

Para desconectar el FRC-8, elija "Disconnect" en la pantalla anterior antes de desconectar físicamente el cable USB.

## Jso de un FRC-E

# Ajuste del tipo de teclado conectado al FRC-B (Keyboard type)

### Ajuste del tipo de teclado conectado al **FRC-B** (Keyboard type)

Puede conectar un teclado de ordenador al **FRC-B** y usarlo para introducir caracteres. Ajuste el tipo de teclado de ordenador conectado para poder usarlo correctamente.

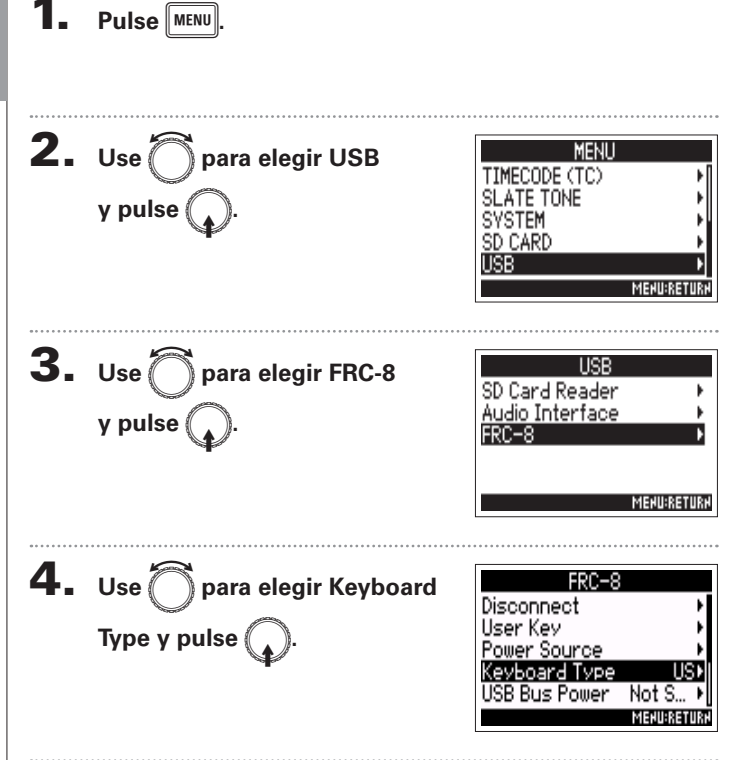

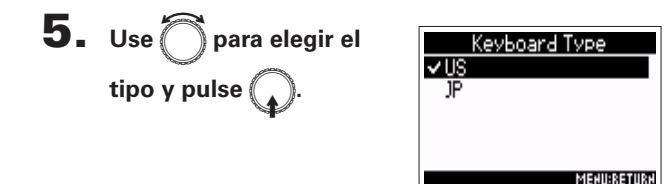

| Valo | r de ajuste | Explicación                                                             |
|------|-------------|-------------------------------------------------------------------------|
| US   |             | Úselo cuando conecte un teclado con caracteres occidentales.            |
| JP   |             | Úselo cuando conecte un teclado con caracteres<br>orientales (japonés). |

### Ajuste de las teclas de usuario para el FRC-B (User Key)

Puede asignar funciones a las teclas de usuario del **FRC-B**.

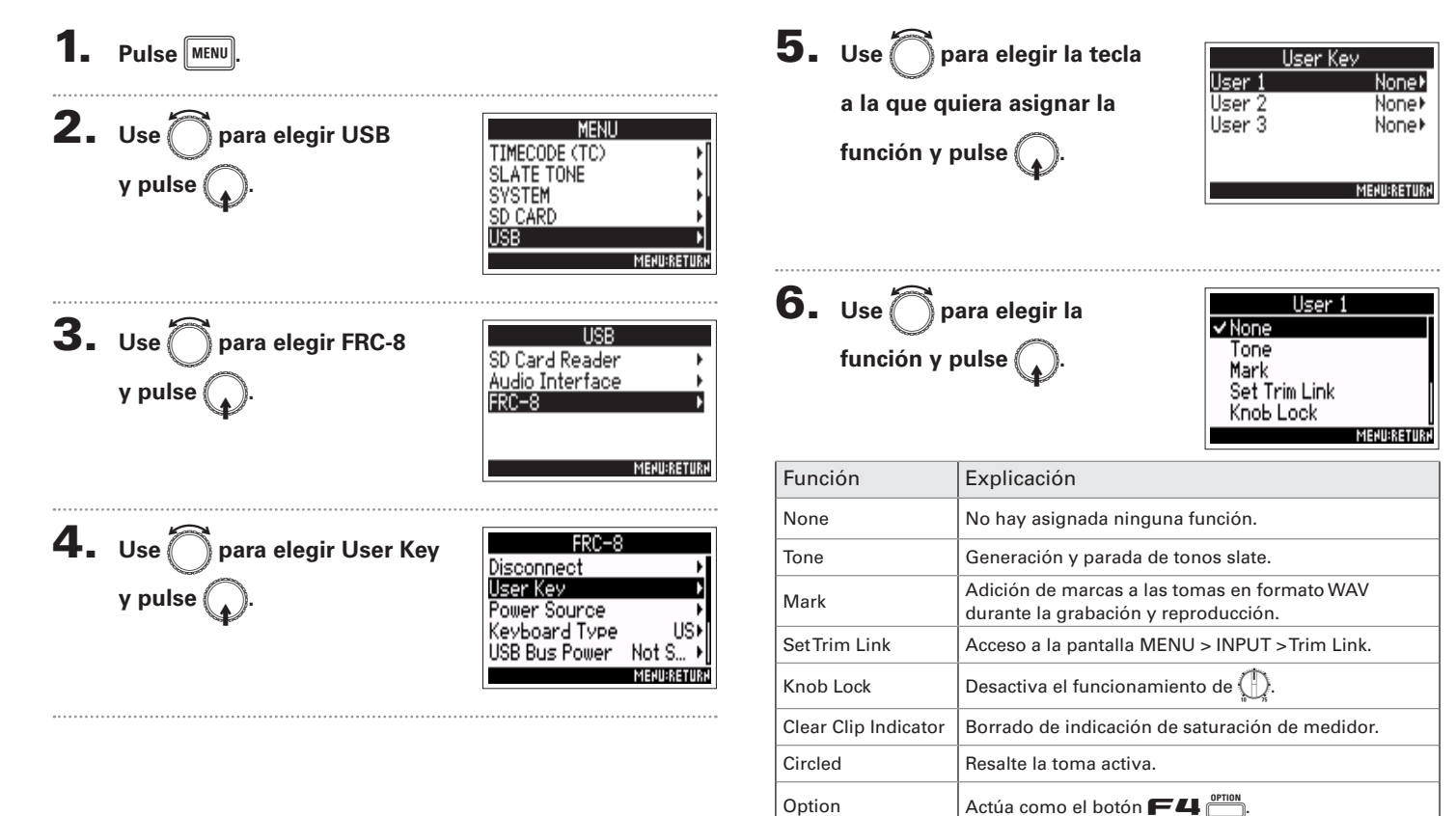

Ajuste de las teclas de usuario para el

Ī

(User Key)

### Ajuste de la fuente de alimentación del FRC-B (Power Source)

Ajuste el voltaje de apagado de la fuente de alimentación DC, voltaje nominal y tipo de pilas de forma que siempre pueda ser mostrado con precisión la carga restante de la fuente de alimentación activa.

En esta página de menú, puede comprobar el voltaje de cada fuente de alimentación y la carga restante de las pilas.

El ajuste de la fuente de alimentación del **FRC-B** el mismo que para el **F4**. Vea "Ajuste de la fuente de alimentación (Power Source)" ( $\rightarrow$  P.20).

Siga con uno de estos procesos.

| Ajuste del voltaje de apagado de la fuente de alimentación (Ext DC) P.2 | 20 |
|-------------------------------------------------------------------------|----|
| Ajuste del voltaje nominal de la fuente de alimentación (Ext DC)P.2     | 21 |
| Ajuste del tipo de pilas AA (Int AA) P.:                                | 21 |

### NOTA

Cuando tenga conectadas a la vez varias fuentes de alimentación, tendrán la siguiente prioridad.

- 1. Fuente de alimentación externa (Ext DC)
- 2. Alimentación por bus USB (recibida desde el F4)
- 3. Pilas AA (Int AA)

El voltaje de cada una de las fuentes de alimentación es mostrado en la pantalla.

Ajuste de la fuente de alimentación del FRC-B (Power Source)

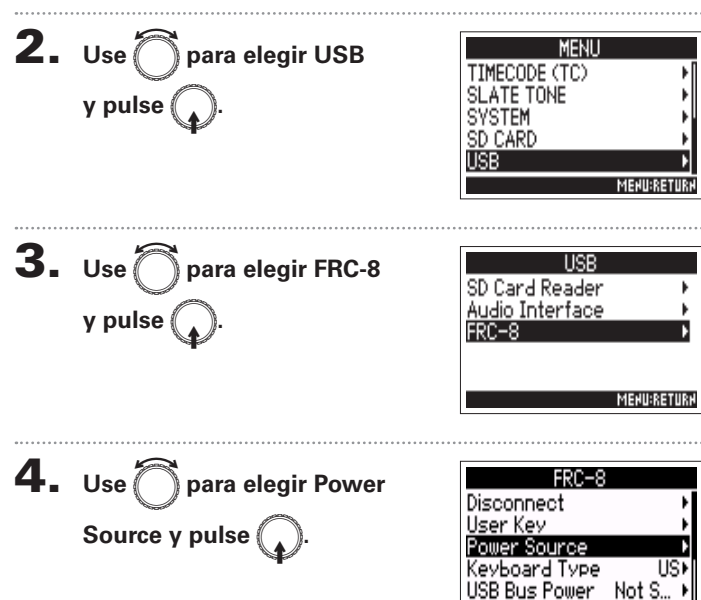

### Uso del FRC-B con alimentación por bus USB (USB Bus Power)

El **F4** puede suministrar corriente por el bus USB al **FRC-B**.

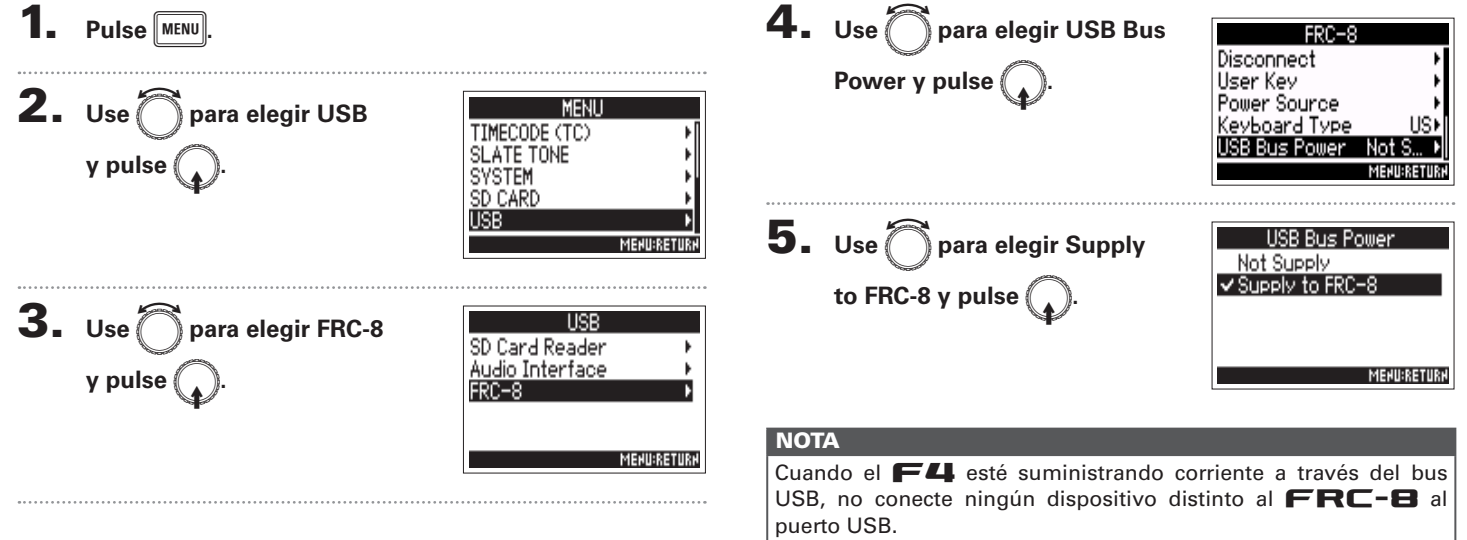

El no hacer caso a esta advertencia puede producir daños tanto en el **F4** como en el dispositivo conectado.

### Ajuste del brillo de pilotos del FRC-8 (LED Brightness) Puede ajustar el brillo de los pilotos del **FRC-8**. **4.** Use para elegir LED 1. Pulse MENU. FRC-8 User Kev Brightness y pulse Power Source **2.** Use para elegir USB evhoard Type MENU B Bus Power Not S TIMECODE (TC) .ED Brightness SLATE TONE y pulse ( SYSTEM MEHIL:RET SD CARD USB **5.** Use para ajustar el brillo LED Brightness MEHU:RETURH y pulse MENU 60 **3.** Use ( USB para elegir FRC-8 SD Card Reader Audio Interface y pulse ( MENU:RETURN MENURETURN

### Actualización del firmware del FRC-B

Puede verificar la versión de firmware del **FRC-B** y actualizarla a la última versión disponible. Descárguese el fichero de actualización de la última versión desde la web de ZOOM (www.zoom.co.jp).

5. Use Conecte el **F4** y el **FRC-8**, de acuerdo a para elegir USB MENL IMECODE (TC) lo indicado en "Uso de un FRC-B como un y pulse SLATE TONE SVSTEM SD CARD controlador (Connect)" (→ P.125). USB ΝΟΤΑ No será posible la actualización del firmware si no hav suficiente carga en las pilas o si la carga de la fuente de 6. Use para elegir FRC-8 alimentación es muy baja. En ese caso, sustituya las pilas Card Reader por otras nuevas o carque la fuente de alimentación. Audio Interface **2.** Copie el fichero de actualización del firmware en el MENU:RETURN directorio raíz de una tarjeta SD. Siga con uno de estos procesos. Verificación de versión de firmware ...... P.132 **3.** Introduzca la tarjeta SD en la ranura SD CARD 1. Actualización del firmware ..... ΝΟΤΑ Si hay una tarjeta SD introducida en la ranura SD CARD 2, extraígala. Pulse MENU

Uso de un

Actualización del firmware del F

J

ņ

Firmware

### Actualización del firmware del **FRC-B** (sigue)

### Verificación de versión de firmware

7. Use para elegir Firmware Version y pulse

| FRU            |                     |                        |
|----------------|---------------------|------------------------|
| Power Source   |                     | ۱۹                     |
| Keyboard Typ   | )e                  | US⊁                    |
| USB Bus Powe   | r                   | Not S ▶                |
| LED Brightnes  | s                   | 60⊁                    |
| Firmware Vers  | sio                 | n 🕨                    |
|                |                     | MENU:RETURN            |
|                | 7                   |                        |
| Firmuara       |                     |                        |
| I II IIIware   | Ve                  | rsion                  |
| r i iliware    | Ve                  | ersion                 |
| System         | <u>Ve</u><br>:      | rsion<br>1.00          |
| System<br>Root | <u>Ve</u><br>:      | rsion<br>1.00          |
| System<br>Boot | <u>Ve</u><br>:<br>: | ension<br>1.00<br>1.00 |
| System<br>Boot | Ve<br>:<br>:        | rsion<br>1.00<br>1.00  |

### Actualización del firmware

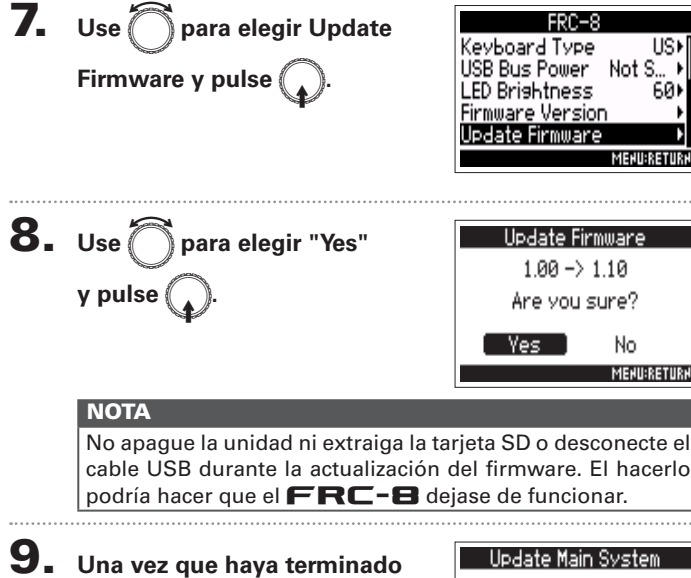

US⊁

60

MEHU:RETURH

Complete ! con la actualización del Please turn off firmware, apague el FRC-8.

### Ajuste de la indicación del medidor de nivel (Level Meter)

Puede configurar la forma en la que los medidores de nivel aparecen en la pantalla.

Ajuste del tiempo de mantenimiento de picos ...... P.134 Aiuste de los medidores de nivel que aparecen en la pantalla inicial.... P135

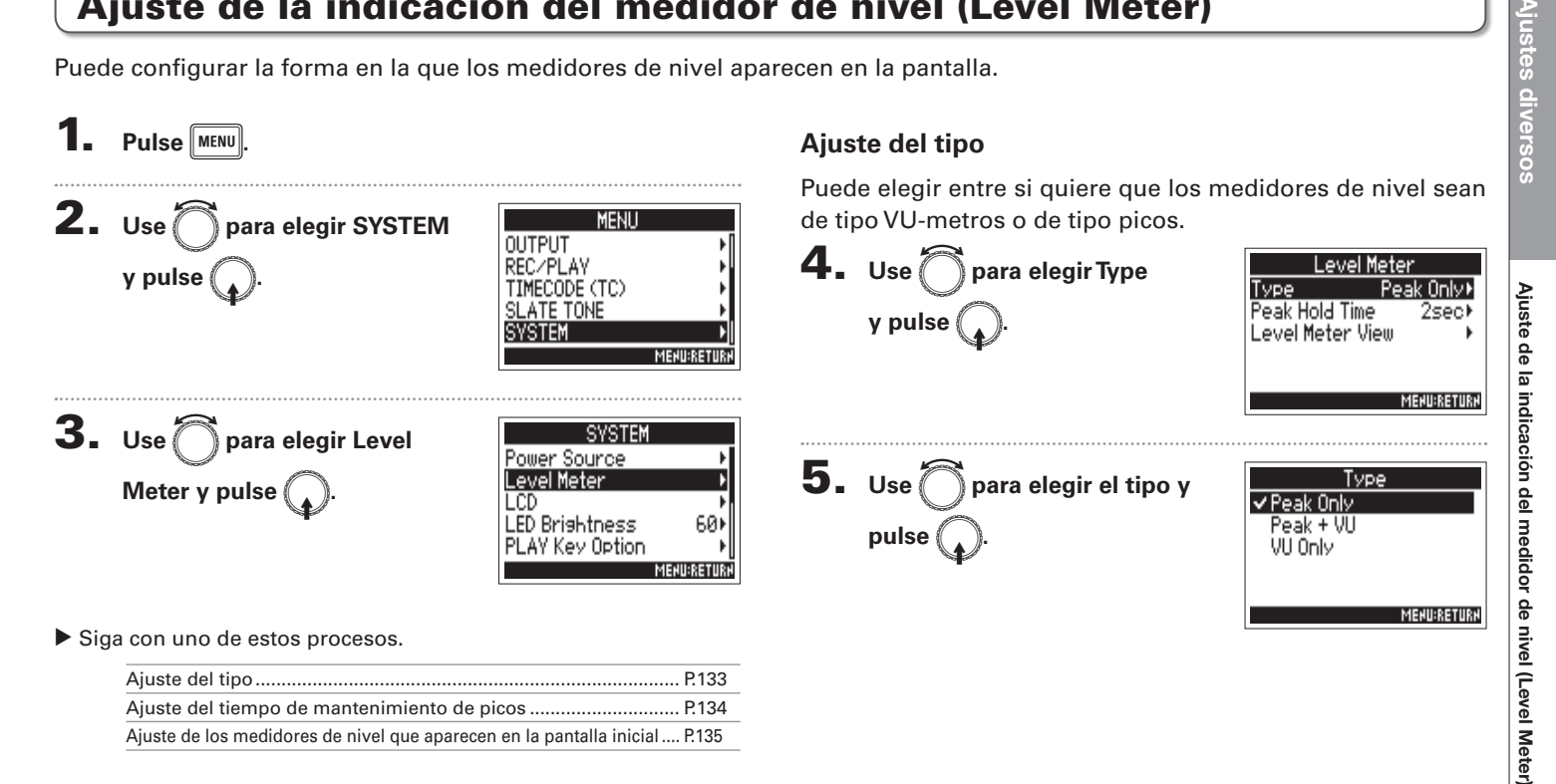

### Ajuste de la indicación del medidor de nivel (Level Meter) (sigue)

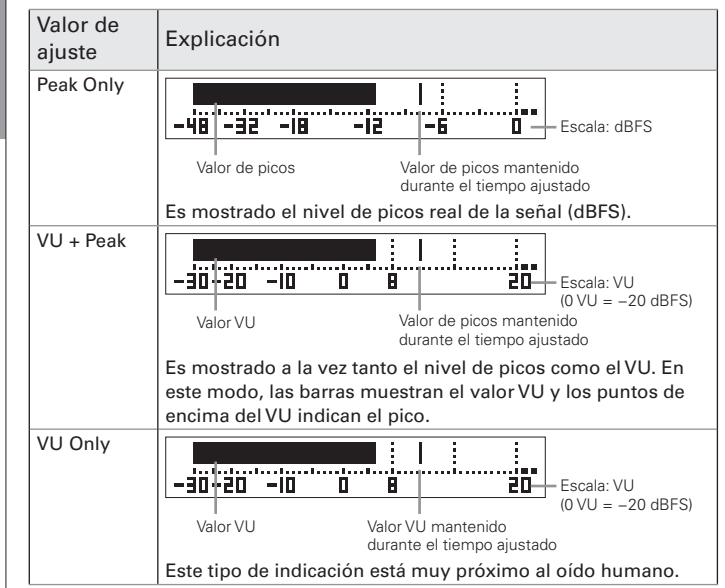

Ajuste del tiempo de mantenimiento de picos

**4.** Use para elegir Peak Hold Time y pulse .

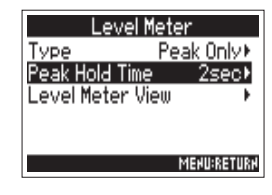

**5.** Use para ajustar el tiempo de mantenimiento de

picos y pulse (

| Peak Hold Time |             |
|----------------|-------------|
| Off            |             |
| 1sec           |             |
| ✓2sec          |             |
| 3sec           |             |
| 4sec           |             |
|                | MENU:RETURN |

### Ajuste de los medidores de nivel que aparecen en la pantalla inicial

Puede cambiar qué pistas serán visualizadas en la pantalla inicial.

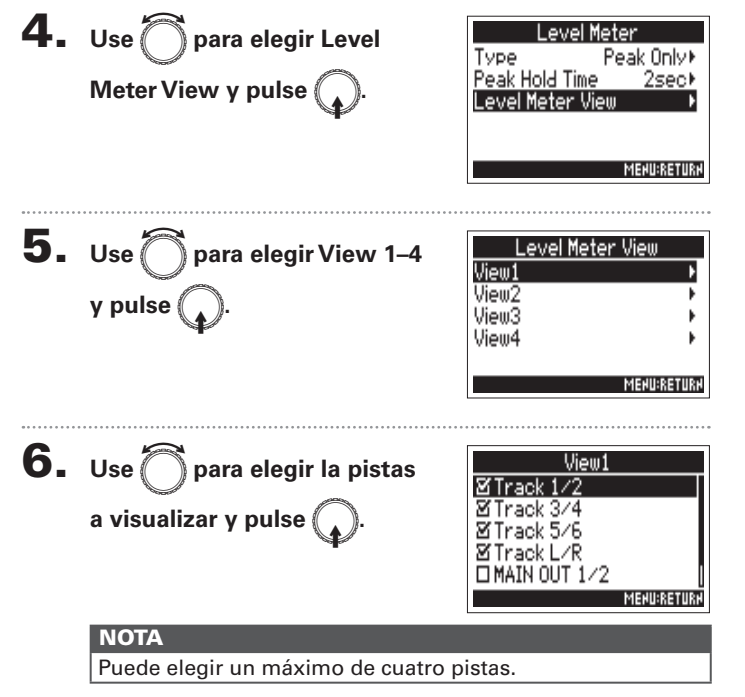

### AVISO

- Puede visualizar múltiples pistas hasta un máximo de cuatro por vista. También es posible que no sea visualizada ninguna pista.
- Si no marca ninguno de los recuadros, no aparecerá en la pantalla inicial ningún medidor de nivel de pista.

### 7. Pulse MENU.

Ajustes diversos

### Ajustes de la pantalla (LCD)

Puede realizar ajustes relacionados con la pantalla.

1. Pulse MENU **2.** Use ( MENU para elegir SYSTEM OUTPUT de la unidad. REC/PLAY y pulse TIMECODE (TC) Ajustes de la pantalla (LCD) SLATE TONE SYSTEM y pulse ( MEHU:RETUR 3. SYSTEM para elegir LCD Use Power Source Level Meter -CD **5.** Use para elegir el ajuste LED Brightness 60) PLAY Key Option MEHU:RETURH Siga con uno de estos procesos.

| Cambio del ajuste de retroiluminación de pantalla                  | . P.136 |
|--------------------------------------------------------------------|---------|
| Ajuste del contraste de la pantalla                                | . P.137 |
| Cambio de la indicación de código de tiempo en la pantalla inicial | . P.137 |

### Cambio del ajuste de retroiluminación de pantalla

Puede hacer que la retroiluminación de la pantalla se apague tras un periodo de tiempo determinado desde el último uso

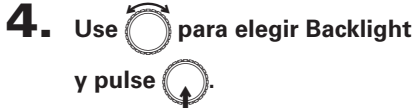

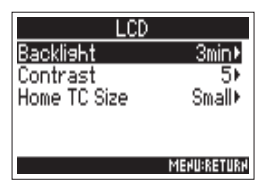

|        | Backlight   |
|--------|-------------|
| 1 min  |             |
| 1001   |             |
| 2min   |             |
| Ƴ 3min |             |
| 4min   |             |
| 5min   |             |
|        | MEHU:RETURH |

LCD

3min⊧

Backlight

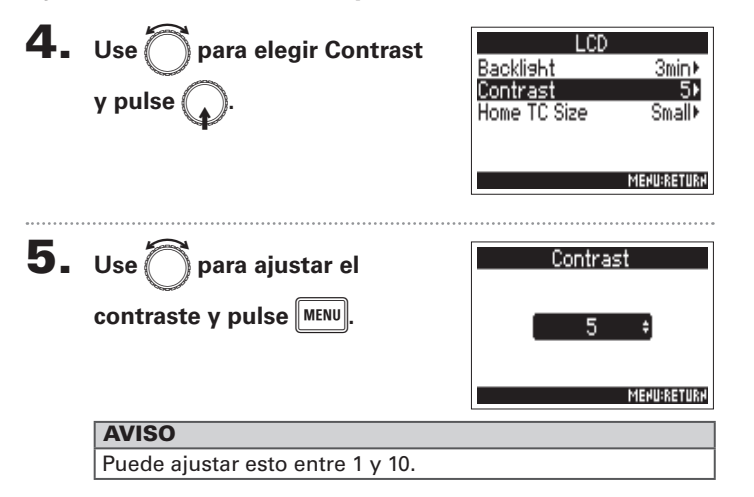

### Ajuste del contraste de la pantalla

### Cambio de la indicación de código de tiempo en la pantalla inicial

Puede cambiar el tamaño del código de tiempo que aparece en la pantalla inicial.

| Size y pulse                            | ).               | Contrast<br>Home TC Size    | 5≻<br>Small⊁ |
|-----------------------------------------|------------------|-----------------------------|--------------|
|                                         |                  |                             | MEHU:RETURH  |
| <b>5.</b> Use Öpara e<br>tamaño y pulse | elegir el<br>e . | Home TC :<br>✓ Small<br>Big | Bize         |
|                                         |                  |                             | MEHU:RETURH  |

**4.** Use para elegir Home TC

| Valor de<br>ajuste | Explicación                                                    |
|--------------------|----------------------------------------------------------------|
| Small              | ■000:00:00 NHT 29.90                                           |
|                    | El código de tiempo es pequeño y el contador de tiempo grande. |
| Big                | ■00:16:04:12號語語                                                |
|                    | El código de tiempo es grande y el contador pequeño.           |

### Ajustes diversos

### Ajuste del brillo de los LED (LED Brightness)

Puede ajustar el brillo de los LED del panel frontal del **F**4.

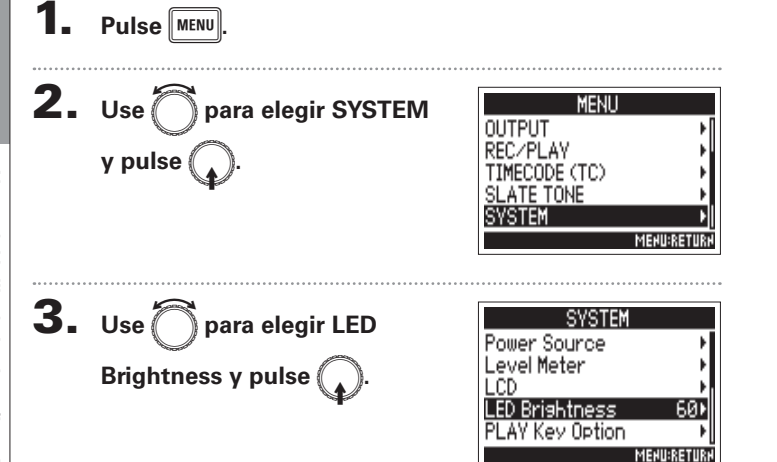

| 4. | Use 🔘 para ajustar el brillo | LED Brishtness |
|----|------------------------------|----------------|
|    | y pulse MENU.                | 60 ÷           |
|    |                              | MEHU:RETURH    |
|    | AVISO                        |                |
|    |                              |                |

Puede ajustar esto entre 5 y 100.

### Ajuste de la forma de adición manual de marcas (PLAY Key Option)

Puede elegir cómo serán añadidas las marcas cuando pulse 🕞 durante la grabación o reproducción de un fichero WAV.

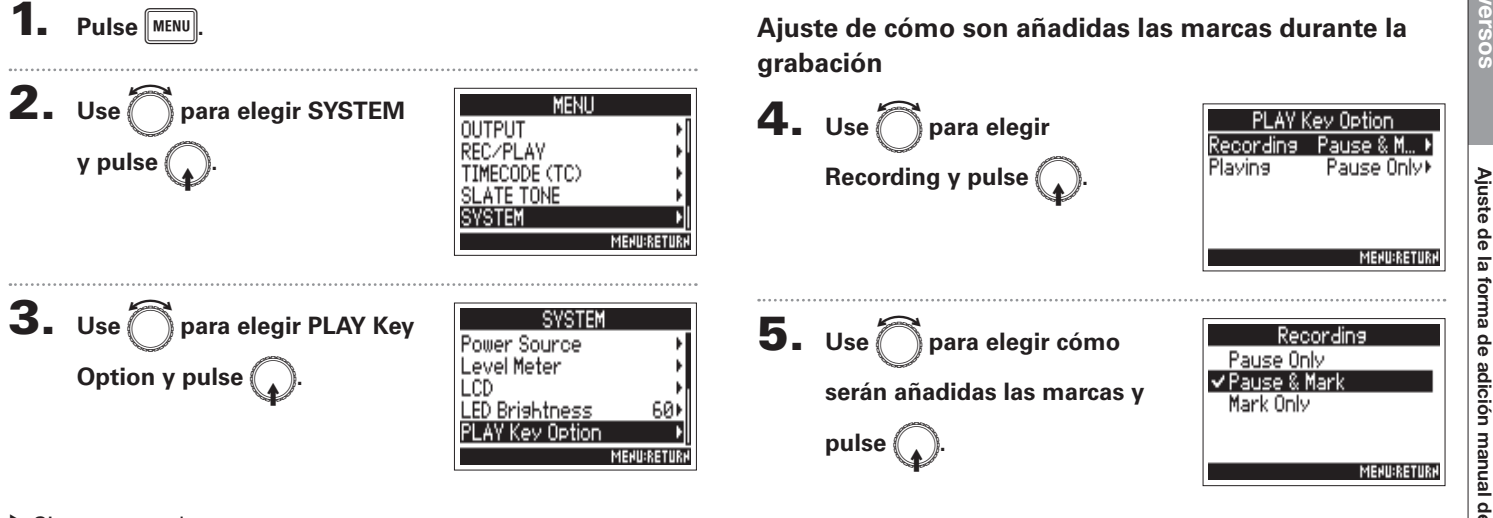

Siga con uno de estos procesos.

Ajuste de cómo son añadidas las marcas durante la grabación . P.139 Ajuste de cómo son añadidas las marcas durante la reproducción ...... P.140

| Valor de ajuste | Explicación                                                      |
|-----------------|------------------------------------------------------------------|
| Pause Only      | El pulsar 🗾 activará la pausa sin añadir ninguna marca.          |
| Pause & Mark    | El pulsar 🗾 activará la pausa y añadirá la marca.                |
| Mark Only       | El pulsar 🕩 hará que sea añadida una marca sin activar la pausa. |

### Ajuste de la forma de adición manual de marcas (PLAY Key Option) (sigue)

Ajuste de cómo son añadidas las marcas durante la reproducción

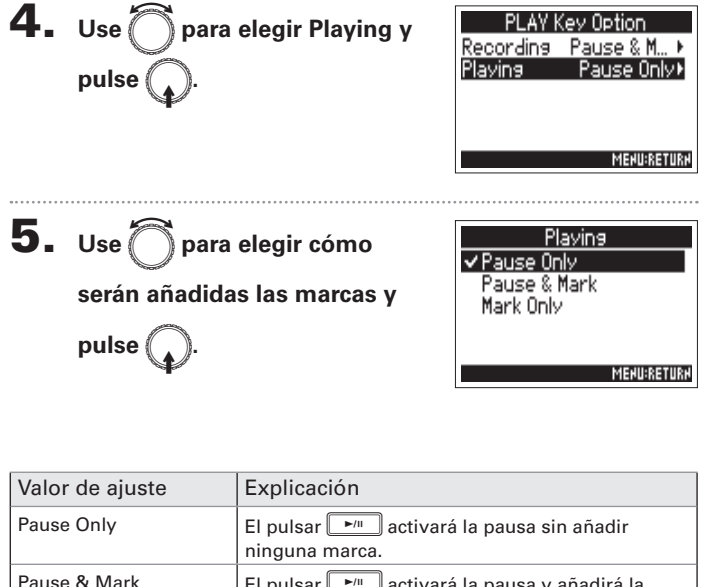

| valor de ajuste | Explication                                                         |
|-----------------|---------------------------------------------------------------------|
| Pause Only      | El pulsar 🕞 activará la pausa sin añadir ninguna marca.             |
| Pause & Mark    | El pulsar 🕞 activará la pausa y añadirá la marca.                   |
| Mark Only       | El pulsar 📭 hará que sea añadida una marca<br>sin activar la pausa. |

### Verificación de información de tarjeta SD (Information)

Puede verificar el tamaño total y el espacio disponible de las tarjetas SD.

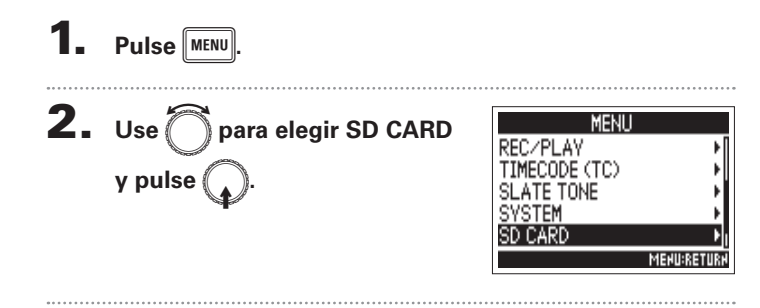

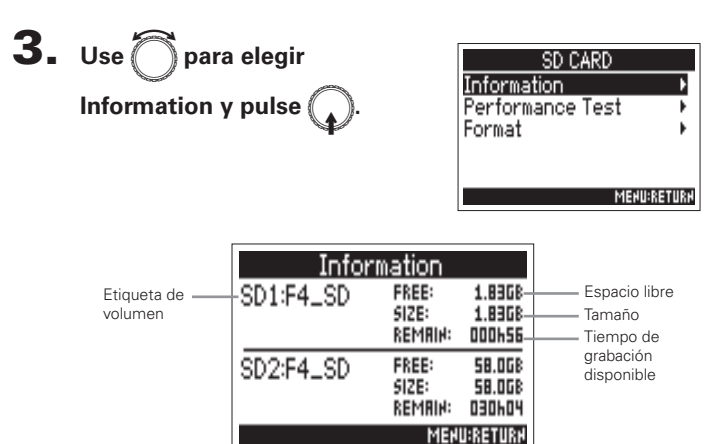

Otras funciones

### Prueba de rendimiento de tarjeta SD (Performance Test)

Puede hacer un test para comprobar si puede usar una tarjeta SD con el **F4**. Puede realizar un test básico rápidamente, aunque también dispone de un test completo que examina toda la tarjeta SD.

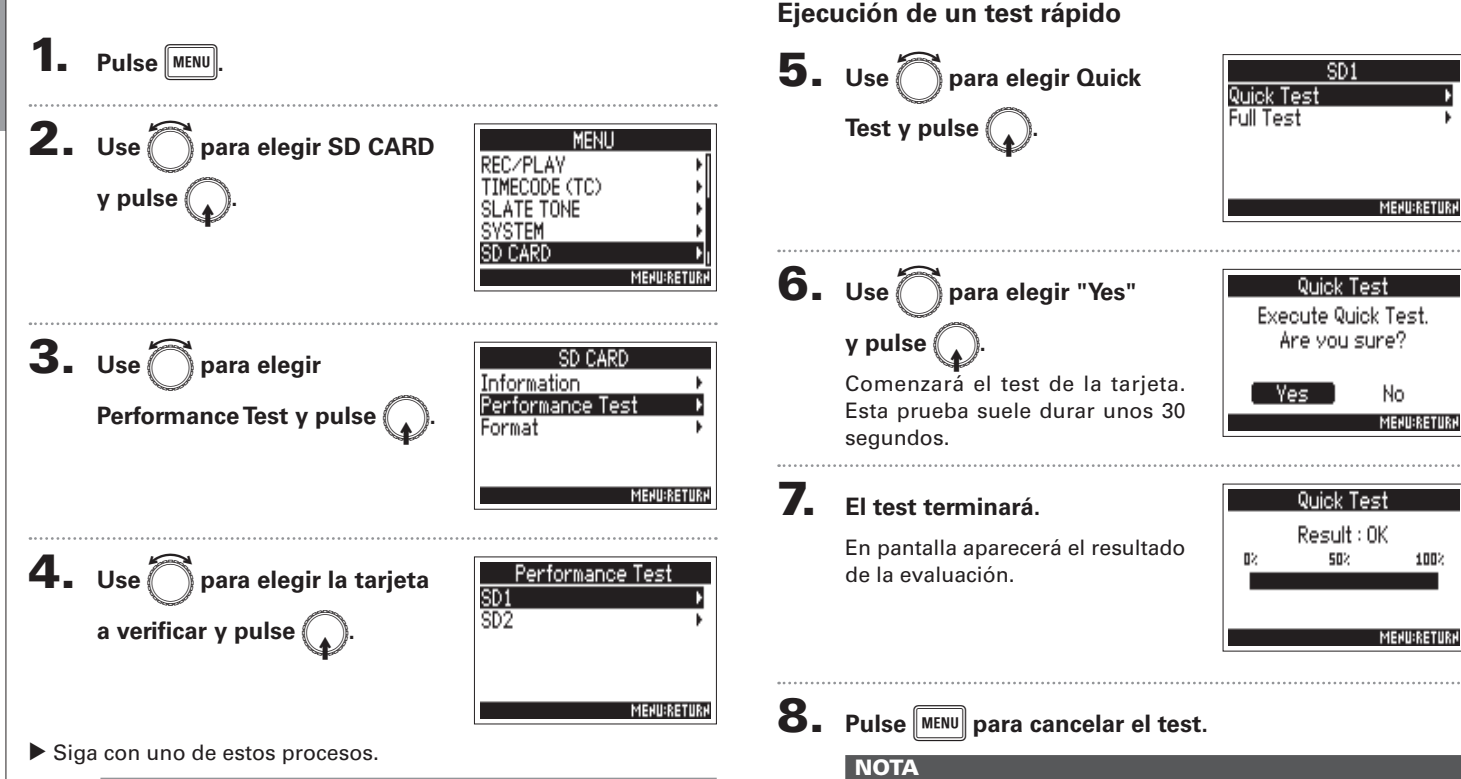

Incluso aunque el resultado del test sea "OK", no hay

garantía de que no se produzcan errores de grabación. Use

esta información solo como una quía.

Ejecución de un test rápido ..... P.142 Ejecución de un test completo ..... P.143

Prueba de rendimiento de tarjeta SD (Performance Test

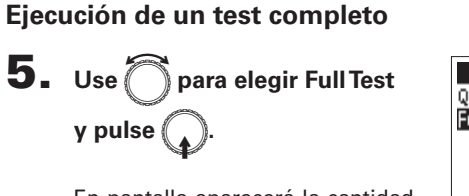

SD1 Quick Test ► Full Test ►

En pantalla aparecerá la cantidad de tiempo necesaria para que se realice este test completo.

6. Use para elegir "Yes" y pulse .

| Full Test          |             |  |
|--------------------|-------------|--|
| Execute Full Test. |             |  |
| Are you sure?      |             |  |
| (Estimated Time:   | 0H03m)      |  |
| (Yes               | No          |  |
|                    | MEHU:RETURH |  |

### **7.** El test terminará.

En la pantalla aparecerá el resultado de la evaluación. Si el valor ACCESS RATE MAX llega al 100%, la tarjeta no funcionará de forma correcta (NG).

| Full Test   |               |              |
|-------------|---------------|--------------|
| Result : OK |               |              |
| 82          | 50%           | 1002         |
|             |               |              |
| RCCI        | ESS RATE MARK | 30%)<br>49%] |
| MEHU:RETURH |               |              |

### **8.** Pulse MENU para cancelar el test.

### ΝΟΤΑ

- Puede pulsar para dejar en pausa el test y seguir con él posteriormente.
- Incluso aunque el resultado del test sea "OK", no hay garantía de que no se produzcan errores de grabación. Use esta información solo como una guía.

### Formateo de tarjetas SD (Format) Formatee las tarjetas SD que vaya a usar con el **5.** Use para elegir "Yes" Pulse MENU. SD1 y pulse 🕻 Format SD Card. Are you sure? **2.** Use para elegir SD CARD MENU REC/PLAY No TIMECODE (TC) y pulse ( MEHU:RETURH SLATE TONE Formateo de tarjetas SD (Format) SVSTEM ΝΟΤΑ SD CARD MEHU:RE1 • Antes de usar tarietas SD que acabe de comprar o que haya formateado previamente en un ordenador, deberá formatearlas en el **F4**. 3. Use SD CARD ) para elegir Format y • Tenga en cuenta que cuando la tarjeta SD sea formateada, Information los datos previamente almacenados en ella se perderán. Performance Test Format MENURETURN **4.** Use para elegir la tarjeta Format SD1 SD2 a formatear y pulse MEHU:RETURH

144
# Verificación del listado de atajos del F44 (Shortcut List)

El **F**4 dispone de una función de atajo que le permite acceder de forma directa a distintas funciones. Vea el "Listado de atajos" (→ P.156) para ver la función de estos atajos.

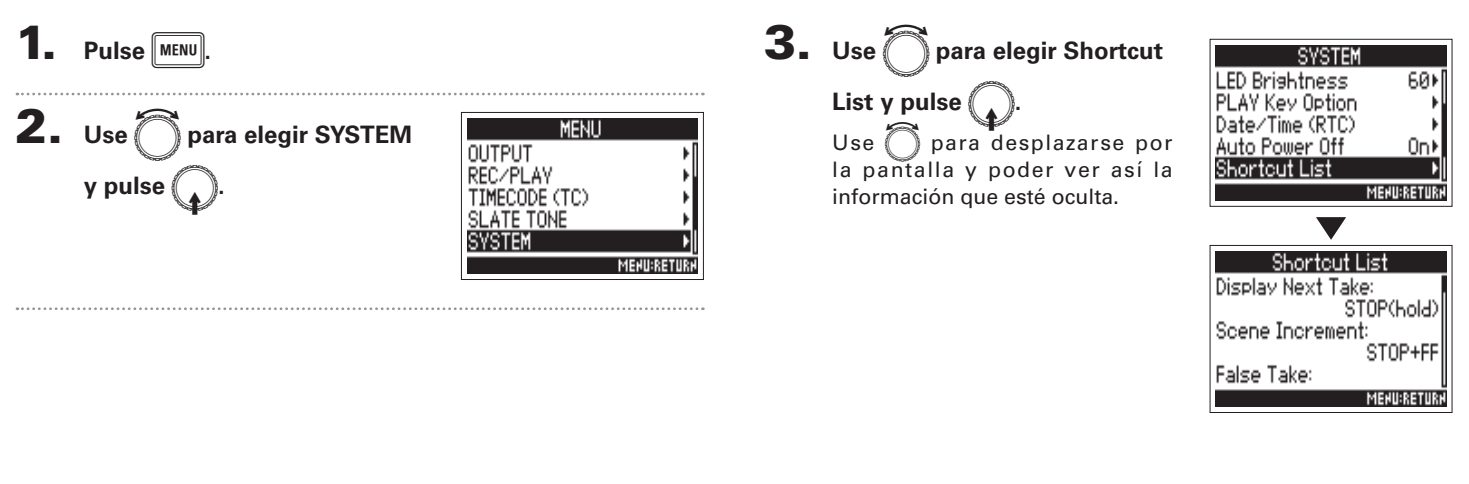

4 (Shortcut List)

# Otras funciones

# Restauración a los valores de fábrica (Factory Reset)

Puede restaurar la unidad a los valores de fábrica.

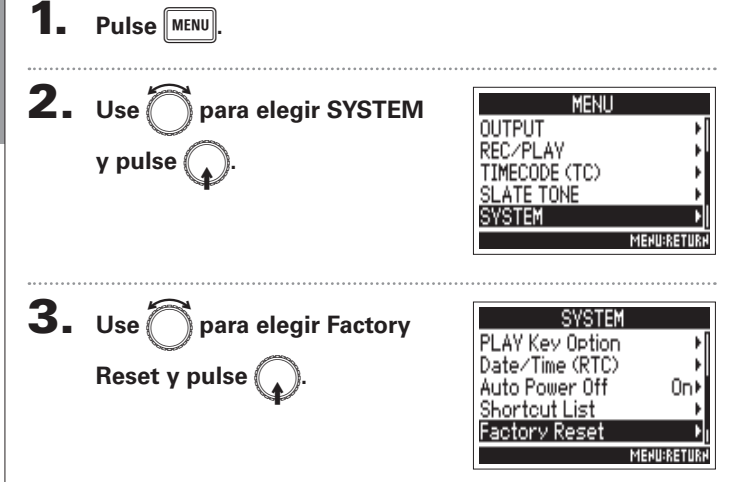

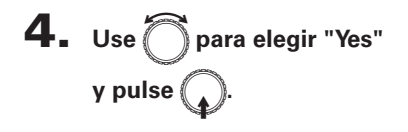

Los ajustes serán reiniciados y la unidad se apagará de forma automática.

| Factors                              | / Reset     |  |
|--------------------------------------|-------------|--|
| Reset all settings.<br>Are vou sure? |             |  |
| Ves                                  | No          |  |
|                                      | MEHU:RETURH |  |

# Verificación de versión de firmware (Firmware Version)

Puede comprobar la versión de firmware activa.

1. Pulse MENU.

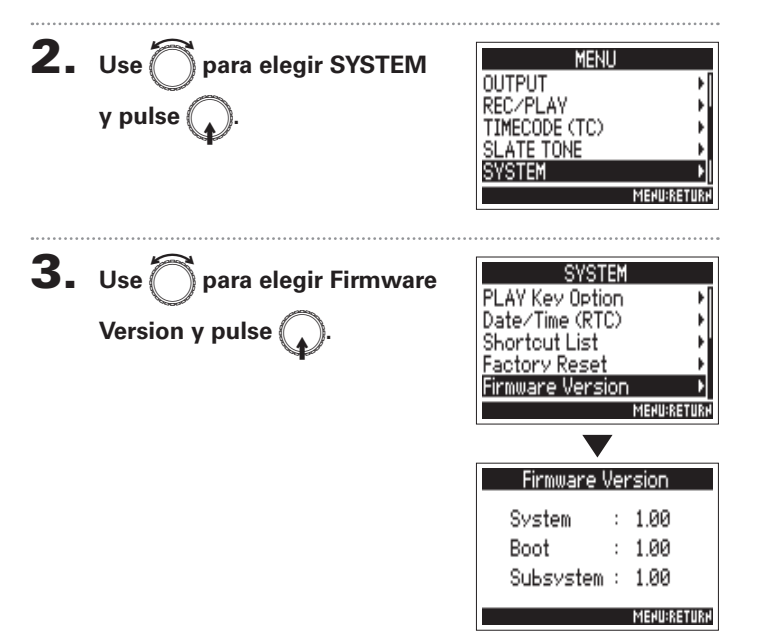

## Actualización del firmware

Puede actualizar el firmware F4 a la última versión disponible. Descárguese el fichero de actualización de la última versión desde la web de ZOOM (www.zoom.co.jp).

Introduzca unas pilas nuevas en el F4 o conecte

una fuente de alimentación cargada a la toma DC IN.

#### NOTA

No será posible la actualización del firmware si no hay suficiente carga en las pilas o si la carga de la fuente de alimentación es muy baja. En ese caso, sustituya las pilas por otras nuevas o cargue la fuente de alimentación.

**2.** Copie el fichero de actualización del firmware en el

directorio raíz de una tarjeta SD.

3. Introduzca la tarjeta SD en la ranura SD CARD 1 y

encienda la unidad mientras pulsa

#### NOTA

Si hay una tarjeta SD introducida en la ranura SD CARD 2, extraígala.

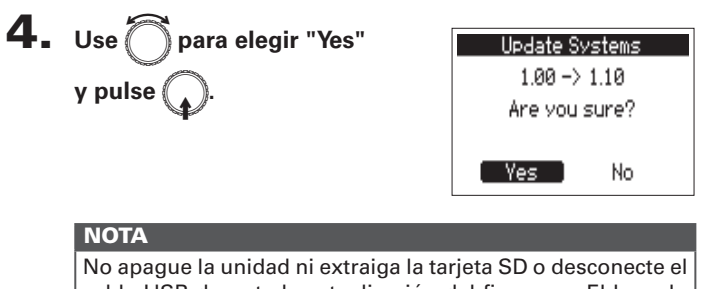

No apague la unidad ni extraiga la tarjeta SD o desconecte el cable USB durante la actualización del firmware. El hacerlo podría hacer que el **F4** dejase de funcionar.

**5.** Una vez que haya terminado

con la actualización del

firmware, apague la unidad.

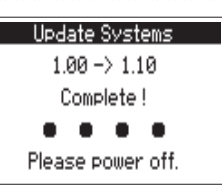

Actualización del firmware

## Resolución de problemas

Si cree que el **F4** no está funcionando correctamente, compruebe primero estos puntos.

#### Problemas en la grabación/reproducción

#### No hay sonido o la salida es mínima

Compruebe las conexiones de su sistema de monitorización, así como el ajuste de volumen.

•Confirme que el volumen del **F4** no esté al mínimo.

#### ◆ El sonido de los dispositivos conectados o de las entradas no se puede oír o es mínimo

·Si está usando una cápsula de micro, compruebe que está correctamente orientada hacia la fuente del sonido.

·Compruebe los ajustes de nivel de entrada. ( $\rightarrow$  P.27)

•Si tiene un reproductor de CD u otro dispositivo conectado a una toma de entrada, aumente el nivel de salida de dicho dispositivo.

Compruebe los ajustes de monitorización de señal de entrada. (→ P.27)
 Compruebe los ajustes de alimentación fantasma y plug-in power.
 (→ P.80, P.83)

·Compruebe los ajustes de ruteo de auriculares, MAIN OUT 1/2 y SUB OUT 1/2. ( $\rightarrow$  P90)

#### • No es posible grabar

Confirme que las teclas de pista estén iluminadas en rojo.
Confirme que haya suficiente espacio libre en la tarjeta SD. (→ P.141)
Confirme que haya una tarjeta SD correctamente introducida en la ranura de tarjeta.

-Si en la pantalla aparece el mensaje "Card Protected!", eso indicará que la tarjeta SD está protegida contra grabación. En ese caso, mueva la pestaña de protección hacia el otro lado para desprotegerla.

#### • El sonido grabado no se puede escuchar o es mínimo

·Confirme que los niveles de volumen de las pistas no estén al mínimo. ( $\rightarrow$  P.50)

Confirme que las teclas de pista estén iluminadas en verde durante la reproducción.

#### **Otros problemas**

# • El ordenador no reconoce la unidad aunque está conectada al puerto USB

Confirme que el sistema operativo es compatible. (→ P.119)
 Debe ajustar correctamente el modo operativo en el F44 para que el ordenador pueda reconocerlo. (→ P.119)

#### • La duración de las pilas es mínima

Los ajustes siguientes pueden aumentar la duración de las pilas. •Configure correctamente la fuente de alimentación usada. (→ P.20) •Desactive pistas innecesarias. (→ P.25) •Desactive salidas innecesarias. (→ P.94) •Ajuste el voltaje de alimentación fantasma a 24V. (→ P.80) •Desactive la alimentación fantasma durante la reproducción. (→ P.82) •Desactive el código de tiempo si no lo está usando. (→ P.105) •Reduzca el nivel de brillo de los LED.(→ P.138) •Desactive la retroiluminación de la pantalla. (→ P.136) •Reduzca la frecuencia de muestreo usada para grabar ficheros. (→ P.30) •Debido a sus propias características, el uso de pilas de níquel-hidruro metálico (especialmente las de alta capacidad) o pilas de litio debería ofrecerle una mayor duración que las alcalinas cuando el consumo sea elevado.

## Detalle de los diagramas del producto

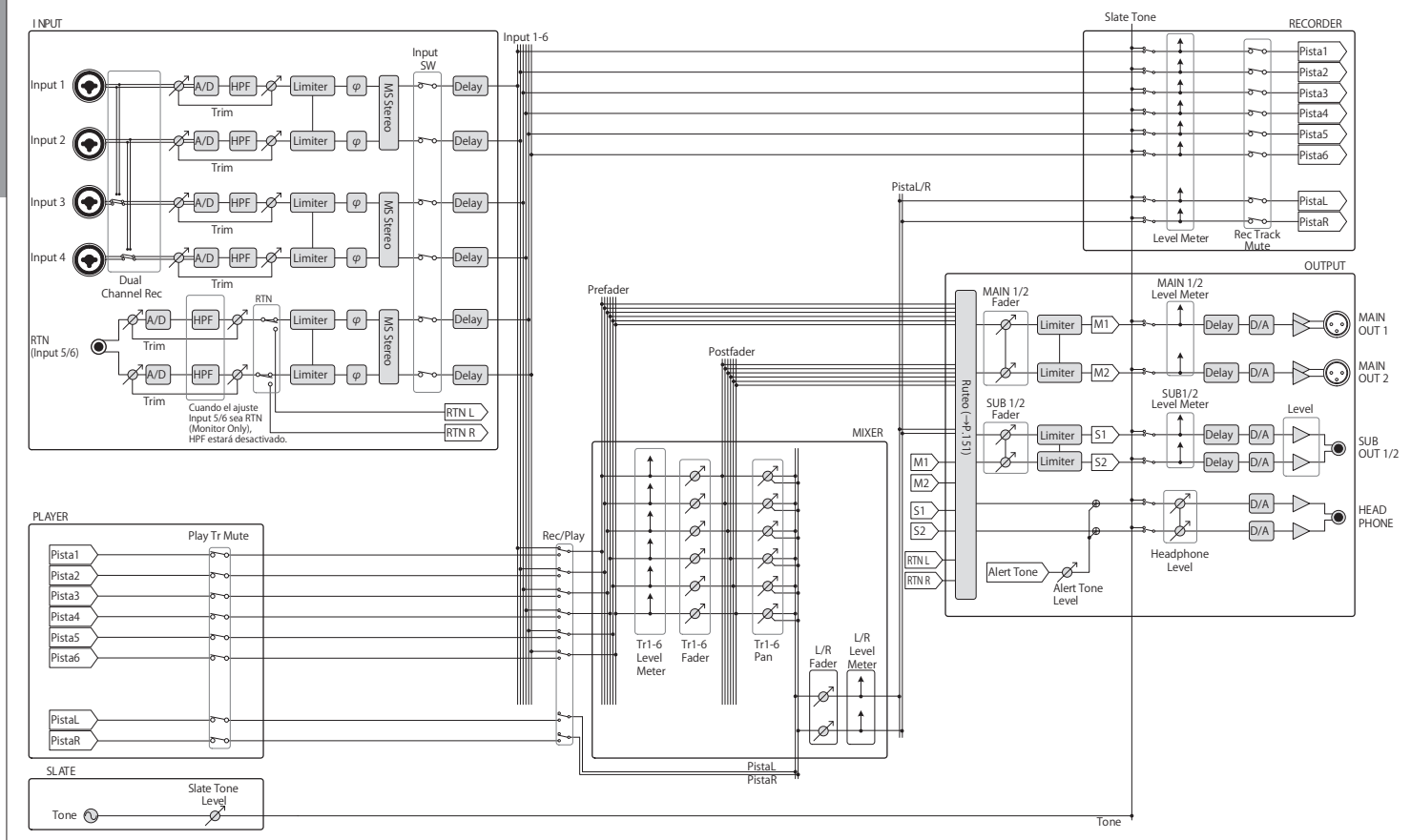

Pista1 : Pista6

> Tr1-6 Fader Pan

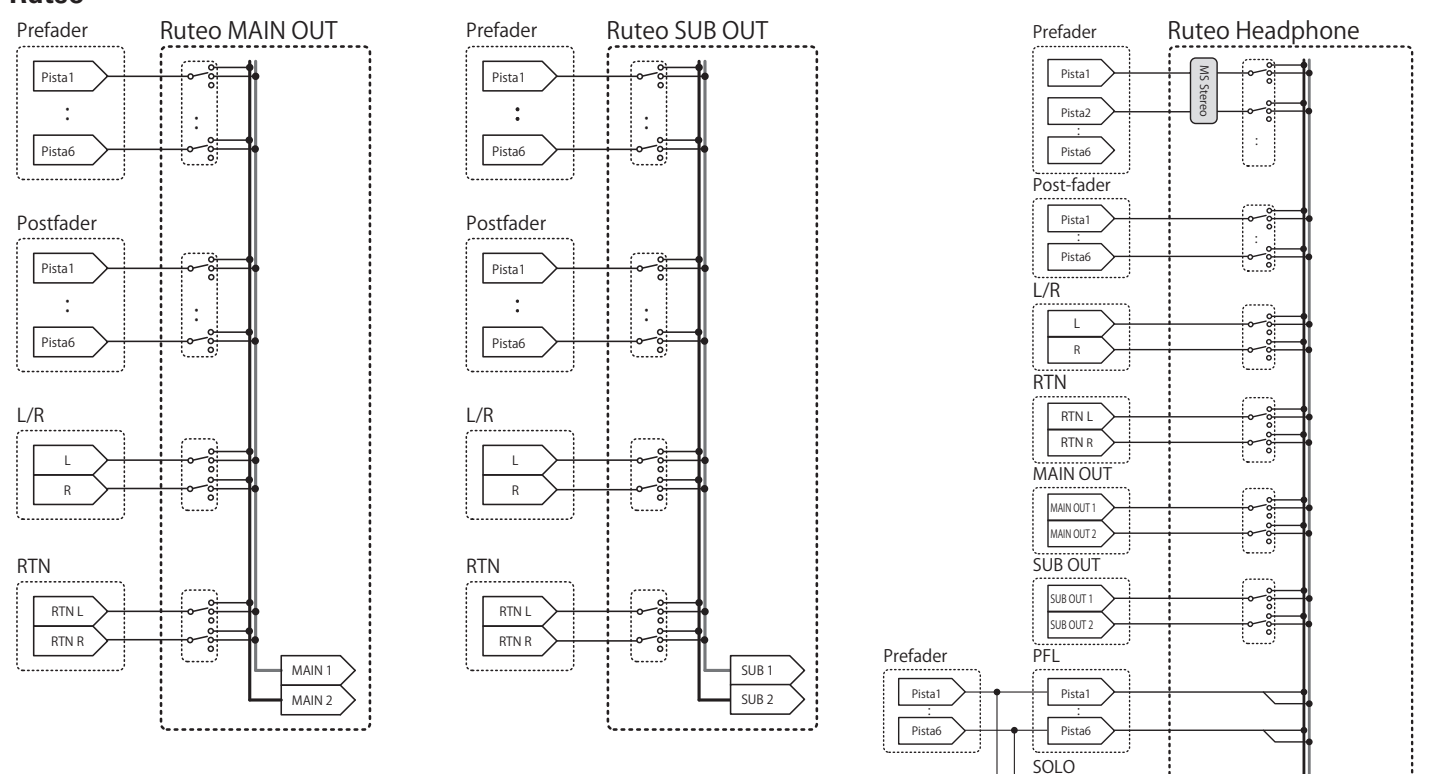

HP L HP R

Detalle de los diagramas del producto

# Listado de metadatos

### Metadatos contenidos en paquetes BEXT en ficheros WAV

| Etiqueta | Explicación                     | Observaciones                                                                                                    |
|----------|---------------------------------|----------------------------------------------------------------------------------------------------|
| SPEED=   | Velocidad de secuencias         | MENU > TIMECODE (TC) > FPS                                                                                                    |
| TAKE=    | Número de tomas                 |                                                                                                    |
| UBITS=   | Bits de usuario                 | MENU > TIMECODE (TC) > Ubits                                                                                                    |
| SCENE=   | Nombre de escena                | MENU > METADATA (NextTake) > Scene > Name Mode<br>MENU > METADATA (NextTake) > Scene > User Scene Name<br>MENU > FINDER >TAKE MENU > Metadata Edit > Scene |
| TAPE=    | Nombre de carpeta de destino de | MENU > FINDER                                                                                                    |
|          | Toma resultada                  | MENU > FINDER > TAKE MENU > Metadata Edit > Fotgel (Tabe)                                                                                                  |
|          | Nombro do pisto 1               | MENO > FINDER > TAKE MENO > Metadata Edit > Circle                                                                                                    |
| TR2=     | Nombre de pista 1               |                                                                                                    |
| TB3=     | Nombre de pista 2               |                                                                                                    |
| TR4=     | Nombre de pista 4               | Los nombres de las pistas son registrados de la siguiente forma:                                                                                           |
| TR5=     | Nombre de pista 5               | 1R1 = Ir1, IR2 = Ir2 IRL = IrL, IRR = IrR                                                                                                    |
| TR6=     | Nombre de pista 6               | Durante la grabación con canal dual, IR3 = Ir1, IR4 = Ir2.                                                                                                 |
| TRL=     | Nombre de pista izquierda       |                                                                                                    |
| TRR=     | Nombre de pista derecha         |                                                                                                    |
| NOTE=    | Nota de toma                    | MENU > METADATA (NextTake) > Note > Edit<br>MENU > FINDER > TAKE MENU > Metadata Edit > Note > Edit                                                        |

## Metadatos contenidos en paquetes iXML en ficheros WAV

| Etiqueta máster iXML     | Sub-etiqueta iXML | Grabado | Leído | Observaciones                                                                                                    |
|--------------------------|-------------------|---------|-------|----------------------------------------------------------------------------------------------------|
| <project></project>      |                   | 0       | 0     | MENU > FINDER (nombre de carpeta en nivel raíz de<br>tarjeta SD)<br>MENU > FINDER > TAKE MENU > Metadata Edit ><br>Project             |
| <scene></scene>          |                   | 0       | ×     | MENU > METADATA (Next Take) > Scene > Name Mode<br>MENU > METADATA (Next Take) > User Scene Name<br>MENU > FINDER > TAKE MENU > Rename |
| <take></take>            |                   | 0       | ×     |                                                                                                    |
| <tape></tape>            |                   | 0       | 0     | MENU > FINDER (nombre de carpeta destino de grabación)<br>MENU > FINDER > TAKE MENU > Metadata Edit > Folder<br>(Tape)                 |
| <circled></circled>      |                   | 0       | 0     | MENU > FINDER > TAKE MENU > Metadata Edit > Circle                                                                                     |
| <wildtrack></wildtrack>  |                   | ×       | ×     |                                                                                                    |
| <false start=""></false> |                   | ×       | ×     |                                                                                                    |
| <no good=""></no>        |                   | ×       | ×     |                                                                                                    |
| <file_uid></file_uid>    |                   | 0       | ×     |                                                                                                    |
| <ubits></ubits>          |                   | 0       | ×     | MENU > TIMECODE (TC) > Ubits                                                                                                    |
| <note></note>            |                   | 0       | 0     | MENU > METADATA (NextTake) > Note<br>MENU > FINDER > TAKE MENU > Metadata Edit > Note                                                  |
| <bext></bext>            |                   | ×       | ×     |                                                                                                    |
| <user></user>            |                   | ×       | ×     |                                                                                                    |

# Listado de metadatos (sigue)

| Etiqueta máster iXML | Sub-etiqueta iXML                                                           | Grabado | Leído | Observaciones                   |
|----------------------|-----------------------------------------------------------------------------|---------|-------|---------------------------------|
| <speed></speed>      |                                                                             |         |       |                                 |
| <speed></speed>      | <note></note>                                                               | 0       | ×     |                                 |
| <speed></speed>      | <master_speed></master_speed>                                               | 0       | 0     | MENU > TIMECODE (TC) > FPS      |
| <speed></speed>      | <current_speed></current_speed>                                             | 0       | ×     | MENU > TIMECODE (TC) > FPS      |
| <speed></speed>      | <timecode_rate></timecode_rate>                                             | 0       | ×     | MENU > TIMECODE (TC) > FPS      |
| <speed></speed>      | <timecode_flag></timecode_flag>                                             | 0       | ×     | MENU > TIMECODE (TC) > FPS      |
| <speed></speed>      | <file_sample_rate></file_sample_rate>                                       | 0       | ×     | MENU > REC/PLAY > Sample Rate   |
| <speed></speed>      | <audio_bit_depth></audio_bit_depth>                                         | 0       | ×     | MENU > REC/PLAY > WAV Bit Depth |
| <speed></speed>      | <digitizer_sample_rate></digitizer_sample_rate>                             | 0       | ×     | MENU > REC/PLAY > Sample Rate   |
| <speed></speed>      | <timestamp_samples_since_midnight_hi></timestamp_samples_since_midnight_hi> | 0       | ×     |                                 |
| <speed></speed>      | <timestamp_samples_since_midnight_lo></timestamp_samples_since_midnight_lo> | 0       | ×     |                                 |
| <speed></speed>      | <timestamp_sample_rate></timestamp_sample_rate>                             | 0       | ×     | MENU > REC/PLAY > Sample Rate   |

| Etiqueta máster iXML                | Sub-etiqueta iXML                           | Grabado | Leído | Observaciones |
|-------------------------------------|---------------------------------------------|---------|-------|---------------|
| <sync_point_list></sync_point_list> |                                             |         |       |               |
| <sync_point></sync_point>           | <sync_point_type></sync_point_type>         | ×       | ×     |               |
| <sync_point></sync_point>           | <sync_point_function></sync_point_function> | ×       | ×     |               |
| <sync_point></sync_point>           | <sync_point_comment></sync_point_comment>   | ×       | ×     |               |
| <sync_point></sync_point>           | <sync_point_low></sync_point_low>           | ×       | ×     |               |
| <sync_point></sync_point>           | <sync_point_high></sync_point_high>         | ×       | ×     |               |
| <sync point=""></sync>              | <sync duration="" event="" point=""></sync> | x       | x     |               |

| [ | Etiqueta máster iXML | Sub-etiqueta iXML                       | Grabado | Leído | Observaciones |
|---|----------------------|-----------------------------------------|---------|-------|---------------|
|   | <history></history>  |                                         |         |       |               |
|   | <history></history>  | <original_filename></original_filename> | 0       | ×     |               |
| [ | <history></history>  | <parent_filename></parent_filename>     | ×       | ×     |               |
| Γ | <history></history>  | <parent_uid></parent_uid>               | ×       | ×     |               |

| Etiqueta máster iXML  | Sub-etiqueta iXML                                 | Grabado | Leído | Observaciones |
|-----------------------|---------------------------------------------------|---------|-------|---------------|
| <file_set></file_set> |                                                   |         |       |               |
| <file_set></file_set> | <total_files></total_files>                       | 0       | ×     |               |
| <file_set></file_set> | <family_uid></family_uid>                         | 0       | ×     |               |
| <file_set></file_set> | <family_name></family_name>                       | ×       | ×     |               |
| <file_set></file_set> | <file_set_start_time_hi></file_set_start_time_hi> | ×       | ×     |               |
| <file_set></file_set> | <file_set_start_time_lo></file_set_start_time_lo> | ×       | ×     |               |
| <file_set></file_set> | <file_set_index></file_set_index>                 | 0       | ×     |               |

| Etiqueta máster iXML      | Sub-etiqueta iXML                     | Grabado | Leído | Observaciones |
|---------------------------|---------------------------------------|---------|-------|---------------|
| <track_list></track_list> |                                       |         |       |               |
| <track_list></track_list> | <track_count></track_count>           | 0       | ×     |               |
| <track/>                  | <channel_index></channel_index>       | 0       | ×     |               |
| <track/>                  | <interleave_index></interleave_index> | 0       | ×     |               |
| <track/>                  | <name></name>                         | 0       | ×     |               |
| <track/>                  | <function></function>                 | ×       | ×     |               |

#### Metadatos y campos ID3 contenidos en ficheros MP3

| Metadatos                                    | Campo ID3        | Formato                                             |
|----------------------------------------------|------------------|-----------------------------------------------------|
| Código de tiempo                             | Nombre de músico | TC=[HH:MM:SS:FF]                                    |
| Nombre de escena, número de toma             | Título de pista  | SC=[nombre de escena]TK=[número de toma]            |
| Velocidad de secuencias, longitud de fichero | Títula da álbura | FR=[velocidad de secuencias] D=[longitud de fichero |
| (tiempo)                                     |                  | (tiempo)]                                           |

Listado de metadatos

# Listado de atajos

#### Pantalla inicial

| antana motai     |                                                                                                  |
|------------------|--------------------------------------------------------------------------------------------------|
| Atajo            | Explicación                                                                                      |
| Mantenga pulsado | Le muestra el nombre y la pista usada para la<br>siguiente toma grabada.<br>Ejemplo: Scene1_002  |
|                  | Aumenta el número de escena en 1 (con la pantalla inicial activa).                               |
| Mantenga pulsado | Traslada la toma previamente grabada a la carpeta<br>FALSETAKE (con la pantalla inicial activa). |
|                  | Accede a la pantalla MENU >TIMECODE (TC) > Jam.                                                  |
| OPTION + 2       | Accede a la pantalla MENU > INPUT > Trim Link.                                                   |
| (Pista 1)        | Desactiva el funcionamiento de 🏠.                                                                |
| (Pista 2)        | Borra las indicaciones de saturación del medidor de nivel.                                       |
| (Pista 3)        | Accede a la pantalla de ajustes de fader de la pista<br>I/D.                                     |
| • + 1            | Accede a la pantalla MENU > Metadata (NextTake) ><br>Scene > Scene Note.                         |
| • + 2            | Accede a la pantalla MENU > Metadata (NextTake) ><br>Scene > User Scene Name.                    |
| • + 3            | Accede a la pantalla MENU > Metadata (NextTake) ><br>Track Name.                                 |
| • + 4            | Resalta la toma activa (seleccionada) en ese momento.                                            |

#### Pantalla Menu

| Atajo            | Explicación                                       |
|------------------|---------------------------------------------------|
| Mantenga pulsado | Cancela el ajuste y vuelve a la pantalla inicial. |

#### Pantalla de introducción de caracteres

| Atajo               | Explicación                                                                                |
|---------------------|--------------------------------------------------------------------------------------------|
| Pulse y gire 😱      | Desplaza el cursor en vertical en un teclado de<br>pantalla de introducción de caracteres. |
| <b>•</b> + <b>•</b> | Elimina un carácter en una pantalla de introducción de caracteres.                         |
|                     | Desplaza el cursor a "Enter" en un teclado de pantalla de introducción de caracteres.      |

#### **Pantalla Routing**

|              | 0                               |
|--------------|---------------------------------|
| Atajo        | Explicación                     |
| Pulse y gire | Desplaza el cursor en vertical. |

# Especificaciones técnicas

| Soporte de grabación |                      | Doble ranura para tarjetas SD que admite tarjetas SD de 16MB–2GB, tarjetas SDHC de 4GB–32GB y tarjetas SDXC de 64GB–512GB |                                                                                             |  |
|----------------------|----------------------|----------------------------------------------------------------------------------------------------|---------------------------------------------------------------------------------------------|--|
|                      | INPUT 1–4            | Conector                                                                                                    | Tomas combo XLR/TRS (XLR: 2 activo, TRS: PUNTA activo)                                      |  |
|                      | Entradas XLR (MIC)   | Ganancia de entrada                                                                                                    | +10 a +75 dB                                                                                |  |
|                      |                      | Impedancia de entrada                                                                                                    | 3 kΩ o superior                                                                             |  |
|                      |                      | Nivel de entrada máximo                                                                                                   | +14 dBu (a 0 dBFS, limitador ON)                                                            |  |
|                      |                      | Alimentación fantasma                                                                                                    | +24/+4 8V 10 mA máximo para cada canal                                                      |  |
|                      | Entradas TRS (LINE)  | Ganancia de entrada                                                                                                    | –10 a +55 dB                                                                                |  |
|                      |                      | Impedancia de entrada                                                                                                    | 22 kΩ o superior                                                                            |  |
|                      |                      | Nivel de entrada máximo                                                                                                   | +24 dBu (a 0 dBFS, limitador ON)                                                            |  |
| las                  | Ruido de entrada     | –127 dBu o inferior (medición Å, +75 dB de ganancia de entrada, 150 $\Omega$ de entrada)                                  |                                                                                             |  |
| trac                 | equivalente (EIN)    |                                                                                                    |                                                                                             |  |
| Ent                  | Características de   | 10 Hz – 80 kHz +0.5 dB/–1.5 dB (19 2kHz de frecuencia de muestreo)                                                        |                                                                                             |  |
|                      | Rango dinámico A/D   | 120 dB típico (entrada –60 dBFS, medición A)                                                                              |                                                                                             |  |
|                      | Crosstalk o cruce de | -90 dB o inferior (entre canales advacentes 1 kHz)                                                                        |                                                                                             |  |
|                      | señal                |                                                                                                    |                                                                                             |  |
|                      | RTN (INPUT 5/6)      | Conector                                                                                                    | 3.5 mm stereo mini                                                                          |  |
|                      |                      | Ganancia de entrada nominal                                                                                               | -10 dBV/+4 dBu                                                                              |  |
|                      |                      | Impedancia de entrada                                                                                                    | 10 kΩ o superior                                                                            |  |
|                      |                      | Nivel de entrada máximo                                                                                                   | +10 dBV (Nivel: -10 dBV), +24 dBu (Nivel: +4 dBu)                                           |  |
|                      | MIC IN (INPUT 5/6)   | Entrada para cápsula de micro ZOOM (desactiva la entrada RTN (INPUT 5/6) cuando la use)                                   |                                                                                             |  |
|                      | MAIN OUT 1/2         | Conectores                                                                                                    | Salida balanceada XLR (2: activo)                                                           |  |
|                      |                      | Impedancia de salida                                                                                                    | 150 $\Omega$ o inferior                                                                     |  |
|                      |                      | Nivel de referencia de salida                                                                                             | –10 dBV, 1 kHz, 600 $\Omega$ de carga                                                       |  |
|                      |                      | Nivel máximo de salida                                                                                                    | +10 dBV, 1 kHz, 600 $\Omega$ de carga                                                       |  |
|                      | SUB OUT 1/2          | Conector                                                                                                    | Toma de salida no balanceada de 3.5 mm stereo mini                                          |  |
| Salidas              |                      | Impedancia de salida                                                                                                    | 1 kΩ o inferior                                                                             |  |
|                      |                      | Nivel de referencia de salida                                                                                             | –10 dBV (Tipo de salida: Normal), –40 dBV (Tipo de salida: Mic), 1 kHz, 10 k $\Omega$ carga |  |
|                      |                      | Nivel máximo de salida                                                                                                    | +10 dBV (Tipo de salida: Normal), –20 dBV (Tipo de salida: Mic), 1 kHz, 10 k $\Omega$ carga |  |
|                      | HEADPHONE            | Conector                                                                                                    | Toma de salida no balanceada de 6,3 mm stereo                                               |  |
|                      |                      | Impedancia de salida                                                                                                    | 15 $\Omega$ o inferior                                                                      |  |
|                      |                      | Nivel máximo de salida                                                                                                    | 100mW + 100mW (32 Ω carga)                                                                  |  |
|                      | Rango dinámico D/A   | 106 dB típico (entrada –60 dBF                                                                                            | S, medición A)                                                                              |  |

# Especificaciones técnicas (sigue)

Apéndices

|                       | Cuando elija WAV                                                                                                    |                                                                                                    |  |
|-----------------------|----------------------------------------------------------------------------------------------------|----------------------------------------------------------------------------------------------------|--|
|                       | Formatos admitidos:                                                                                                    | 44.1/47.952/48/48.048/88.2/96/192 kHz, 16/24 bits, mono/stereo//poly 2-8 canales, BWF y iXML                                  |  |
| Formatas da grabasián | Máximo número de pistas de grabación simultáneas                                                                                                 | 8 (6 entradas + grabación de mezcla LR MIX a frecuencia de muestreo de 192 kHz)                                               |  |
| Formatos de grabación | Cuando elija MP3                                                                                                    |                                                                                                    |  |
|                       | Formatos admitidos:                                                                                                    | 128/192/32 0kbps, 44.1/48 kHz, etiquetas ID3v1                                                                                |  |
|                       | Máximo número de pistas de<br>grabación simultáneas                                                                                              | 2                                                                                                    |  |
|                       | Con una tarjeta de 32 GB                                                                                                    |                                                                                                    |  |
| Tiempo de grabación   | 30:51:00 (WAV stereo a 48 kHz/                                                                                                    | 24 bits)                                                                                                    |  |
|                       | 7:42:00 (WAV stereo a 192 kHz/24 bits)                                                                                                    |                                                                                                    |  |
|                       | Conector                                                                                                    | BNC                                                                                                    |  |
|                       | Modos                                                                                                    | Off, Int Free Run, Int Record Run, Int RTC Run, Ext, Ext Auto Rec (el reloj audio puede ser sincronizado al código de tiempo) |  |
|                       | Velocidad de secuencias                                                                                                    | 23.976ND, 24ND, 25ND, 29.97ND, 29.97D, 30ND, 30D                                                                              |  |
| Código de tiempo      | Precisión                                                                                                    | ±0.2 ppm                                                                                                    |  |
|                       | Nivel de entrada admitido                                                                                                    | 0.2 – 5.0 Vpp                                                                                                    |  |
|                       | Impedancia de entrada                                                                                                    | 4.3 kΩ o superior                                                                                                    |  |
|                       | Nivel de salida                                                                                                    | 3.0 Vpp ±10%                                                                                                    |  |
|                       | Impedancia de salida                                                                                                    | 50 $\Omega$ o inferior                                                                                                    |  |
| Alimentación          | Pilas: 8 AA                                                                                                    |                                                                                                    |  |
| Annentación           | Fuente de alimentación DC externa: HIROSE HR10A-7R-4S con conector de 4 puntas (punta 1: -, punta 4: +), 9-16 V                                  |                                                                                                    |  |
|                       | Grabación de 2 canales a 48 kHz/16 bits en SD1<br>(MAIN/SUB OUT OFF, TIME CODE OFF, Brillo de los LED 5, carga de auriculares 32 Ω, PHANTOM OFF) |                                                                                                    |  |
|                       | Pilas alcalinas                                                                                                    | 9.5 horas o más                                                                                                    |  |
|                       | NiMH (2450mAh)                                                                                                    | 11.5 horas o más                                                                                                    |  |
| Tiempo de grabación   | Pilas de litio                                                                                                    | 17.5 horas o más                                                                                                    |  |
| continuo              | Grabación de 4 canales a 48 kHz/24 bits en SD1<br>(MAIN/SUB OUT OFF, TIME CODE OFF, Brillo de los LED 5, carga de auriculares 32 Ω, PHANTOM OFF) |                                                                                                    |  |
|                       | Pilas alcalinas                                                                                                    | 9 horas o más                                                                                                    |  |
|                       | NiMH (2450mAh)                                                                                                    | 10.5 horas o más                                                                                                    |  |
|                       | Pilas de litio                                                                                                    | 16.5 horas o más                                                                                                    |  |
|                       |                                                                                                    |                                                                                                    |  |

| Tiempo de grabación          | Grabación de 4 canales a 192 kHz/24 bits a SD1/SD2                                                                            |                                                                                                 |  |  |
|------------------------------|----------------------------------------------------------------------------------------------------|-------------------------------------------------------------------------------------------------|--|--|
| continuo                     | (MAIN/SUB OUT ON, TIME CODE ajustado a Int Free Run, Brillo de los LED 60, carga de auriculares 32 $\Omega$ , PHANTOM en 48V) |                                                                                                 |  |  |
|                              | Pilas alcalinas                                                                                                    | 2 horas o más                                                                                   |  |  |
|                              | NiMH (2450mAh)                                                                                                    | 3.5 horas o más                                                                                 |  |  |
|                              | Pilas de litio                                                                                                    | 6 horas o más                                                                                   |  |  |
| Pantalla                     | LCD de 128x64 con retroiluminación                                                                                            |                                                                                                 |  |  |
| USB                          | Funcionamiento como sistema de almacenamiento masivo                                                                          |                                                                                                 |  |  |
|                              | Clase:                                                                                                    | USB 2.0 High Speed                                                                              |  |  |
|                              | Funcionamiento como interface audio multipistas (es necesario un driver en el caso de Windows, no para Mac)                   |                                                                                                 |  |  |
|                              | Clase:                                                                                                    | USB 2.0 High Speed                                                                              |  |  |
|                              | Especificaciones técnicas:                                                                                                    | 44.1/48/96 kHz de frecuencia de muestreo, 16/24 bits de velocidad de bits, 6 entradas/4 salidas |  |  |
|                              | Funcionamiento como interface audio de mezcla stereo (no es necesario ningún driver)                                          |                                                                                                 |  |  |
|                              | Clase:                                                                                                    | USB 2.0 Full Speed                                                                              |  |  |
|                              | Especificaciones técnicas:                                                                                                    | 44.1/48 kHz de frecuencia de muestreo, 16 bits de velocidad de bits, 2 entradas/2 salidas       |  |  |
|                              | Nota: Admite el uso como interface audio con dispositivos iOS (solo stereo mode)                                              |                                                                                                 |  |  |
| Consumo                      | 12 W                                                                                                    |                                                                                                 |  |  |
| Dimensiones externas         | Unidad principal: 177.8 mm (L) × 141.1 mm (P) × 54.3 mm (A)                                                                   |                                                                                                 |  |  |
| Peso (solo unidad principal) | 1.030 g                                                                                                    |                                                                                                 |  |  |
|                              |                                                                                                    |                                                                                                 |  |  |

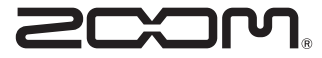

ZOOM CORPORATION 4-4-3 Kandasurugadai, Chiyoda-ku, Tokyo 101-0062 Japan http://www.zoom.co.jp